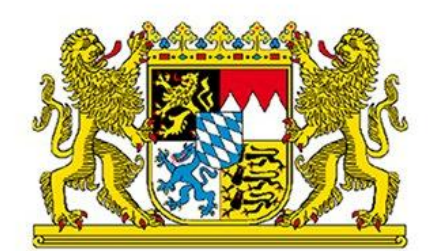

Bayerisches Staatsministerium für Unterricht und Kultus

# ASV-Unterstützungsangebot

### Schulung der Sekretariatskräfte

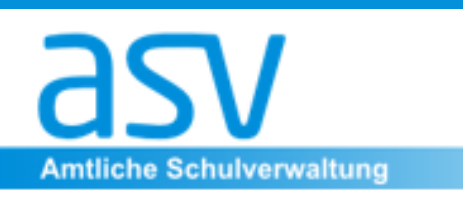

Mark Jenner Gerhard Neff Helmut Zauner Sabine Schlögl Bernd Schönberger Nicola Mebes Martina Kraupner

# Tagesordnung:

- Arbeiten mit ASV Grundlagen
- Datenpflege im Schülermodul
- Neue Schüler einpflegen
- Filter erstellen
- Mit Merkern arbeiten
- Exportformate erstellen
- Rote und weiße Berichtsbibliothek
- Listengenerator

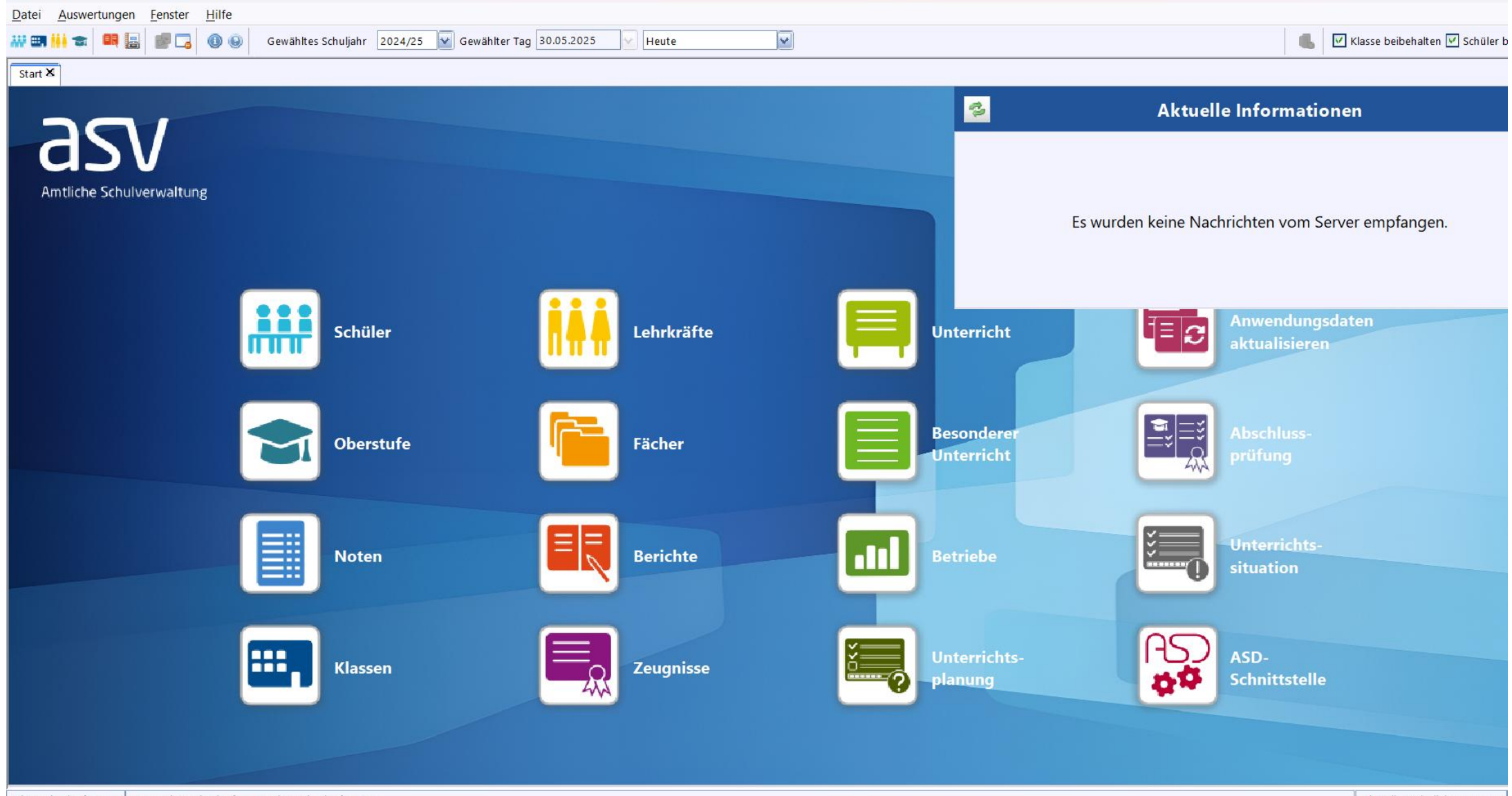

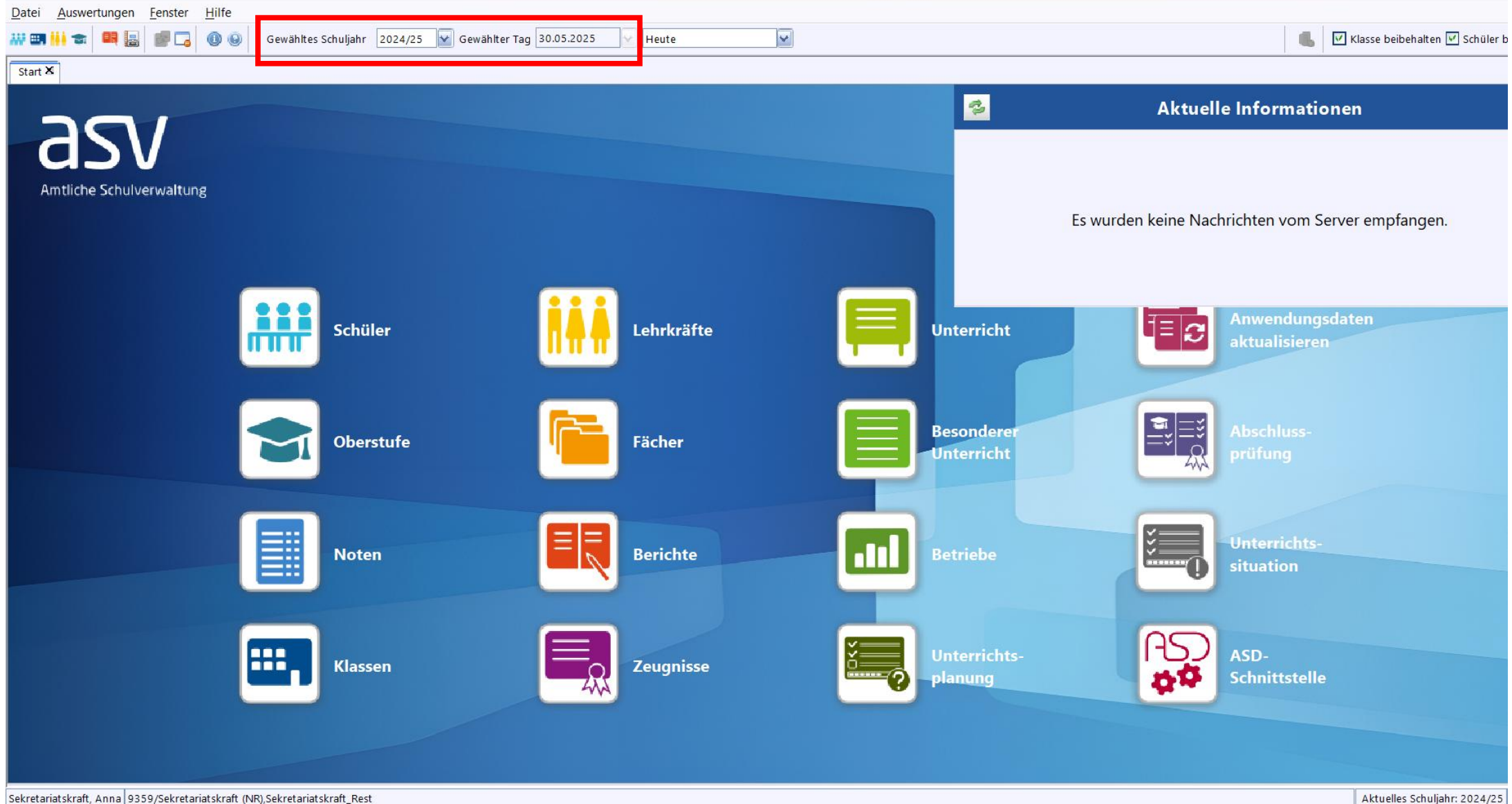

4

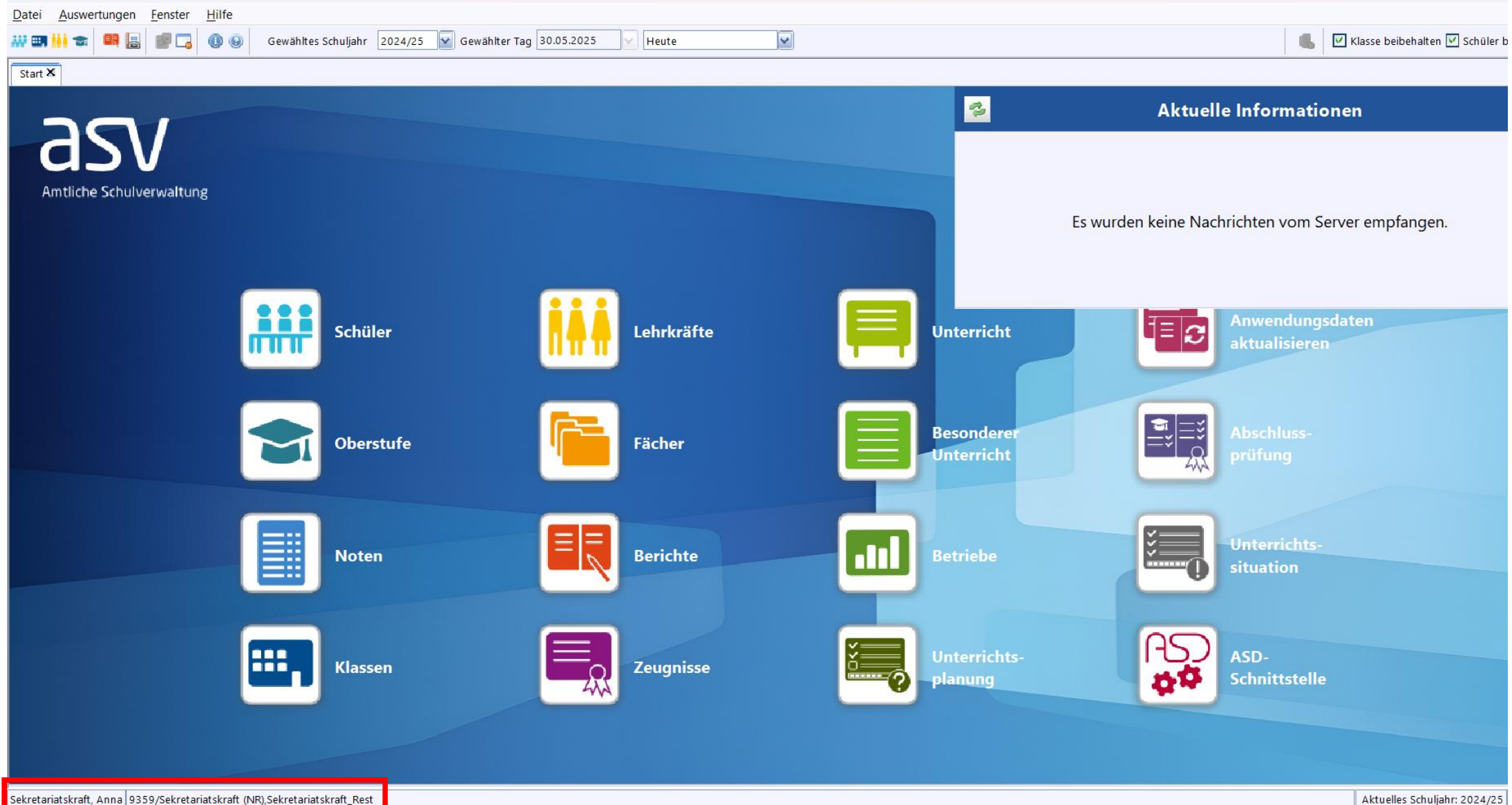

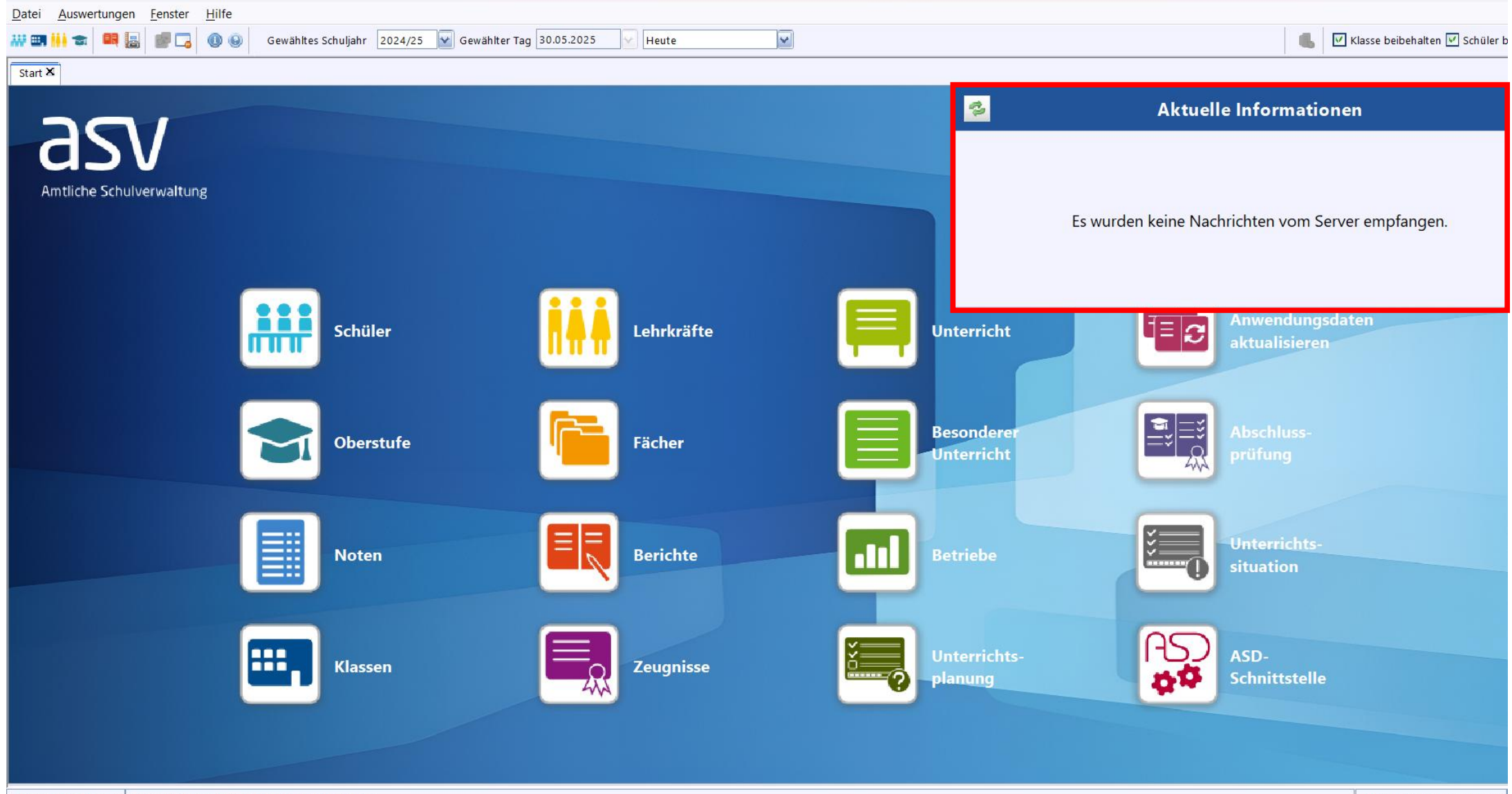

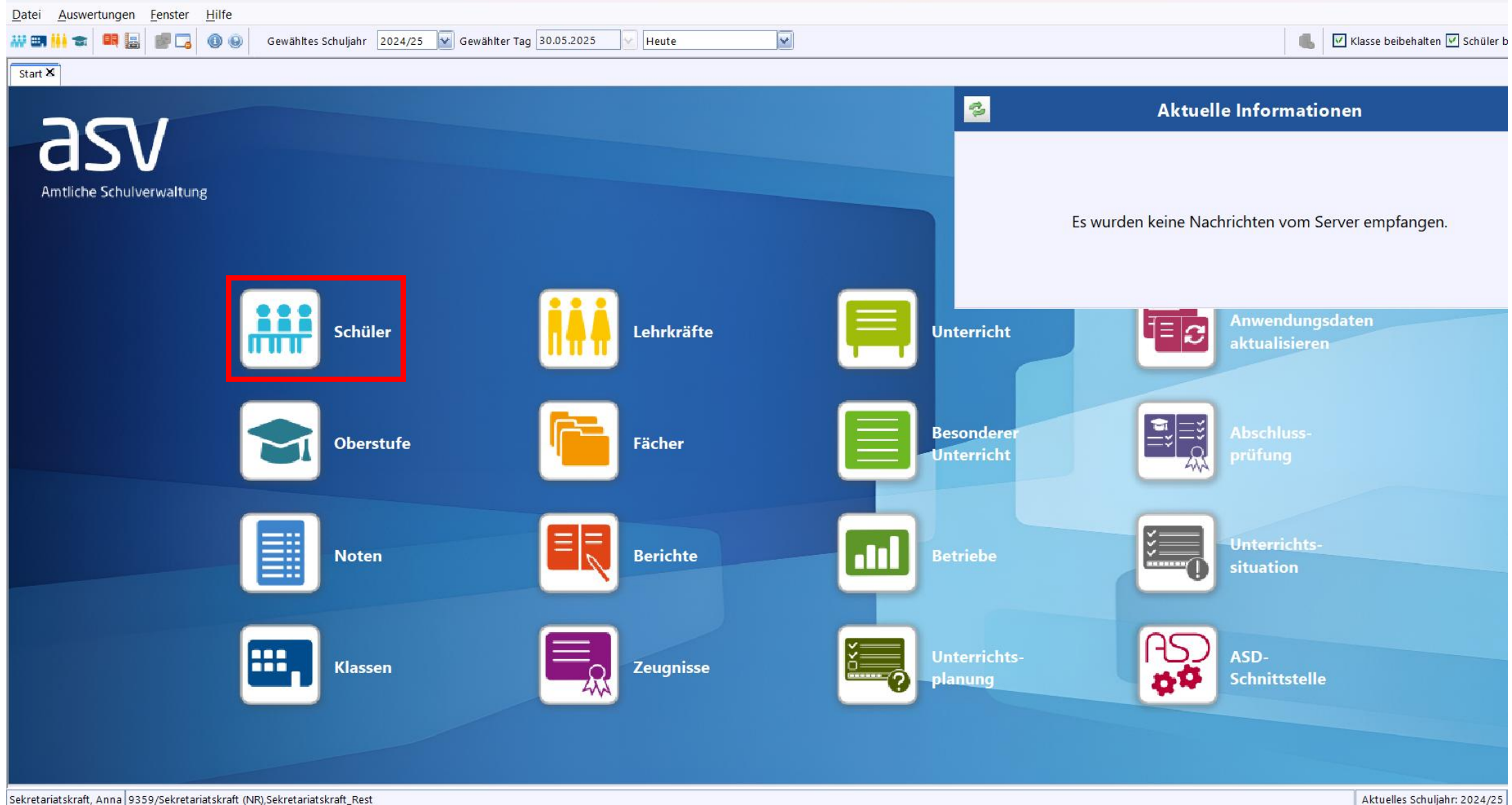

7

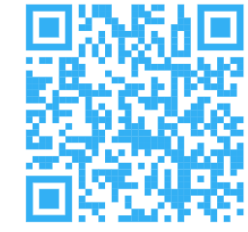

#### Werkzeugleiste

|                                                                                                    | Symbol                        | Bedeutung                                           |
|----------------------------------------------------------------------------------------------------|-------------------------------|-----------------------------------------------------|
| Datei Bearbeiten Auswertungen Schüle <u>r M</u> odulbezogene Funktionen <u>F</u> enster <u>H</u> ilfe                                                                                                    |                               | Neuanlage eines Datensatzes                         |
| Image: Schüler X         Image: Schüler X         Image: Schüler X |                               | Speichern eines Datensatzes                         |
| S11A       Busch         Klassenleitung: Frau Moritz Sekretariatskraft, Klassenraum: n/a, Klassenart: R, Jahrgangsstufe: 11, Unterrichtstage: n/a         Info       Grunddaten         Anschrift       Castschulgenehmigung         2024/25       Ein-/Austritt         Erweiterungen       Noten         Zeugnisnoten       Person         Anschrift       Grunddaten                                                                                                    |                               | Änderungen rückgängig machen und zugleich speichern |
| Straße / Hausnummer Marbachstraße 28 geboren am 15.05.2006<br>PLZ / Ort 80999 München volljährig ja<br>Staatsangehörigkeit Deutschland<br>Beligionszugehörigkeit EV                                                                                                    | ×                             | Datensatz löschen                                   |
| Kommunikation     Typ                                                                                                    | 🖂 🐼                           | Wechsel zwischen Anzeige- und Bearbeitungsmodus     |
| 1     Schüler-Eine Wohnung     Telefon       2     Schüler-Eine Wohnung     Mobiltelefon       3     Erziehungsberechtigter-Vater     Hartmann, Jari       4     Erziehungsberechtigter-Vater     Hartmann, Jari       5     weiterer Erziehungsberechtigter-Mutter     Hartmann, Fla                                                                                                    | <b>9</b>                      | Aufruf der Tabellenansicht                          |
|                                                                                                    | 100112                        |                                                     |
| Schullaufbahn                                                                                                    |                               |                                                     |
| Datum A Schuljahr Schule Jgst. SBJ Kl_Gruppe Bild.gang                                                                                                    | Grund für Änderung Zusatzinfo |                                                     |
| 01.08.2023 2023/24 ST_FOSBOS VKL 11 VKL Sozial FOS_VKI                                                                                                    | Schuleintritt                 |                                                     |

#### https://doku.asv.bayern.de/einfuehrung/einleitung/symbolleiste

STRG + A

| •       |        |                                       |                                                                                                    |
|---------|--------|---------------------------------------|----------------------------------------------------------------------------------------------------|
| Auszug: | ALT    | Menü                                  | Auswahl eines Menüpunktes: ALT-Taste drücken, dann Mnemonic-Taste des gewünschten Menüpunktes drü-<br>cken<br>Beispiel: ALT+D öffnet das Datei-Menü |
|         | STRG+C | Eingabefeld, Anzeigefeld              | markierten Text kopieren                                                                                                    |
|         | STRG+V | Eingabefeld                           | Text einfügen                                                                                                    |
|         | STRG+X | Eingabefeld                           | markierten Text ausschneiden                                                                                                    |
|         | STRG+Z | Eingabefeld                           | rückgängig machen der Eingabe in diesem Feld                                                                                                    |
|         | STRG+N | alle                                  | Neuen Datensatz erfassen                                                                                                    |
|         | STRG+S | alle                                  | aktuellen Datensatz speichern                                                                                                    |
|         | STRG+P | alle                                  | aktuellen Datensatz drucken                                                                                                    |
|         | STRG+R | alle                                  | aktuellen Datensatz zurücksetzen                                                                                                    |
|         | STRG+I | alle                                  | Information zum aktuellen Datensatz aufrufen                                                                                                    |
|         | STRG+K | alle                                  | aktuellen Datensatz prüfen                                                                                                    |
|         | ENTF   | Eingabefeld                           | markierten Text löschen                                                                                                    |
|         | F1     | alle                                  | Hilfe öffnen (kontextbezogen, sofern Kontext für aktuelles Steuerungselement definiert)                                                             |
|         | F8     | Eingabefeld                           | Öffnen eines Pop-Up-Fensters zur Eingabe von Sonderzeichen                                                                                          |
|         | F9     | Eingabefeld mit<br>Wertelistenauswahl | Aufruf des Wertehilfefensters                                                                                                    |

v.a. im Berichtemodul: alle Datensätze markieren > STRG + einzelne Datensätze anklicken mehrere Datensätze markieren >

https://doku.asv.bayern.de/einfuehrung/einleitung/tastaturkuerzel

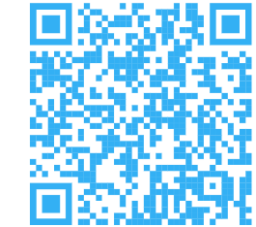

### Navigator

| Schulnr     |          |             | ▲1 Art       |   | ▲2 Schule           |    |            |
|-------------|----------|-------------|--------------|---|---------------------|----|------------|
| 9359        | -        |             | FOSBOS       |   | 9359                |    |            |
| -<br>ilter: |          |             |              |   |                     | ſ  | Auswählen  |
| incer.      |          |             |              |   |                     |    | Auswahlen  |
| 🕙 nur       | aktuelle |             |              |   |                     | _  |            |
| Suche:      |          |             |              |   |                     |    | Bearbeiten |
| Schnells    | uche     |             |              |   |                     |    |            |
| Schul       | Klasse   | <b> </b> •2 | Sortierung 🔺 | ₽ | Name, Vorna 🔺       | KG | Schüler    |
| 9359        | VKL      | Soz         | 1            | ~ | Albrecht, Susanne   | 1  | 1          |
| 9359        | VKL      | Tec         | 1            |   | Babić, Donia        | 1  | 2          |
| 9359        | S11A     | 1           | 2            |   | Boden, Celina       | 1  | 3          |
| 9359        | S11A     | 2           | 2            |   | Centini, Alyssa     | 1  | 4          |
| 9359        | T11A     | 1           | 3            |   | Fuchsgruber, Joh    | 1  | 5          |
| 9359        | W11A     | 1           | 4            |   | Granvogl, Mika      | 1  | 6          |
| 9359        | S12A     | 1           | 5            |   | Hanke, Andreas      | 1  | 7          |
| 9359        | T12A     | 1           | 6            |   | Horn, Joel Lucian   | 1  | 8          |
| 9359        | W12A     | 1           | 7            |   | Jilg, David         | 1  | 9          |
| 9359        | S13A     | 1           | 8            |   | Kneis, Thilo        | 1  | 10         |
| 9359        | T13A     | 1           | 9            |   | Knickrehm, Maya     | 1  | 11         |
| 9359        | W13A     | 1           | 10           |   | Lampier, Tim        | 1  | 12         |
| 9359        | AB       | 1           | 11           |   | Löffler, Oliver     | 1  | 13         |
|             |          |             |              |   | Petkovic, Kristian  | 1  | 14         |
|             |          |             |              |   | Raitor, Radanka     | 1  | 15         |
|             |          |             |              |   | Rehberger, Stefa    | 1  | 16         |
|             |          |             |              |   | Serlovic, Anastasia | 1  | 17         |
|             |          |             |              |   | Stanislawski, Lukas | 1  | 18         |
|             |          |             |              |   | Sturm, Willi Heinz  | 1  | 19         |
|             |          |             |              |   | Trauner, Johanna    | 1  | 20         |
|             |          |             |              |   | Wachtler, Hannah    | 1  | 21         |
|             |          |             |              |   | Wondra, Zoe Jas     | 1  | 22         |

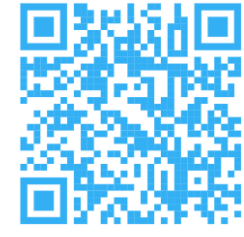

#### https://doku.asv.bayern.de/einfuehrung/einleitung/navigator

### • Wertelisten aktualisieren

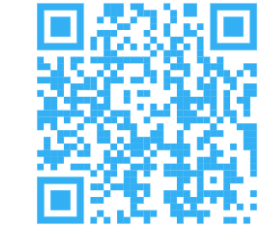

| Datei Auswertungen Fenster Hi | lfe                                                                                                    | Michtig Mindoctone 1x pro Mocho                                                                                                    |  |  |  |  |  |  |
|-------------------------------|----------------------------------------------------------------------------------------------------|----------------------------------------------------------------------------------------------------|--|--|--|--|--|--|
| Schulische Daten              | 🕨 🚅 🕕 🛞 🚱 🛛 Gewähltes Schuljahr 🛛 2                                                                             | vvicnug: ivindestens ix pro vvocne                                                                                                    |  |  |  |  |  |  |
| Schüler                       | • <u> </u>                                                                                                    |                                                                                                    |  |  |  |  |  |  |
| <u>O</u> berstufe             | þ                                                                                                    | Start X ASD-Schnittstelle X                                                                                                    |  |  |  |  |  |  |
| Leistungs- und Zeugnisdaten   | Þ                                                                                                    |                                                                                                    |  |  |  |  |  |  |
| Personal                      | Þ                                                                                                    |                                                                                                    |  |  |  |  |  |  |
| Unterricht                    | ▶ Internet in the second second second second second second second second second second second second second se | Opdate wertelisten und ASV Ubermittlung aus ASD Ubermittlung an ASD Datenerfassung direkt in ASD                                                                                                    |  |  |  |  |  |  |
| Unterrichtsplanung            | Þ                                                                                                    | - Update Wertelisten und ASV                                                                                                    |  |  |  |  |  |  |
| Unterrichtssituation          | ▶ <mark></mark>                                                                                                 |                                                                                                    |  |  |  |  |  |  |
| Verwaltung                    | 🕨 🚕 Passwort ändern                                                                                             | Aktualität prufen                                                                                                    |  |  |  |  |  |  |
| Ausgabeeinstellungen          | Administration 🕨                                                                                                |                                                                                                    |  |  |  |  |  |  |
| ASV Benutzer abmelden         | 📰 Neuaufnahme - Designmodus                                                                                     | installierte Version aktuelle Version Update                                                                                                    |  |  |  |  |  |  |
| ASV beenden Alt-F4            | Sammeländerungen                                                                                                | Alduplitätiven ASV                                                                                                    |  |  |  |  |  |  |
|                               | Datenprüfung                                                                                                    | Andalitat der Weitenstein andalisteren andalisteren andal |  |  |  |  |  |  |
|                               | <ul> <li>Wertelistenpr üfung</li> </ul>                                                                         |                                                                                                    |  |  |  |  |  |  |
|                               | Zeugnisschablonen                                                                                               | Ietzte Updatebeschreibung lesen     Image: Comparison of the second second                           |  |  |  |  |  |  |
|                               | Textbausteinebibliothek                                                                                         |                                                                                                    |  |  |  |  |  |  |
|                               | Neues Schuljahr einrichten                                                                                      | Schulverzeichnis aktualisieren Gesamtlieferung Deltalieferung                                                                                                    |  |  |  |  |  |  |
|                               | Berichtsbibliothek                                                                                              | Bei einer Gesamtlieferung werden die aktuellen Wertelisten im gesamten                                                                                                    |  |  |  |  |  |  |
|                               | Auswahlfilterbibliothek                                                                                         | Umfang übermittelt, bei einer Deltalieferung werden nur die Änderungen zur                                                                                                    |  |  |  |  |  |  |
|                               | NEO und Notenmodul                                                                                              | installierten Version übermittelt.                                                                                                    |  |  |  |  |  |  |
|                               | 🤞 Wiedervorlageverwaltung                                                                                       |                                                                                                    |  |  |  |  |  |  |
|                               | Exportformatbibliothek                                                                                          | Abbrechen                                                                                                    |  |  |  |  |  |  |
|                               | Servicekonsole                                                                                                  |                                                                                                    |  |  |  |  |  |  |
|                               | <u>S</u> chnittstellen                                                                                          |                                                                                                    |  |  |  |  |  |  |
|                               | SD-Schnittstelle                                                                                                | Nur mit Sekretariatskraft plus (NR) in Verbindung mit                                                                                                    |  |  |  |  |  |  |
|                               | 😳 Aussehen anpassen                                                                                             |                                                                                                    |  |  |  |  |  |  |
|                               | Anwendungsdaten aktualisieren                                                                                   | Sekretariatskraft Plus Rest möglich                                                                                                    |  |  |  |  |  |  |
|                               | Benutzereinstellungen zurücksetzen                                                                              | Settletandtskrart_rids_rest mognen                                                                                                    |  |  |  |  |  |  |

https://doku.asv.bayern.de/alle/wertelisten/start

### Anwendungsdaten aktualisieren

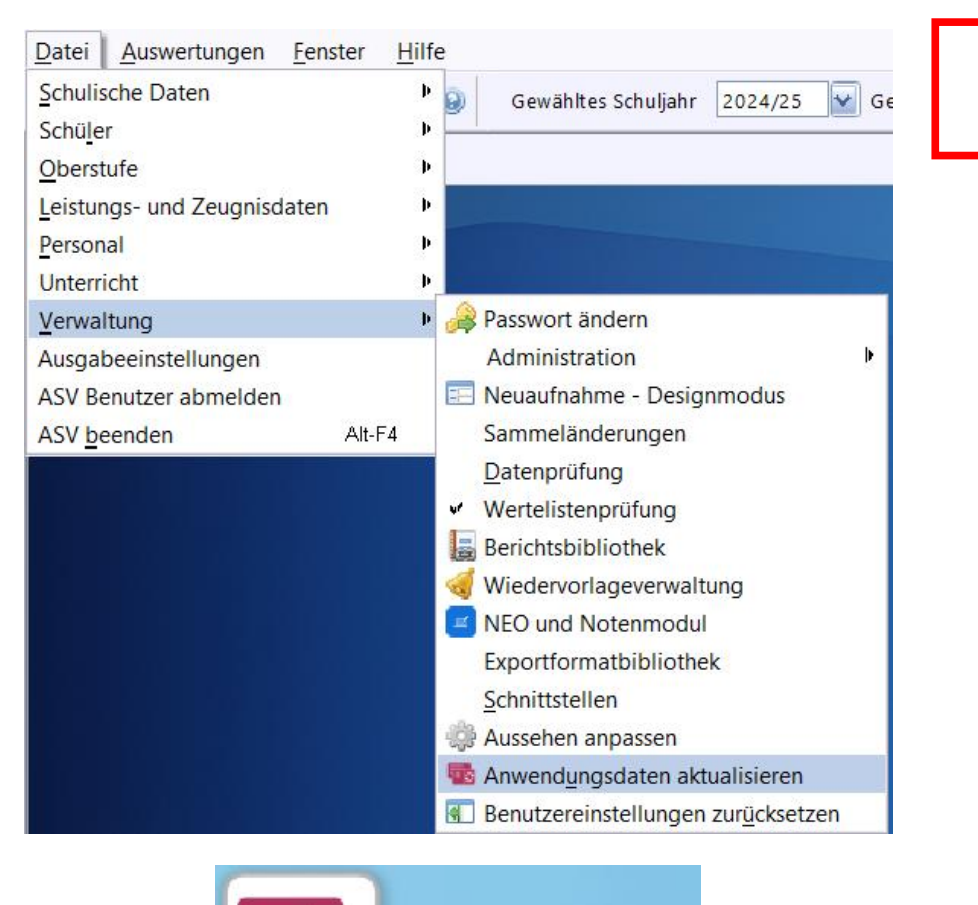

Anwendungsdaten

aktualisieren

i=s

### **Wichtig: Mindestens 1x pro Woche**

| ZSS / | Anmeldung                          |           | ×       |
|-------|------------------------------------|-----------|---------|
|       |                                    |           | Hilfe 🔞 |
|       | Schulnummer<br>Schulpasswort<br>OK | Abbrechen |         |

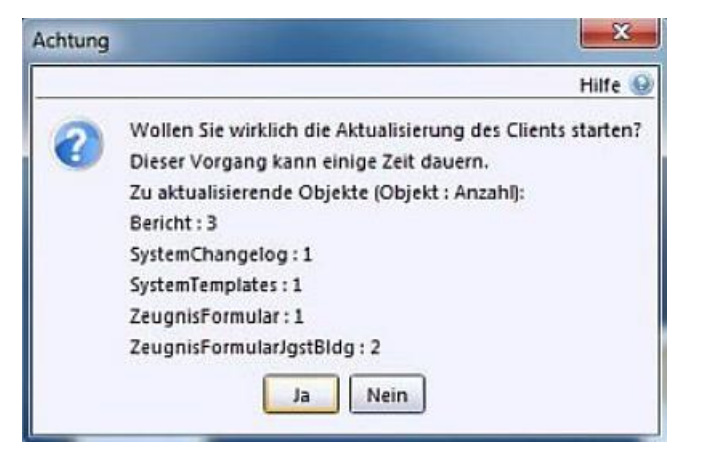

https://doku.asv.bayern.de/einfuehrung/verwaltung/anwendungsdaten\_aktualisieren<sup>12</sup>

Tabellenansicht

gespeichert!

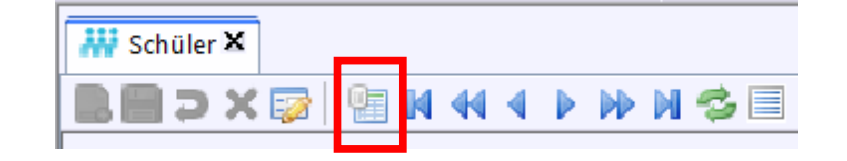

Änderungen in den Datenfeldern werden direkt

| Schn | ellsuche |             |           | _    |                  |      |       |    |
|------|----------|-------------|-----------|------|------------------|------|-------|----|
| Sch  | Klasse   | <b>.</b> #2 | Sor 🛋 1   | ₽.   | Name, Vo 🛋       | KG   | Au    | Sc |
| 93   | VKL      | S           | 1         | ~    | Busch, Diego     | 1    |       | 1  |
| 93   | VKL      | т           | 1         |      | Don, Ella        | 1    |       | 2  |
| 93   | S11A     | 1           | 2         |      | Ernst, Marie     | 1    |       | 3  |
| 93   | T11A     | 1           | 3         |      | Huber, Milo      | 1    |       | 4  |
| 93   | W11A     | 1           | 4         |      | Kramer, Malik    | 1    |       | 5  |
| 93   | S12A     | 1           | 5         |      | Menzler, Ad      | 1    |       | 6  |
| 93   | T12A     | 1           | 6         |      | Münz, Ben        | 1    |       | 7  |
| 93   | W12A     | 1           | 7         |      | Seger, Lean      | 1    |       | 8  |
| 93   | S13A     | 1           | 8         |      | Söder, Luan      | 1    |       | 9  |
| 93   | T13A     | 1           | 9         |      | Stolz, David     | 1    |       | 1( |
| 93   | W13A     | 1           | 10        |      | Winter, Nael     | 1    |       | 1  |
| 93   | AB       | 1           | 11        |      |                  |      |       |    |
|      |          |             |           |      |                  |      |       |    |
|      |          |             |           |      |                  |      |       |    |
|      |          |             |           | v    |                  |      |       |    |
|      | Anzał    | nl: 11      | 1 (11 ohn | e Au | stritte) / 11 am | Stie | chtag |    |

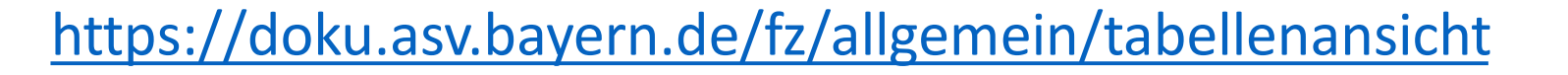

### Tabellenansicht

- In der Tabellenansicht können Änderungen spaltenweise durchgeführt werden.
- Weitere Spalten kann man in der Spaltenauswahl ein- oder ausblenden.

| Q     | M 44 4 🕨        |                 |              |               |                |              |             |              |                                |                  |               | * *      |
|-------|-----------------|-----------------|--------------|---------------|----------------|--------------|-------------|--------------|--------------------------------|------------------|---------------|----------|
| e     | Klasseng        | 1 Familienname  | Vornamen     | Rufname       | Geschlecht     | Religionszug | Teilnahme a | Geburtsdatum | Geburtsort                     | Staatsangeh      | Geburtsland   | I Mute   |
| V     | 1               | Bareis          |              |               |                | so           |             |              | ✓ Klasse                       |                  |               |          |
| v     | 1               | Bauer           | Gertrud      | Gertrud       | w              | RK           | ETH         | 09.08.2003   | ✓ Klassend                     | ruppe            |               |          |
| v     | 1               | Friedrich       | Thorsten     | Thorsten      | м              | RK           | ETH         | 28.07.2004   | - Familian                     | name             |               |          |
| V     | 1               | Huber           | Olivia       | Olivia        | w              | SR           | ETH         | 04.05.2004   | ✓ ramilien                     | name             |               |          |
| V     | 1               | Jung            | Andrea       | Andrea        | w              | RK           | OHNRU       | 15.09.2005   | ♥ Vorname                      | en               |               |          |
| V (   | Taballana       | instellungen    |              |               |                |              | ETH         | 24.04.2002   | ✓ Rufname                      | 3                |               |          |
| V     |                 | Instellungen    |              |               |                | $\sim$       | ETH         | 22.12.2006   | ✓ Geschlee                     | :ht              |               |          |
| /     | Sortierreihenf  | De Spaltenau    | ıswahl       |               |                |              | ETH         | 29.05.2004   | <ul> <li>Religion:</li> </ul>  | szugehörigkeit   |               |          |
| v 1   | sorderreinente  |                 |              | _             |                |              | ETH         | 05.05.2002   | 🗸 Teilnahn                     | ne am Rel/Eth    | nikunterricht |          |
| v     | E Filt          | er              |              | Alle Spalt    | en ein-/ausble | nden 📃       | ЕТН         | 25.12.2006   | ✓ Geburtse                     | datum            |               |          |
| /     | 4 <b>7</b>      |                 |              | -             |                |              | ETH         | 07.07.2006   | ✓ Geburtse                     | ort              |               |          |
| v     | 1. Zusatzlicher | Ansprechpartn   | er (Kommunil | cationsadress | e)             |              | ETH         | 04.01.2006   | ✓ Staatsan                     | aehöriakeit      |               |          |
| /     | 1. Zusatzlicher | Ansprechparth   | er (Kommunii | (ationstyp)   |                |              | ETH         | 21.11.2003   | ✓ Geburts                      | and              |               |          |
| v     | 1. Zusätzlicher | Ansprechpartn   | er (Name)    |               | -)             |              | ETH         | 25.11.2004   | Muttore                        | aracho / Vorkol  | recoracho     |          |
| V     | 2. Zusätzlicher | Ansprechpartn   | er (Kommunii | (ationsadress | e)             |              | ЕТН         | 23.08.2004   | ✓ Mutters                      | Jache / Verker   | irssprache    |          |
| v     | 2. Zusätzlicher | Ansprechpartn   | er (Nommunii | (ationstyp)   |                |              | ETH         | 21.01.2006   | ✓ Zuzugsa                      | latum            |               |          |
|       | 2. Zusatzlicher | Anspreciparin   | er (Name)    |               |                |              | · · · · ·   |              | <ul> <li>Zuzugsa</li> </ul>    | rt               |               |          |
|       | Abradung Pa     | Unterricht em   | ")           |               |                | H            | · · · · · · |              | ✓ case "Sc                     | huljahr":üler    |               |          |
|       | Abmeldung Ke    | 1. Onternent am |              |               |                |              |             |              | <ul> <li>Eintrittso</li> </ul> | latum            |               |          |
|       | Abschluss       | Pachtestand     |              |               |                |              |             | <b>\</b>     | ✓ Austritt a                   | am (voraussich   | tlich)        |          |
|       | Alle übercorun  | gene last       |              |               |                | H            |             | <b>\</b>     | Sortierur                      | ng der Schüler   | in den Klasse | enlisten |
|       | Alle Wiederbol  | una mit Grund   |              |               |                | H            |             | <b>\</b>     | ✓ Ausbild.                     | Ausbildungsbe    | eruf (männl.) |          |
|       | Alter           | ang mit arana   |              |               |                |              |             |              | ✓ Horizont                     | taler Rollbalker | 1             |          |
| hule  | Anmeldung an    | dieser Schule : | an           |               |                | 9            | Zusatzinfo  |              | Honzonn                        |                  |               |          |
| st-Be | Anrede          | dieser senare i |              |               |                |              |             | Z            | Alle Spal                      | iten anpassen    |               |          |
|       | Anredetext      |                 |              |               |                |              |             |              | Ausgewa                        | ahlte Spalte an  | passen        |          |
|       | Anzahl zusätzli | cher Ansprechr  | partner      |               |                | - H          |             |              | Standard                       | d wiederherstel  | len           |          |
|       | Aufnahmeprüf    | ung am          |              |               |                | Ti l         |             |              | Tabelle e                      | exportieren      |               |          |
|       | Aufnahmeprüf    | ung Note Deut   | sch          |               |                | Ti l         |             | _            | Tabellen                       | einstellungen    |               |          |
|       | Aufnahmeprüf    | ung Note E/EFs  |              |               |                |              |             |              |                                |                  |               |          |
|       | Aufnahmeprüf    | ung Note Math   | ematik       |               |                |              |             |              |                                |                  |               |          |
|       | Auch Potrich    | htailung        |              |               |                |              | /           |              |                                |                  |               |          |

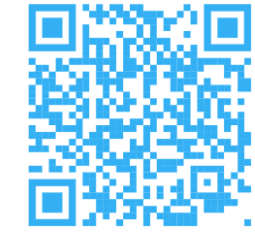

#### • Einzelne Schüler in andere Klasse versetzen

| 👬 Schü   | üler 🗙             | -             |                   |               |                         |              |               |             |           |                 |             |            |         |            |    |
|----------|--------------------|---------------|-------------------|---------------|-------------------------|--------------|---------------|-------------|-----------|-----------------|-------------|------------|---------|------------|----|
|          | ə 🗙 🔙              |               | M 44 4 🕨          | 🕪 N 🤹         | 💷   🛏 🎸 🐚 🏠             | 🔒 💿 🤤        | 9 🍕 过   6     | چا 💩 🏟      |           |                 |             |            |         |            |    |
| Klasse / | Klassengru         | ppe           |                   | Familienna    | ame                     |              |               |             |           |                 |             | V          | ornamen |            |    |
| S12A     |                    |               | 0                 | Bauer         |                         |              |               |             |           |                 |             | ١          | valik   |            |    |
| Klassenl | leitung: He        | rr Paul S     | Stellvertreter, k | (lassenraum:  | n/a, Klassenart: R, Jah | rgangsstufe: | 12, Unterrich | tstage: n/a |           |                 |             |            |         |            |    |
| 1        |                    |               | ·                 |               |                         |              |               |             |           |                 |             |            |         |            |    |
| Into Gr  | runddaten<br>brift | Anschr        | iften Laufbahr    | Unterricht    | Gastschulgenehmigu      | ng 2024/25   | Ein-/Austrit  | t Erweiter  | ungen     | loten Zeugnisn  | oten Person | Pomorkun   | 2       |            | _  |
| - Anscr  |                    |               |                   |               |                         | — Grundda    | neh avan and  | 26.07.20    | 🖪 Klas    | sse/Klassengru  | nne         | - Remercin |         | ×          |    |
| Straße   | / Hausnun          | nmer <i>F</i> | appelallee 23     |               |                         |              | geboren am    | 26.07.20    | C Kids    | sse/ klassengru | ppe         |            |         | $\sim$     |    |
|          | PLZ ,              | /Ort 8        | 30999 Münche      | n             |                         |              | volljährig    | ja          | Filter    |                 |             |            |         |            |    |
|          |                    |               |                   |               |                         | Staatsa      | ngehörigkeit  | Deutschl    | Klasse/Kl | lassengruppe    |             |            |         | E          |    |
|          |                    |               |                   |               |                         | Religionsz   | ugehörigkeit  | EV          |           | viol            |             |            |         |            |    |
|          |                    |               |                   |               |                         |              | Schulpflicht  |             | VKL_502   | uai<br>hnik     |             |            |         |            |    |
| Kama     |                    |               |                   |               |                         |              |               |             | \$11A     | annik           |             |            |         |            |    |
| Komin    | munikation         |               |                   |               |                         | 1            |               |             | T11A      |                 |             |            |         |            |    |
| Nr.      | -                  | Link Ar       | t                 |               |                         | Name, Vorn   | ame           |             | W11A      |                 |             |            |         |            | e  |
|          | 1                  | Sc Sc         | hüler-Eine Wo     | hnung         |                         |              |               |             | T12A      |                 |             |            |         |            |    |
|          | 2                  | Sc            | hüler-Eine Wo     | hnung         |                         |              |               |             | W12A      |                 |             |            |         |            |    |
|          | 3                  | Er 🖾          | ziehungsbered     | htigter-Vater |                         | Braun, Noar  | r             |             | \$13A     |                 |             |            |         |            |    |
|          | 4                  | Er 🖂 Er       | ziehungsbered     | htigter-Vater |                         | Braun, Noar  | r             |             | 515A      |                 |             |            |         |            | nc |
|          | 5                  | 🖾 w           | eiterer Erziehur  | ngsberechtigt | er-Mutter               | Braun, Eline |               |             | W13A      |                 |             |            |         |            |    |
|          |                    |               |                   |               |                         |              |               |             | A P       |                 |             |            |         |            |    |
|          |                    |               |                   |               |                         |              |               |             |           |                 |             |            |         |            |    |
|          |                    |               |                   |               |                         |              |               |             | 12001     |                 |             |            |         | ¥          |    |
|          |                    |               |                   |               |                         |              |               |             | Status    |                 |             |            |         | Zeilen: 12 |    |
|          |                    |               |                   |               |                         |              |               |             |           |                 |             |            |         |            |    |

https://doku.asv.bayern.de/gms/schueler/schueler\_versetzung

#### • Einzelne Schüler in andere Klasse versetzen

| Sicherh | eitsabfrage X                                                                                                    |
|---------|----------------------------------------------------------------------------------------------------|
|         | Hilfe 🥥                                                                                                    |
| •       | Soll der Schüler wirklich von S12A_1 in S11A_1 versetzt werden?<br>Die Einstellungen zur Notenverwaltung werden für die Klassengruppe S11A_1<br>automatisch angepasst, die bestehenden Noten werden beibehalten.<br>Die Zuordnung der Noten zu den Blöcken muss ggf. manuell angepasst werden.<br>Im Notenmodul bleiben die Noten in den bisherigen Kursen erhalten und können manuell in die neuen Kurse<br>übertragen werden.<br>OK Abbrechen |

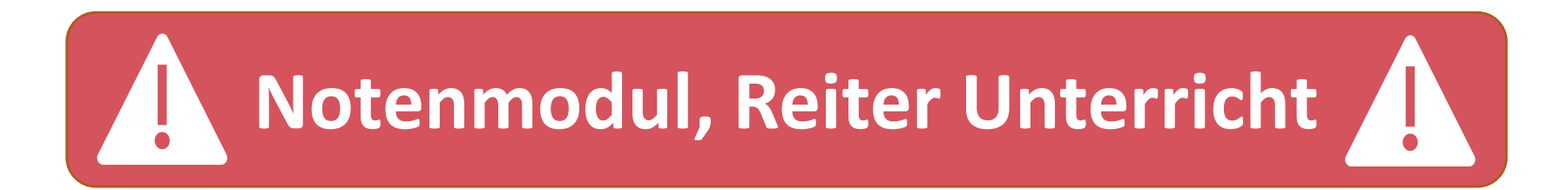

- Einzelne Schüler in andere Klasse versetzen
  - 1. Öffnen Sie das Modul Schüler und wählen den gewünschten Schüler aus
  - 2. Aktivieren Sie den Bearbeitungsmodus
  - 3. Öffnen Sie über das i-Icon die Klassenübersicht
  - 4. Wählen Sie die neue Klasse aus
  - 5. Bestätigen Sie die Sicherheitsfrage mit "OK"
  - 6. Mit der Bestätigung ist der Schüler versetzt
  - 7. Unterrichtsdaten müssen im Reiter Unterricht nachbearbeitet werden!

#### Sammelversetzung

| Datei Auswertungen Fenst    | er <u>H</u> ilfe |                               |
|-----------------------------|------------------|-------------------------------|
| Schulische Daten            | Þ                | 📠 🥅 🙆 Gewähltes Schuliahr     |
| Schü <u>l</u> er            | Þ                | 👭 Schüler <u>d</u> aten       |
| <u>O</u> berstufe           | Þ                | Fächerwahl                    |
| Leistungs- und Zeugnisdaten | Þ                | Neuaufnahme - Erfassungsmodus |
| Personal                    | Þ                | Abschlussprüfungen            |
| <u>U</u> nterricht          | Þ                | Sammelversetzungen            |
| <u>U</u> nterrichtsplanung  | Þ                |                               |
| <u>Unterrichtssituation</u> | Þ                |                               |
| <u>V</u> erwaltung          | Þ                |                               |
| Ausgabeeinstellungen        |                  |                               |
| ASV Benutzer abmelden       |                  |                               |
| ASV <u>b</u> eenden         | Alt-F4           |                               |

| isgewähltes Schulj              | Klasse/Klassengruppe S |       |   | Schuljahr |                  | Klasse/Klasser | grupp |      |    |
|---------------------------------|------------------------|-------|---|-----------|------------------|----------------|-------|------|----|
| :huljahr 20                     |                        | 1 7 X | ~ | 2         | Schuljahr 2      |                | 3     | 7A_1 | ~  |
| ame, Vorname(n)                 | M/W                    | Rel.  |   |           | Name, Vorname(n) | M/W            | Re    | l.   | E. |
| hul Peter                       | M                      | RK    |   |           |                  |                |       |      | 4  |
| ord Mathias                     | M                      | RK    |   |           |                  |                |       |      |    |
| range Oliver Saul               | M                      | RK    |   | -         |                  |                |       |      |    |
| hleifer Digna                   | W                      | RK    |   |           |                  |                |       |      |    |
| oril Axel                       | M                      | RK    |   |           |                  |                |       |      |    |
| lsester Pura Nanni              | W                      | RK    |   |           |                  |                |       |      |    |
| uli Mathias                     | М                      | RK    |   |           |                  |                |       |      |    |
| eme Caramel Christa Nadine Chri | . W                    | RK    |   | >>        |                  |                |       |      |    |
| iri Miriam                      | W                      | EV    |   |           |                  |                |       |      |    |
| laster Janin Petra              | W                      | EV    |   | <<        |                  |                |       |      |    |
| tsch Albert Lois                | М                      | EV    |   |           |                  |                |       |      |    |
| abautermann Diana               | W                      | IL    |   |           |                  |                |       |      |    |
| zill Alissa Bärbel              | W                      | ETH   |   |           |                  |                |       |      |    |
| mik Eghid                       | M                      | IL    |   |           |                  |                |       |      |    |
| pposit Clever                   | M                      | ETH   |   |           |                  |                |       |      |    |
| ika Katinka                     | W                      | ETH   |   |           |                  |                |       |      |    |
| attel Limona Dido               | W                      | IL    |   |           |                  |                |       |      |    |
| eu Bert                         | M                      | EV    |   |           |                  |                |       |      |    |
| op Marina Feodora               | w                      | EV    |   |           |                  |                |       |      |    |
| erold Margarete Hanni           | w                      | EV    | ~ |           |                  |                |       |      | ~  |
| Anzahl 2                        | 9                      |       |   |           | Anzahl           | 0              |       |      |    |

Notenmodul, Reiter Unterricht

3 Sammelversetzungen von Schülern

#### https://doku.asv.bayern.de/alle/schueler/sammelversetzung/start

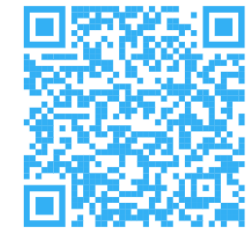

18

#### Sammelversetzung

| sgewähltes Schulj               |     | Klasse/Kl | assengrupp | be                                                                                                    | Schuljahr        |     | Klasse/Klas | sengrupp |
|---------------------------------|-----|-----------|------------|----------------------------------------------------------------------------------------------------|------------------|-----|-------------|----------|
| chuljahr 20 ⊻                   |     | 7 X       | ~          | /                                                                                                    | Schuljahr 20     |     | 7A_1        | ~        |
| ame, Vorname(n)                 | M/W | Rel.      | C.         | ₽                                                                                                    | Name, Vorname(n) | M/W | Rel.        | C,       |
| hul Peter                       | M   | RK        |            | 1     1     1     1     1     1     1     1     1     1     1     1     1     1     1     1     1     1     1     1     1     1     1     1     1     1     1     1     1     1     1     1     1     1     1     1     1     1     1     1     1     1     1     1     1     1     1     1     1     1     1     1     1     1     1     1     1     1     1     1     1     1     1     1     1     1     1     1     1     1     1     1     1     1     1     1     1     1     1     1     1     1     1     1     1     1     1     1     1     1     1     1     1     1     1     1     1     1     1     1     1     1     1     1     1     1     1     1     1     1     1     1     1     1     1     1     1     1     1     1     1     1     1     1     1     1     1     1     1     1     1     1     1     1     1     1     1     1     1     1     1     1     1     1     1     1     1     1     1     1     1     1     1     1     1     1     1     1     1     1     1     1     1     1     1     1     1     1     1     1     1     1     1     1     1     1     1     1     1     1     1     1     1     1     1     1     1     1     1     1     1     1     1     1     1     1     1     1     1     1     1     1     1     1     1     1     1     1     1     1     1     1     1     1     1     1     1     1     1     1     1     1     1     1     1     1     1     1     1     1     1     1     1     1     1     1     1     1     1     1     1     1     1     1     1     1     1     1     1     1     1     1     1     1     1     1     1     1     1     1     1     1     1     1     1     1     1     1     1     1     1     1     1     1     1     1     1     1     1     1     1     1     1     1     1     1     1     1     1     1     1     1     1     1     1     1     1     1     1     1     1     1     1     1     1     1     1     1     1     1     1     1     1     1     1     1     1     1     1     1     1     1     1     1     1     1     1     1     1     1     1     1     1     1     1     1     1     1     1     1 | Kodek Robin      | M   | RK          |          |
| ord Mathias                     | M   | RK        |            |                                                                                                    | Apfel Norbert    | M   | RK          |          |
| range Oliver Saul               | M   | RK        |            |                                                                                                    | Sancak Barrabas  | M   | IL          |          |
| hleifer Digna                   | w   | RK        |            |                                                                                                    | Muskat Ronja     | w   | RK          |          |
| pril Axel                       | м   | RK        |            |                                                                                                    | Weiße Sascha     | M   | RK          |          |
| olsester Pura Nanni             | w   | RK        |            |                                                                                                    |                  |     |             |          |
| uli Mathias                     | М   | RK        |            |                                                                                                    |                  |     |             |          |
| eme Caramel Christa Nadine Chri | w   | RK        |            |                                                                                                    |                  |     |             |          |
| ari Miriam                      | w   | EV        |            |                                                                                                    | 4                |     |             |          |
| laster Janin Petra              | w   | EV        |            | < <                                                                                                    |                  |     |             |          |
| tsch Albert Lois                | М   | EV        |            |                                                                                                    |                  |     |             |          |
| abautermann Diana               | w   | IL        |            |                                                                                                    |                  |     |             |          |
| izill Alissa Bärbel             | w   | ETH       |            |                                                                                                    |                  |     |             |          |
| zmik Eghid                      | M   | IL        |            |                                                                                                    |                  |     |             |          |
| pposit Clever                   | М   | ETH       |            |                                                                                                    |                  |     |             |          |
| rika Katinka                    | w   | ETH       |            |                                                                                                    |                  |     |             |          |
| attel Limona Dido               | w   | IL        |            |                                                                                                    |                  |     |             |          |
| eu Bert                         | M   | EV        |            |                                                                                                    |                  |     |             |          |
| op Marina Feodora               | w   | EV        |            |                                                                                                    |                  |     |             |          |
| erold Margarete Hanni           | w   | EV        |            | *                                                                                                    |                  |     |             |          |

- Sammelversetzung
  - Sie erreichen das Modul Sammelversetzung über Datei > Schüler > Sammelversetzung
  - 2. Stellen Sie im linken Fenster die Klasse ein, die der Schüler im aktuellen Schuljahr besucht und markieren Sie den betreffenden Schüler/die betreffenden Schüler
  - 3. Stellen Sie im rechten Fenster das gewünschte Schuljahr ein
  - 4. Wählen Sie zudem die gewünschte (Ziel-)Klasse aus
  - 5. Mit Hilfe der Tabelleneinstellungen können weitere Spalten ein- oder überflüssige Spalten ausgeblendet werden
  - 6. Klicken Sie auf 🔛 und dann auf Sammelversetzung ausführen

Sammeländerung

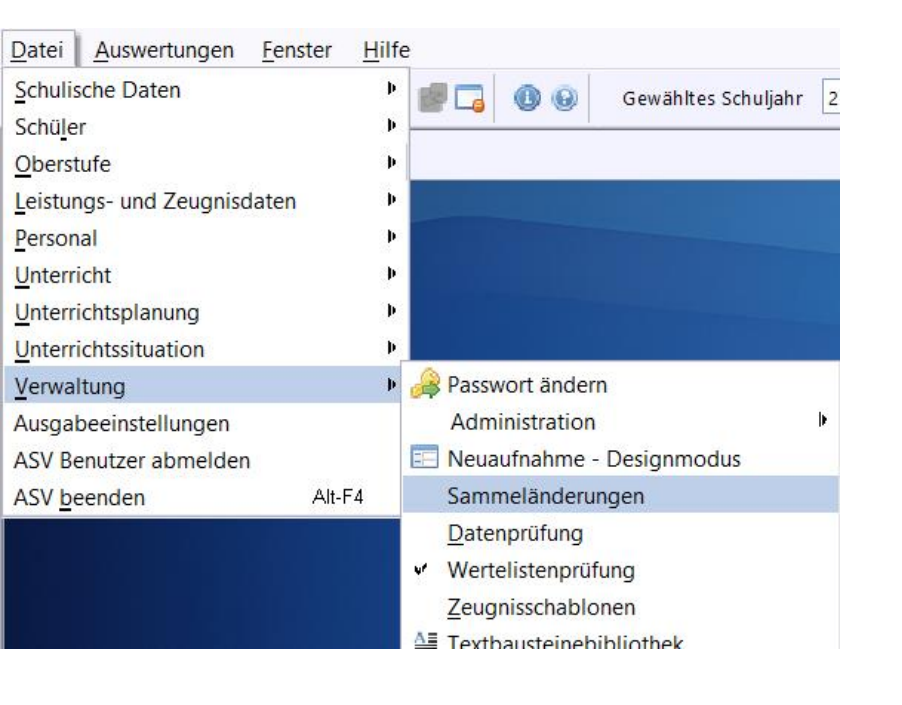

| 🛯 🗃 ⊃ 🗙      | X 🖏 🐂 I | • • • | <b>b b</b> 1 | N 🤹 🕨 | - * • |                                                                |                               | ľ         | 2 | x |
|--------------|---------|-------|--------------|-------|-------|----------------------------------------------------------------|-------------------------------|-----------|---|---|
| Name         |         |       |              |       |       | — Naviga                                                       | ator                          |           |   |   |
| Indiffe      |         |       |              |       |       | Schulnr.                                                       | ▲1 Art                        | ▲2 Schule |   | Ē |
| Beschreibung |         |       |              |       |       | 9362                                                           | BFG                           | 9362      |   | 1 |
|              |         |       |              |       |       |                                                                |                               |           |   |   |
|              |         |       |              |       |       |                                                                |                               |           |   |   |
|              |         |       |              |       |       |                                                                |                               |           |   |   |
|              |         |       |              |       |       |                                                                |                               |           |   | 1 |
|              |         |       |              |       |       | Datenbe                                                        | reich                         |           |   | Ē |
|              |         |       |              |       |       | Datenbe<br>Schüler                                             | reich                         |           |   | Ē |
|              |         |       |              |       |       | Datenbe<br>Schüler<br>Klassen ,                                | reich<br>/ Klassengrupp       | pen       |   | Ē |
|              |         |       |              |       |       | Datenbe<br><mark>Schüler</mark><br>Klassen ,<br>Lehrkräf       | reich<br>/ Klassengrupp<br>te | pen       |   | Ē |
|              |         |       |              |       |       | Datenbe<br><u>Schüler</u><br>Klassen ,<br>Lehrkräf<br>Betriebe | reich<br>/ Klassengrupp<br>te | pen       |   | Ē |

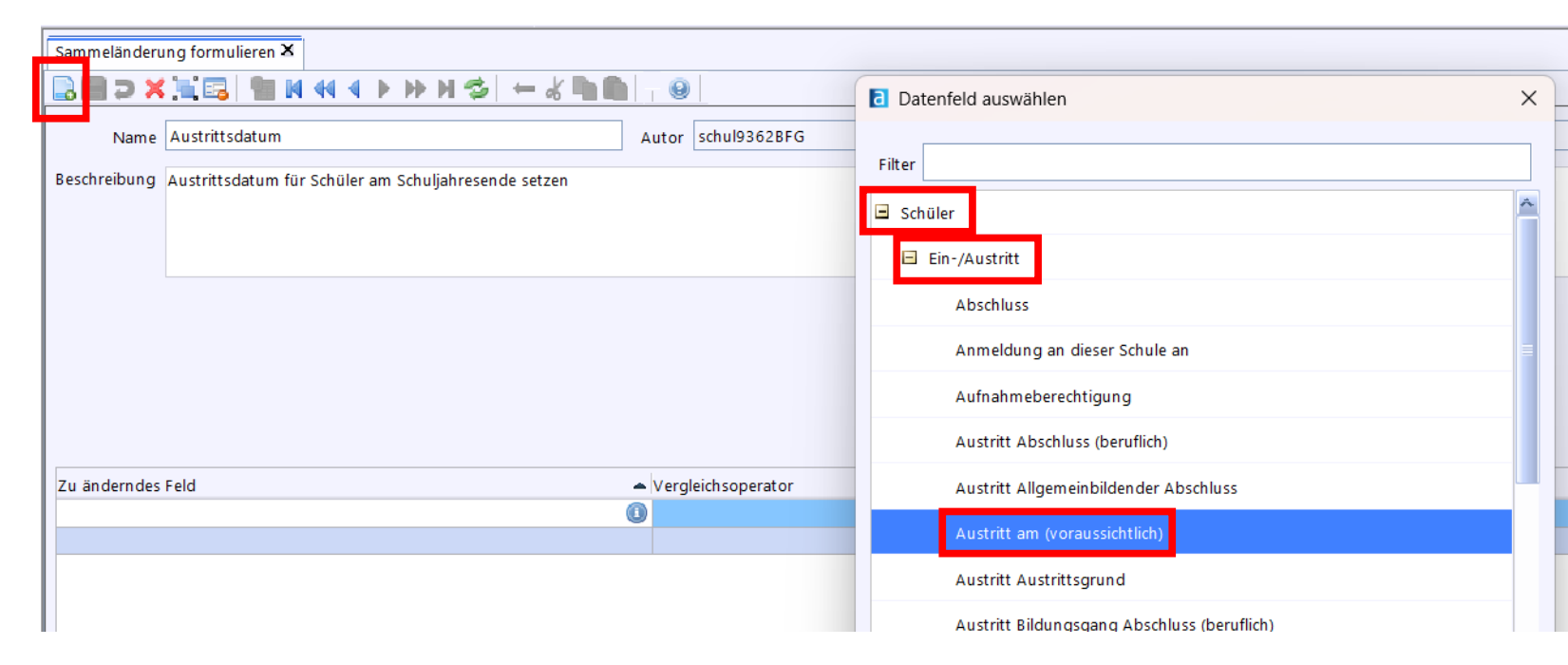

https://doku.asv.bayern.de/einfuehrung/verwaltung/sammelaenderungen

#### • Sammeländerung

| Sammeländerung formulieren 🗙                                      |                                   |                |            |                                |
|-------------------------------------------------------------------|-----------------------------------|----------------|------------|--------------------------------|
|                                                                   |                                   |                |            |                                |
| Name Austrittsdatum                                               | Autor schul9362BFG                |                |            |                                |
| Beschreibung Austrittsdatum für Schüler am Schuljahresende setzen |                                   |                |            | <ul> <li></li> <li></li> </ul> |
|                                                                   |                                   |                |            |                                |
|                                                                   |                                   |                |            |                                |
|                                                                   |                                   |                |            |                                |
| Zu änderndes Feld                                                 | Veraleich soperator               | Veraleichswert | Neuer Wert |                                |
| Austritt am (voraussichtlich)                                     | kein Eintrag                      |                | 24.07.2026 |                                |
|                                                                   |                                   |                |            | X                              |
|                                                                   | am Tag                            |                |            |                                |
|                                                                   | Eintrag vorhanden                 |                |            |                                |
|                                                                   | gleich                            |                |            |                                |
|                                                                   | im Jahr                           |                |            |                                |
|                                                                   | im Monat                          |                |            |                                |
|                                                                   | kein Eintrag                      |                |            | ×                              |
|                                                                   | nach                              |                |            |                                |
| - Zusätzliche Informationen anzeigen                              | vor                               |                |            |                                |
| ▲ Felder zusätz                                                   | lich in der Auswahlliste anzeigen |                |            |                                |
| 1 Familiennam                                                     | 2                                 |                | × 📉        |                                |
| 2 Rufname                                                         |                                   |                |            |                                |
| 3 Klasse                                                          |                                   |                |            |                                |
|                                                                   |                                   |                | X          | Sammeländerung ausführen       |
|                                                                   |                                   |                |            |                                |

#### Sammeländerung

| Sam  | meländerung Austrit | ttsdatum            |               |                                     |                         | - Navigato             | or      |               |       |       |
|------|---------------------|---------------------|---------------|-------------------------------------|-------------------------|------------------------|---------|---------------|-------|-------|
|      | ,                   |                     | 1             | 1                                   |                         | Schulnr.               | ▲1 Art  | ▲2 Scl        | nule  | Ę     |
| Vahl | Familienname        | Rufname             | Klasse        | Alt: Austritt am (voraus I          | Neu: Austritt am (vorau | 9362                   | BFG     | 93            | 62    | A     |
|      | Albrecht            | Alexander           | PFL3VZ        |                                     | <u>^</u>                |                        |         |               |       | ¥     |
|      | Bauer               | Kian                | PFL3VZ        |                                     |                         |                        |         |               |       |       |
|      | Berger              | Theo                | PFL3VZ        |                                     |                         | Filter:                |         |               | Ausw  | ählen |
|      | Braun               | Tim                 | PFL3VZ        |                                     |                         |                        |         |               |       |       |
|      | Büttner             | Nathan              | PFL3VZ        |                                     |                         | Suche:                 |         |               | Bearb | eiten |
|      | Engel               | Henry               | PFL3VZ        |                                     | =                       |                        |         | 1             |       |       |
|      | Förster             | Lenny               | PFL3VZ        |                                     |                         | Sch Klass              | e 🔺 S 🖳 | Name, Vorn.   | 🔺 KG  | Sc    |
|      | Fritz               | Robin               | PFL3VZ        |                                     |                         | 936MTR                 | 1 1 📥   | Albrecht, Ale | xa 1  | 1 🏫   |
| ]    | Fuchs               | Lukas               | <b>PFL3VZ</b> |                                     |                         | 936 MTR                | 2 2     | Bauer, Kian   | 1     | 2     |
| ]    | Grimm               | Enzo                | <b>PFL3VZ</b> |                                     |                         | 936MTR                 | 3 3     | Berger, Theo  | 1     | 3     |
| ]    | Haas                | Emilio              | <b>PFL3VZ</b> |                                     |                         | 936PFL1                | TZ 7    | Braun, Tim    | 1     | 4     |
|      | Haase               | Oliver              | PFL3VZ        |                                     |                         | 936PFL1                | VZ 4    | Büttner, Nat  | han 1 | 5     |
|      | Herrmann            | Lucas               | PFL3VZ        |                                     |                         | 936PFL2                | TZ 8    | Engel, Henry  | 1     | 6     |
|      | Норре               | Nelio               | PFL3VZ        |                                     |                         | 936PFL2                | VZ 5    | Förster, Lenr | iy 1  | 7     |
| ]    | Jung                | Loris               | PFL3VZ        |                                     |                         | 936PFL3                | TZ 9    | Fritz, Robin  | 1     | 8     |
| ]    | Kaufmann            | Nevio               | PFL3VZ        |                                     |                         | 936 <mark>PFL</mark> 3 | VZ 6    | Fuchs, Lukas  | 1     | 9     |
| ]    | Krämer              | Rafael              | PFL3VZ        |                                     |                         | 936PFL4                | TZ      | Grimm, Enzo   | 1     | 10    |
| ]    | Kruse               | Max                 | PFL3VZ        |                                     | ¥                       | 936WH                  |         | Haas, Emilio  | 1     | 11    |
|      |                     |                     |               |                                     | >                       |                        |         | Haase, Olive  | r 1   | 12    |
|      |                     |                     |               |                                     |                         |                        |         | Herrmann, L   | uc 1  | 13    |
| Alle | markieren           |                     |               |                                     |                         |                        |         | Hoppe, Nelio  | ) 1   | 14    |
|      |                     |                     |               |                                     |                         |                        |         | Jung, Loris   | 1     | 15    |
|      |                     |                     | Protok        | ollierung der Änderungen            |                         |                        |         | Kaufmann, N   | le 1  | 16 🖕  |
|      | 🔽 Contento i        | X                   |               | Andrianta Zailan in dia Datanbanka  | ih suu shus su          |                        |         | Anzahl: 34    |       |       |
|      | 👳 Geplante A        | Anderungen anzeigen |               | naikierte zellen in die Datenbank u | Demenmen                |                        |         |               |       |       |

23

M M 😕 🗏

19

#### Sammeländerung

Alle markieren

#### Sammeländerung ausführen

| ahl Familienname | Rufname   | Klasse        | Alt: Austritt am (voraus Neu: Austritt am ( | orau |
|------------------|-----------|---------------|---------------------------------------------|------|
| Albrecht         | Alexander | <b>PFL3VZ</b> | 24.07.2026                                  | A    |
| Bauer            | Kian      | PFL3VZ        | 24.07.2026                                  |      |
| Berger           | Theo      | <b>PFL3VZ</b> | 24.07.2026                                  |      |
| Braun            | Tim       | PFL3VZ        | 24.07.2026                                  |      |
| Büttner          | Nathan    | <b>PFL3VZ</b> | 24.07.2026                                  |      |
| Engel            | Henry     | PFL3VZ        | 24.07.2026                                  |      |
| Förster          | Lenny     | PFL3VZ        | 24.07.2026                                  |      |
| Fritz            | Robin     | PFL3VZ        | 24.07.2026                                  |      |
| Fuchs            | Lukas     | PFL3VZ        | 24.07.2026                                  |      |
| Grimm            | Enzo      | PFL3VZ        | 24.07.2026                                  |      |
| Haas             | Emilio    | PFL3VZ        | 24.07.2026                                  |      |
| Haase            | Oliver    | PFL3VZ        | 24.07.2026                                  |      |
| Herrmann         | Lucas     | PFL3VZ        | 24.07.2026                                  |      |
| Норре            | Nelio     | PFL3VZ        | 24.07.2026                                  |      |
| Jung             | Loris     | PFL3VZ        | 24.07.2026                                  |      |
| Kaufmann         | Nevio     | PFL3VZ        | 24.07.2026                                  |      |
| Krämer           | Rafael    | PFL3VZ        | 24.07.2026                                  |      |
| Kruse            | Max       | PFL3VZ        | 24.07.2026                                  | ¥    |

Protokollierung der Änderungen

Rarkierte Zeilen in die Datenbank übernehmen

BFG Filter: Auswählen Suche: Bearbeiten Sch...Klasse 🔺 S... 🛱 Name, Vorn... 🔺 KG Sc... Ē 1 936...MTR1 Albrecht, Alexa... 936...MTR2 2 Bauer, Kian 936...MTR3 3 Berger, Theo 936...PFL1TZ 7 936...PFL1VZ 4 Büttner, Nathan 936... PFL2TZ 8 Engel, Henry 936...PFL2VZ 5 Förster, Lenny 936... PFL3TZ 9 ritz, Robin 936...PFL3VZ 6 Fuchs, Lukas 936... PFL4TZ Grimm, Enzo 936...WH Haas, Emilio Haase, Oliver Herrmann, Luc. Hoppe, Nelio Jung, Loris (aufmann, Ne., Anzahl: 34 K 41 4 F FF F 20

▲2 Schule

Navigator

Schulnr.

▲1 Art

Х

Ē

Sammeländerung

Sammeländerung ausführen

– Sammeländerung Austrittsdatum

| Wahl                      | Familienname | Rufname   | Klasse        | Alt: Austritt am (voraus | Neu: Austritt am ( | vorau |
|---------------------------|--------------|-----------|---------------|--------------------------|--------------------|-------|
| $\mathbf{W}^{\mathbf{t}}$ | Albrecht     | Alexander | PFL3VZ        |                          | 24.07.2026         | *     |
| ¥                         | Bauer        | Kian      | PFL3VZ        |                          | 24.07.2026         |       |
| $\mathbf{w}^{*}$          | Berger       | Theo      | PFL3VZ        |                          | 24.07.2026         |       |
| ¥                         | Braun        | Tim       | PFL3VZ        |                          | 24.07.2026         |       |
| $\mathbf{W}^{\mathbf{t}}$ | Büttner      | Nathan    | PFL3VZ        |                          | 24.07.2026         |       |
| ¥                         | Engel        | Henry     | PFL3VZ        |                          | 24.07.2026         |       |
| $\mathbf{W}^{\mathbf{t}}$ | Förster      | Lenny     | PFL3VZ        |                          | 24.07.2026         |       |
| <b>V</b>                  | Fritz        | Robin     | PFL3VZ        |                          | 24.07.2026         |       |
| $\mathbf{W}^{\mathbf{t}}$ | Fuchs        | Lukas     | PFL3VZ        |                          | 24.07.2026         |       |
| <b>V</b>                  | Grimm        | Enzo      | PFL3VZ        |                          | 24.07.2026         |       |
| ¥                         | Haas         | Emilio    | PFL3VZ        |                          | 24.07.2026         |       |
| ¥                         | Haase        | Oliver    | <b>PFL3VZ</b> |                          | 24.07.2026         |       |
| $\mathbf{W}^{\mathbf{t}}$ | Herrmann     | Lucas     | PFL3VZ        |                          | 24.07.2026         |       |
| ¥                         | Норре        | Nelio     | PFL3VZ        |                          | 24.07.2026         |       |
| w.                        | Jung         | Loris     | <b>PFL3VZ</b> |                          | 24.07.2026         |       |
| ¥                         | Kaufmann     | Nevio     | PFL3VZ        |                          | 24.07.2026         |       |
| 14 <sup>10</sup>          | Krämer       | Rafael    | PFL3VZ        |                          | 24.07.2026         |       |
| ¥                         | Kruse        | Max       | PFL3VZ        |                          | 24.07.2026         | 4     |
| < .                       |              |           |               |                          |                    | >     |

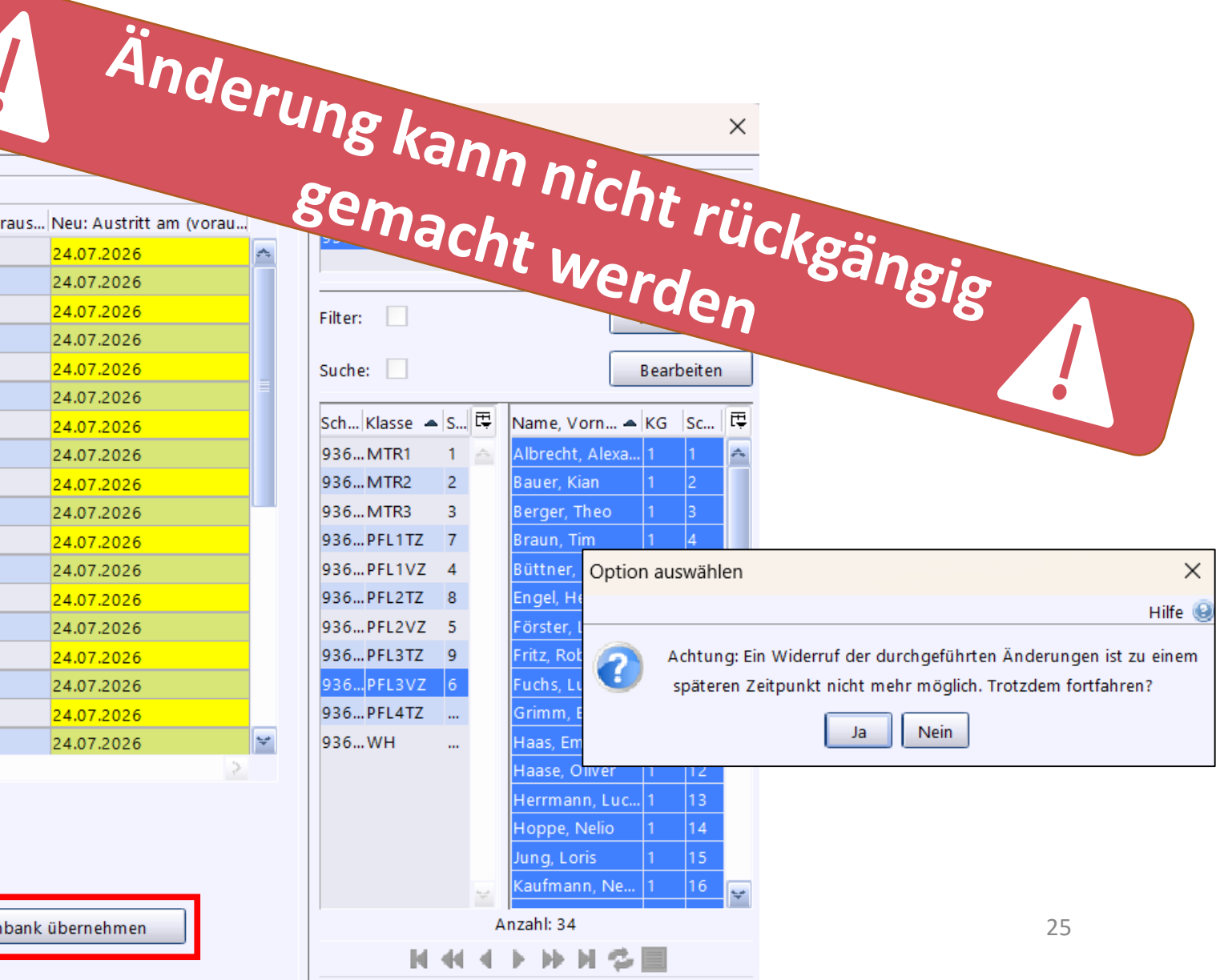

Alle markieren

🔲 Geplante Änderungen anzeigen

🛛 🕕 Markierte Zeilen in die Datenbank übernehmen

Protokollierung der Änderunger

### Konsistenzpr üfung 2.1

<u>D</u>ate Sch Sch

| <u>D</u> atei <u>A</u> uswertungen <u>F</u> enster <u>F</u> | <u>H</u> ilfe | e                                                                                                    |
|-------------------------------------------------------------|---------------|----------------------------------------------------------------------------------------------------|
| Schulische Daten                                            | Þ             | 📰 🛄 🕕 🨡 🛛 Gewähltes Schuljahr 🛛 20                                                                                                    |
| Schü <u>l</u> er                                            | Þ             |                                                                                                    |
| <u>O</u> berstufe                                           | Þ             | 2024/25 1                                                                                                    |
| Leistungs- und Zeugnisdaten                                 | Þ             | 2024/23                                                                                                    |
| Personal                                                    | Þ             |                                                                                                    |
| <u>U</u> nterricht                                          | Þ             |                                                                                                    |
| <u>U</u> nterrichtsplanung                                  | Þ             |                                                                                                    |
| Unterrichtssituation                                        | Þ             | 000 1/0E                                                                                                    |
| <u>V</u> erwaltung                                          | Þ             | 🙈 Passwort ändern                                                                                                    |
| Ausgabeeinstellungen                                        |               | Administration                                                                                                    |
| ASV Benutzer abmelden                                       |               | 📰 Neuaufnahme - Designmodus                                                                                                    |
| ASV beenden Alt-F4                                          |               | Sammeländerungen                                                                                                    |
| 2024/25<br>2024/25                                          |               | Datenprüfung         ✓         Wertelistenprüfung         Zeugnisschablonen         Iextbausteinebibliothek         Neues Schuljahr einrichten         Berichtsbibliothek         Auswahlfilterbibliothek         NEO und Notenmodul         ✓         Wiedervorlageverwaltung |
| 2024/25                                                     |               | Exportformatbibliothek<br>Servicekonsole<br>Schnittstellen                                                                                                    |

|                                                                                          | <u>12</u>                                    |
|------------------------------------------------------------------------------------------|----------------------------------------------|
| hnittstellen                                                                             | - Navigator                                  |
|                                                                                          | Schulnr. Art A2 Schule                       |
| Jame Konsistenzprüfung 2.1                                                               | 9362 BFG 9362                                |
|                                                                                          |                                              |
| Beschreibung                                                                             | Name                                         |
| Stand: 02.06.2025                                                                        | Export für FWS - Unterrichtssituation (Stan  |
| Dokumentation: https://doku.asy.bayern.de/alle/schnittstellen/konsistenzpruefung/2/start | Export für FZ und WSE- Planungsverfahren     |
|                                                                                          | Export für FZ und WSF- Unterrichtssituation. |
|                                                                                          | Export für GMS - Planungsverfahren (Stan     |
|                                                                                          | Export für GMS - Unterrichtssituation (Stan  |
|                                                                                          | Export für LHM SMC                           |
|                                                                                          | Export für Schülerdatennorm                  |
|                                                                                          | G9: Export der Belegungsstatistik            |
|                                                                                          | Import der WinSD-Merker                      |
|                                                                                          | Import von Meldedaten (Stand 21.01.2019)     |
|                                                                                          | Import von Schülerstammdaten                 |
|                                                                                          | Import von Textbausteinen                    |
|                                                                                          | Import von WinSD-Kontodaten                  |
|                                                                                          | Import von Zeugnisnoten nach ASV             |
|                                                                                          | KOL: Budgetzuschläge übernehmen              |
|                                                                                          | KOL: Prognosezahlen übernehmen               |
|                                                                                          | Konsistenzprüfung 2.1                        |
|                                                                                          | Lebe_Export                                  |
|                                                                                          | NmintervallNotenmodulZuordnen                |
|                                                                                          | NmNotenbild                                  |
|                                                                                          | NmNotenübertragen                            |
|                                                                                          | NmPunkteingabe                               |
|                                                                                          | NmPunkteingabeDrucken                        |
|                                                                                          | NMSicherung                                  |
|                                                                                          | NmTemplateBibliothek                         |
|                                                                                          | Oberstufe - Löschen der Fachwahl             |
|                                                                                          | Test_SST_Fellermayr                          |
|                                                                                          | Zeugnisnotenbereinigung - November 2023      |
|                                                                                          | Anzahl: 50                                   |

#### https://doku.asv.bayern.de/alle/schnittstellen/konsistenzpruefung/2/start

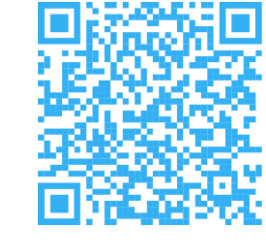

### Schuldatenpflege

|                                |                                                      | <u>D</u> atei <u>B</u> earbeiten <u>A</u> uswe | rtungen Schulen <u>M</u> odulbezoge  | ene Funktionen <u>F</u> enster <u>H</u> ilf | fe             |                                          |            |                                |
|--------------------------------|------------------------------------------------------|------------------------------------------------|--------------------------------------|---------------------------------------------|----------------|------------------------------------------|------------|--------------------------------|
| Datei Auswertungen Fenster Hil | lfe<br>Schulen                                       | 💷 🚻 🔜 🚍 📾 💼                                    | 💷 🛃 💣 🗔 🕕 😡 🛛                        | ewähltes Schuljahr 2024/25                  | ✓ Gewählter    | Tag 05.06.2025                           | ~          |                                |
| Schüler                        | ■ <u>K</u> lassen                                    | Schulen X                                      |                                      |                                             |                |                                          |            |                                |
| <u>O</u> berstufe              | Eächer                                               | В∎⊃ХБ нч                                       | < > > > > > < < = & = & = &          | 👌 💿 😪 🍕 🙋   🖪 🔳                             | <u> 🙈 📥 </u> 🧕 | )                                        |            |                                |
| Leistungs- und Zeugnisdaten    | ▶ <u>O</u> rte                                       | Schul-/Dienststellennumm S                     | Schulbezeichnung (intern)            |                                             |                |                                          | Schu       | lart                           |
| Personal                       | Schul <u>v</u> erzeichnis                            | 9362                                           | Test 1 BFG Oberbayern                |                                             |                |                                          | BFG        | Berufsfachschule Gesundheitsw. |
| <u>U</u> nterricht             | Betriebe     Beckgruppen/Pläcke                      | Stammdaten Verwaltun Ad                        | Iressen Frofil 24/25 Organisation 24 | /25 Unterzeichner 24/25 Zeug                | nisdaten 24/2  | 5 Kalender/Termine 24/25                 |            |                                |
| Unterrichtssituation           |                                                      | Hauptanschrift                                 |                                      |                                             |                |                                          |            |                                |
| Verwaltung                     | All Andrewski All All All All All All All All All Al | - Anschrift                                    | Lloumton sch rift                    |                                             |                |                                          |            |                                |
| Ausgabeeinstellungen           | Grundsprengel                                        | Kennung (Reiter)                               | Hauptanschrift                       |                                             |                | Gebaude                                  |            |                                |
| ASV Benutzer abmelden          | Fachkategorien                                       | Straße / Hausnummer                            | Bahnhofsstraße                       |                                             | 94             | Postfach / PLZ-Postfach / Zustellvermerk |            |                                |
| ASV beenden Alt-F4             |                                                      | PLZ                                            | 83026 PLZ, Ort                       |                                             |                | Ort                                      | Rosenheim  |                                |
|                                |                                                      | Ortsteil                                       | Gemeinde Raubling                    |                                             |                | GKZ / Staat                              | 09163000 D | Deutschland                    |
|                                |                                                      | — Kommunikation —                              |                                      |                                             |                |                                          |            |                                |
|                                |                                                      | Nr. 🔺 Link Typ                                 |                                      | TelNummer/Adresse                           |                | Be                                       | schreibung |                                |
|                                |                                                      | 1 🖾 Telefon                                    |                                      | 089/9362-00                                 |                |                                          |            |                                |
|                                |                                                      | 2 Fax                                          |                                      |                                             |                |                                          |            |                                |
|                                |                                                      | 3 🔤 E-Mail                                     |                                      | 9362@thst-test.de                           |                |                                          |            |                                |
|                                |                                                      | 4 Internet (Homep                              | age)                                 |                                             |                |                                          |            |                                |
|                                |                                                      |                                                |                                      |                                             |                |                                          |            |                                |

Überprüfen und ggf. Aktualisieren der Schulkontaktdaten

- → anschließend nach ASD übermitteln
- → diese Daten werden über die Dienststellenverwaltung auch den anderen Schulen angezeigt

https://doku.asv.bayern.de/einfuehrung/schulischedaten/schulen/adressen

Gewähltes Schuljahr 2

### Schuldatenpflege

Hilfe

Alt-F4

Passwort ändern

Administration

 ✓ Wertelistenprüfung <u>Z</u>eugnisschablonen

 <u>T</u>extbausteinebibliothek Neues Schuljahr einrichten

Berichtsbibliothek

Servicekonsole Schnittstellen

ASD-Schnittstelle

Auswahlfilterbibliothek NEO und Notenmodul Wiedervorlageverwaltung Exportformatbibliothek

Sammeländerungen Datenprüfung

Neuaufnahme - Designmodus

Auswertungen Fenster

Datei

Schü<u>l</u>er Oberstufe

Personal

Unterricht

Verwaltung

ASV beenden

Unterrichtsplanung Unterrichtssituation

Ausgabeeinstellungen

ASV Benutzer abmelden

2024/25

2024/25

2024/25

Schulische Daten

Leistungs- und Zeugnisdaten

### <sup>25</sup> Nur mit Sekretariatskraft plus (NR) <u>in Verbindung mit</u> Sekretariatskraft\_Plus\_Rest möglich

| Update Wertelisten und AS | / Übermittlung aus ASD | ermittlung an ASD Datenerfassung direkt ir |
|---------------------------|------------------------|--------------------------------------------|
| — Datenübermittlung an A  | ASD bei Bedarf         |                                            |
| Schuldaten                | Schülerdat             | en Unterrichtsausfall                      |

https://doku.asv.bayern.de/einfuehrung/verwaltung/asd-schnittstelle/uebermittlung\_an\_asd

#### Schulverzeichnis

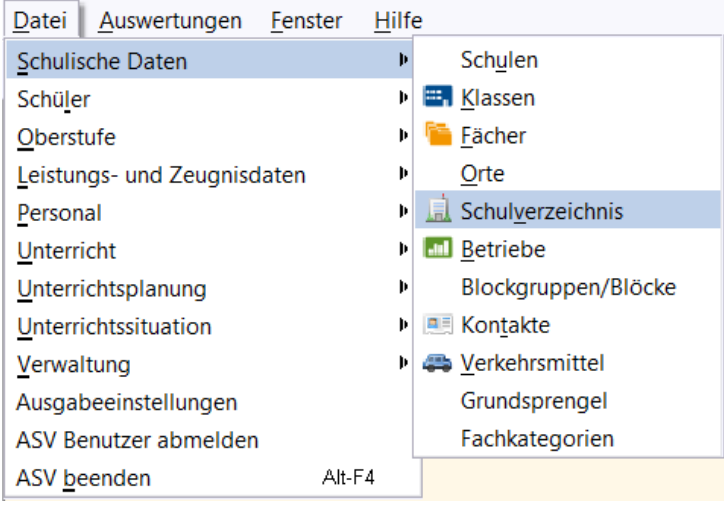

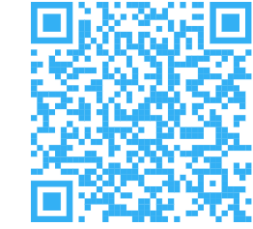

| 📃 Schulverzeichnis 🗙                                                                                              |          |           |                        |
|----------------------------------------------------------------------------------------------------|----------|-----------|------------------------|
|                                                                                                    |          |           | 👔 🗙                    |
| Schul-/Dienststellennummer 9317 Schulbezeichnung (intern) ST GMS München                                          | - Naviga | tor       |                        |
|                                                                                                    | Filter:  |           | Auswählen              |
| Stammdaten                                                                                                    |          |           |                        |
| — Name der Schule/Dienststelle                                                                                    | Suche:   |           | Bearbeiten             |
| Offizieller Dienststellenname TestMS                                                                              | Schul 🔺  | 2 Schul 4 | 3 Schulbez Selbs 🔺 1 🖽 |
| — Schul-/Dienststellenmerkmale                                                                                    | 9316     | GMS       | ST GMS 0 📩             |
| Organization stud                                                                                                 | 9317     | GMS       | ST GMS 0               |
| Organisationstyp SCH Schule Schule Schulart GMS Grundsch.sowmittelschule Dienststellenstatus Be Beantragt/erfasst | 9318     | FZ        | PERS FZ 0              |
| Dienststellentyp ST 🌒 staatlich Genehmigungsdatum 01.08.2006 <table-cell></table-cell>                            | 9318     | GMS       | ST GMS 0               |
|                                                                                                    | 9319     | GMS       | ST GMS 0               |
| — Anschrift der Schule/Dienststelle                                                                               | 9320     | GY        | 0                      |
| Straße / Hausnummer Englschalkinger Str. 14 Postfach / PLZ-Postfach / Zustellvermerk                              | 9321     | RS        | TestRSO 0              |
|                                                                                                    | 9321     | RS        | KOM RS 0               |
| PLZ 80538 PLZ, Ort Ort Munchen                                                                                    | 9322     | GMS       | TestVSO 0              |
| Ortsteil GKZ / Staat 09162000 D Deutschland                                                                       | 9322     | GMS       | ST GMS 0               |
|                                                                                                    | 9323     | GMS       | TestGSO 0              |
| - Kommunikation der Schule/Dienststelle                                                                           | 9323     | GMS       | ST GS O 0              |
|                                                                                                    |          |           |                        |

#### https://doku.asv.bayern.de/einfuehrung/schulischedaten/schulverzeichnis

### Schulverzeichnis

| Datei Auswertungen Eenster   | <u>H</u> ilfe | 2                                |
|------------------------------|---------------|----------------------------------|
| Schulische Daten             | Þ             | 🗊 🛄 🕕 Gewähltes Schuljahr 💈      |
| Schüler                      | Þ             |                                  |
| <u>O</u> berstufe            | Þ             | 2024/25 1                        |
| Leistungs- und Zeugnisdaten  | Þ             | 2024/23                          |
| Personal                     | Þ             |                                  |
| <u>U</u> nterricht           | Þ             |                                  |
| <u>U</u> nterrichtsplanung   | Þ             |                                  |
| <u>U</u> nterrichtssituation | Þ             |                                  |
| <u>V</u> erwaltung           | Þ             | 🔗 Passwort ändern                |
| Ausgabeeinstellungen         |               | Administration                   |
| ASV Benutzer abmelden        |               | 📰 Neuaufnahme - Designmodus      |
| ASV beenden Alt-F4           | Ļ             | Sammeländerungen                 |
| 000 4 /0 E                   |               | <u>D</u> atenprüfung             |
| 2024/25                      |               | <ul> <li>Wertelistenpr</li></ul> |
|                              |               | <u>Z</u> eugnisschablonen        |
|                              |               | <u>Textbausteinebibliothek</u>   |
|                              |               | Neues Schuljahr einrichten       |
|                              |               | Berichtsbibliothek               |
| 2024/25                      |               | Auswahlfilterbibliothek          |
| 2024/20                      |               | NEO und Notenmodul               |
|                              |               | 🝕 Wiedervorlageverwaltung        |
|                              |               | Exportformatbibliothek           |
|                              |               | Servicekonsole                   |
| 2024/25                      |               | Schnittstellen                   |
| 2024/23                      |               | ASD-Schnittstelle                |
|                              |               | olin                             |

#### Nur mit Sekretariatskraft plus (NR) <u>in Verbindung mit</u> Sekretariatskraft\_Plus\_Rest möglich

| date Wertelisten und ASV Übermittlur | ng aus ASD Übermittlung an ASD Da | atenerfassung direkt in ASD |                    |
|--------------------------------------|-----------------------------------|-----------------------------|--------------------|
|                                      | - n <b>-</b> 11                   |                             |                    |
| Update Wertelisten und ASV           |                                   |                             |                    |
|                                      | 1                                 |                             |                    |
| Aktualität prüfen                    |                                   |                             |                    |
|                                      |                                   |                             |                    |
|                                      | installierte Version              | aktuelle Version            | Update             |
| ktualität von ASV                    | 25.2                              | 25.2.                       | nicht erforderlich |
| ktualität der Wertelisten            | 480.0.813                         | 480.0.813                   | nicht erforderlich |
| ktualität der Prüfroutinen           | 250523.025                        | 250523.025                  | nicht erforderlich |
|                                      | 220223.022                        | 220223.022                  | ment erfordenich   |
|                                      |                                   |                             |                    |

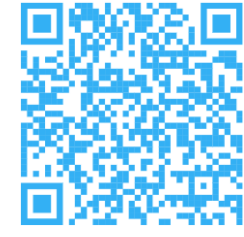

### Menü Datenprüfung

| Datei Auswertungen Fenst    | er <u>H</u> ilfe | e                    |                     |
|-----------------------------|------------------|----------------------|---------------------|
| Schulische Daten            | Þ                |                      | Gewähltes Schuljahr |
| Schü <u>l</u> er            | Þ                |                      |                     |
| Oberstufe                   | Þ                | 202                  | 4/35                |
| Leistungs- und Zeugnisdaten | Þ                | 2024                 | +/20                |
| <u>P</u> ersonal            | Þ                |                      |                     |
| <u>U</u> nterricht          | Þ                |                      |                     |
| <u>U</u> nterrichtsplanung  | Þ                |                      |                     |
| <u>Unterrichtssituation</u> | Þ                | 000                  |                     |
| <u>V</u> erwaltung          | Þ                | 🙈 Passwort ände      | rn                  |
| Ausgabeeinstellungen        |                  | Administratior       | n 🕨                 |
| ASV Benutzer abmelden       |                  | 📰 Neuaufnahme        | - Designmodus       |
| ASV <u>b</u> eenden         | Alt-F4           | Sammeländeru         | ingen               |
|                             | _                | <u>D</u> atenprüfung |                     |
|                             |                  | 🖬 Mortolistonniŭ     | funa                |

#### https://doku.asv.bayern.de/alle/datenpruefung/menue-datenpruefung

| Datenprüfung 🗙                    |                                                                  |                            |          |                          |                     |
|-----------------------------------|------------------------------------------------------------------|----------------------------|----------|--------------------------|---------------------|
| ■■>X ■H + + > >> H ☆              | - * • • • • • • • • • • • • • • • • • •                          |                            |          |                          | 👔 🗴                 |
|                                   |                                                                  |                            |          | - Navigator              |                     |
| Auswahl der Datenprüfung (Ablauf) |                                                                  |                            |          | Schulnr. 🔺 1 Art         | ▲2 Schule           |
| Prüfung/Ablauf                    | ►2 Beschreibung                                                  |                            | ▲1 🖽     | 9359 FOSBOS              | 9359                |
| ASVSchuelerSUVSDFOSBOS            | Unterjährige PL und Oktoberstatistik (US): PL-Prüfun             | en für den Bereich Schüler | <u>A</u> |                          | ×                   |
| ASVSchuelerUPUSIFOSBOS            | UP: PL-Prüfungen für den Bereich Schüler                         |                            |          | Datenbereich             | Ę                   |
| wl_st_pupil                       | Wertelisten Gültigkeitsprüfung für den Bereich Schüle            |                            |          | Schüler                  |                     |
|                                   |                                                                  |                            |          | Klassen / Klassengruppen |                     |
|                                   |                                                                  |                            |          | Lehrkräfte               | Ē                   |
|                                   |                                                                  |                            |          | Schulen                  |                     |
|                                   |                                                                  |                            |          | Betriebe                 |                     |
|                                   |                                                                  |                            |          | Benutzer                 |                     |
|                                   |                                                                  |                            |          | Plackgruppen /Pläcke     | Ť                   |
|                                   |                                                                  |                            |          | Filter:                  | Auswählen           |
|                                   |                                                                  |                            |          |                          |                     |
|                                   |                                                                  |                            |          | Suche: 🔽                 | Bearbeiten          |
|                                   |                                                                  |                            |          |                          |                     |
|                                   |                                                                  |                            |          | SchKlasse .♣2 ▲1 🖳       | Name, Vo 🔺 KG 🗛 u 🖽 |
|                                   |                                                                  |                            |          | 93 VKL S 1 📩             | Wein Mila 1         |
|                                   |                                                                  |                            |          | 93 VKL T 1               | Weiß Mattia 1       |
|                                   |                                                                  |                            |          | 93 S11A 1 2              | Welle, Emma 1       |
|                                   |                                                                  |                            | <u> </u> | 93 S11A 2 2              | Wenzel, Milo 1      |
|                                   |                                                                  |                            |          | 93 111A 1 3              | Wimmer, Mi 1        |
|                                   | 👹 Prüfung starten                                                | 📑 Been den                 |          | 93 WITA I 4              | Winkler, Ha 1       |
| L                                 |                                                                  |                            |          | 93 T12A 1 6              | Winter, Ella 1      |
|                                   |                                                                  |                            |          | 93 W12A 1 7              | Winter, Lina 1      |
|                                   |                                                                  |                            |          | 93 S13A 1 8              | Winter, Nael 1      |
|                                   | - Drüfumfang nach Fehlergewichtung                               | ahlarmaldun gan            |          | 93 T13A 1 9              | Worke, Finn I       |
|                                   |                                                                  | enemedungen                |          | 93 W13A 1 10             | Vasarodu S          |
|                                   | Mussfehler (müssen behoben werden)     O kurzes Protokoll        |                            |          | 93 AB 1 11               | Zenkner, Sa T       |
|                                   | 🔘 Kannfehler (mögliche Fehler) und Mussfehler 💿 ausführliches Pr | tokoll                     |          | 93 13WH 1 12             | Zimmer, Le 1        |
|                                   |                                                                  |                            |          | ×                        | Zimmerman 1 🛛 😪     |
|                                   |                                                                  |                            |          | Anzah                    | nl: 197             |

| Datenprüfung 🔀                    |                                                                                                    |                             |         |                                                                                                    |                                                                                                    |
|-----------------------------------|----------------------------------------------------------------------------------------------------|-----------------------------|---------|----------------------------------------------------------------------------------------------------|----------------------------------------------------------------------------------------------------|
| - \$\$N 44 ↓ ₩ N \$               | * * <b>* * *</b> • • • • • • • • • • • • • • • • •                                                                      |                             |         |                                                                                                    | 👔 🗙                                                                                                    |
|                                   |                                                                                                    |                             |         | - Navigator                                                                                                    |                                                                                                    |
| Auswahl der Datenprüfung (Ablauf) |                                                                                                    |                             |         | Schulnr. 🔺 1 Art                                                                                                    | ▲2 Schule                                                                                                    |
| Prüfung/Ablauf                    | ►2 Beschreibung                                                                                                    |                             | ▲1 🗳    | 9359 FOSB                                                                                                    | OS 9359 🔶                                                                                                    |
| ASVSchuelerSUVSDFOSBOS            | Unterjährige PL und Oktoberstatistik (US): PL-Prüfur                                                                    | gen für den Bereich Schüler |         |                                                                                                    | ×                                                                                                    |
| ASVSchueler UP USL FOSROS         | UP: PL-Prüfungen für den Bereich Schüler                                                                                |                             |         | Datenbereich                                                                                                    | Ę                                                                                                    |
| wl_st_pupil                       | Wertelisten Gültigkeitsprüfung für den Bereich Schül                                                                    | er                          |         | Schüler                                                                                                    | <u> </u>                                                                                                    |
|                                   |                                                                                                    |                             |         | Klassen / Klassengrupp                                                                                                    | en                                                                                                    |
|                                   |                                                                                                    |                             |         | Lehrkräfte                                                                                                    |                                                                                                    |
|                                   |                                                                                                    |                             |         | Schulen                                                                                                    |                                                                                                    |
|                                   |                                                                                                    |                             |         | Betriebe                                                                                                    |                                                                                                    |
|                                   |                                                                                                    |                             |         | Blackgruppen (Bläcke                                                                                                    | ¥                                                                                                    |
|                                   |                                                                                                    |                             |         |                                                                                                    |                                                                                                    |
|                                   |                                                                                                    |                             |         | Filter:                                                                                                    | Auswählen                                                                                                    |
|                                   |                                                                                                    |                             |         | Suche: 🔽                                                                                                    | Bearbeiten                                                                                                    |
|                                   |                                                                                                    |                             | ~       | Sch,Klasse        2          ▲1           93         VKL         S         1           93         VKL         T         1           93         S11A         1         2           93         S11A         2         2           93         T11A         1         3                                                                                                    | Wame, Vo KG     Au       Wein, Mila     1       Weiß, Mattia     1       Welle, Emma     1       Wenzel, Milo     1                                    |
|                                   | 🍅 Prüfung starten                                                                                                    |                             | Beenden | 93 W11A 1 4                                                                                                    | Winkler Ha 1                                                                                                    |
|                                   | Prüfumfang nach Fehlergewichtung     Mussfehler (müssen behoben werden)     Kannfehler (mögliche Fehler) und Mussfehler | Fehlermeldungen             |         | 93         S12A         1         5           93         T12A         1         6           93         V12A         1         7           93         S13A         1         8           93         T13A         1         9           93         W13A         1         10           93         AB         1         11           93         13WH         1         12 | Wintker, Pra 1<br>Winter, Ella 1<br>Winter, Lina 1<br>Winter, Nael 1<br>Wolke, Finn 1<br>Wondra, Zo 1<br>Yasaroglu, S<br>Zenkner, Sa T<br>Zimmer, Le 1 |

| Da | atenprüfung 🗙                  | Plausifehler Schüler 🛎 |                  |                                    |                     |                                                                                                    |                                                                                                    |        |
|----|--------------------------------|------------------------|------------------|------------------------------------|---------------------|----------------------------------------------------------------------------------------------------|----------------------------------------------------------------------------------------------------|--------|
|    |                                |                        |                  |                                    |                     |                                                                                                    |                                                                                                    | 2      |
| Fe | ehlerart (F)<br>Pflichtfeldfel | nler (P)               | ✓ Mussfehler (M) | Kannfehler (K)                     | Sonstige Fehler (S) |                                                                                                    |                                                                                                    |        |
| Fe | ehlerprotokoll -               |                        |                  |                                    |                     |                                                                                                    |                                                                                                    |        |
|    | Datenberei                     | ch                     | Datensatz        | Feld                               | F 🍝                 | l Fehlertext                                                                                                    | Korrektur                                                                                                    | Nr. A2 |
|    | Schüler                        |                        | W12A Apfel Levin | Ziel der Jahrgangsstufe im Vorjahr | r M                 | F_sd_sd_klassenziel_0007: Schüler W12A Apfel Levin:<br>Das Ziel der Jahrgangsstufe fehlt.                                                                                             | F_sd_sd_klassenziel_0007: Schüler W12A Apfel<br>Levin: Das Ziel der Jahrgangsstufe ist ein Pflichtfeld<br>und sollte in der Regel angegeben werden, wenn<br>der Schüler zuvor schon an einer Schule war<br>(Vorjahresbildungsgang: FOS_WV). | 1 🗙    |
|    | ② Schüler                      |                        | W12A Apfel Levin | Teilnahme Religions-/Ethikunterric | M                   | F_sd_sd_teilnrelunt_0006: Schüler W12A Apfel Levin:<br>In der Jahrgangsstufe 12 müssen für den Schüler<br>Angaben zur Teilnahme am Religions- bzw.<br>Ethikunterricht gemacht werden. | F_sd_sd_teilnrelunt_0006: Erfahrungsgemäß ist die<br>Teilnahme am Religions-/Ethikunterricht zu<br>ergänzen. Für einen Schüler in der Jahrgangsstufe<br>12 müssen Angaben zur Teilnahme am<br>Religions-/Ethikunterricht gemacht werden.    | 2 🗙    |

| Datenprüfung 🗙 🛛 Plausifehler Schüler 🗙 🛛 👬 Schüler 🗙                                      |                                                           |           |
|--------------------------------------------------------------------------------------------|-----------------------------------------------------------|-----------|
| 🕞 🚍 Ə 🗙 😼   🔚 H H I I 🔸 🕨 M 🌫 🖃   🛏 🖕 🔜 😔 🤄                                                | ə 🥑 🖄 🚨 🤽 🖙 📰 🖪 🔺 📣 🛛 💿 🔤                                 |           |
| Klasse / Klassengruppe Familienname                                                        | Vornamen                                                  | Geschlech |
| W12A (I) Apfel                                                                             | Levin                                                     | М         |
| Klassenleitung: Frau Julia Schulleiterin, Klassenraum: n/a, Klassenart: R, Jahrgangsstufe: | : 12, Unterrichtstage: n/a                                |           |
| Info Grunddaten Anschriften Laufbahn Unterricht Gastschulgenehmigung 2024/25               | 5 Ein-/Austritt Erweiterungen Noten Zeugnisnoten Person   |           |
| Ziel der Jgst. am Ende des<br>letzt. Schuljahres (2023/24)                                 | Gefahr der Abweisung am Ende des<br>aktuellen Schuljahres |           |
| Datenprüfung 🗙 Plausifehler Schüler 🗙 🔛 Schüler 🗙                                          |                                                           |           |
| ◎ 📾 ⊃ 🗙 🔂 🦉 H 🕂 4 🕨 🕨 🕫 🔲 🛏 🖉 👁 🔍                                                          | ə 🚽 🔯 🗟 🤽 🗟 📷 🖪 🔺 📣 🛛 💿 🛛                                 |           |
| Klasse / Klassengruppe Familienname                                                        | Vornamen                                                  | Geschlech |
| W12A (I) Apfel                                                                             | Levin                                                     | М         |
| Klassenleitung: Frau Julia Schulleiterin, Klassenraum: n/a, Klassenart: R, Jahrgangsstufe  | e: 12, Unterrichtstage: n/a                               |           |
| Info Grunddaten Anschriften Laufbahn Unterricht Gastschulgenehmigung 2024/2                | 5 Ein-/Austritt Erweiterungen Noten Zeugnisnoten Person   |           |
| Teilnahme am RU                                                                            | Sport 1. HJ                                               |           |
| Abmeldung vom Religionsunterricht am                                                       | Sport 2. HJ                                               |           |
| — Pflichtunterricht (in der Matrix geführt)                                                | — Wahlpflichtunterricht (in der Matrix geführt) —         |           |
| Fach Gruppe Lehrk, W Bezeichnung von                                                       | 民 Fach Gruppe A Lehrk, W Bezeichnung                      | von 🖪     |

| Determine <b>X</b> planetickies och öler <b>X</b>          | 🗰 Schüler 🗙                          |                                           |                                           |            |
|------------------------------------------------------------|--------------------------------------|-------------------------------------------|-------------------------------------------|------------|
| Datenprutung 🗛 🏻 Plausifenier Schuler 🛧                    | Schuler 25                           |                                           |                                           |            |
| A + + H 🔝 📴 X C 🔳 🗐                                        | · 🕪 M 🤝 🗏 🛏 🖌 🐂 🛍                    | 😂 🕑 🖌 🏹 🖓 🛎 👯 🗟 🖬 🗟 🥠                     |                                           |            |
| Klasse / Klassengruppe                                     | Familienname                         |                                           | Vornamen                                  | Geschlecht |
| W12A 🕕                                                     | Apfel                                |                                           | Levin                                     | М          |
| Klassenleitung: Frau Julia Schulleiterin, I                | Klassenraum: n/a, Klassenart: R, Jah | rgangsstufe: 12, Unterrichtstage: n/a     |                                           |            |
| Info Grunddaten Anschriften Laufbah                        | n Unterricht Gastschulgenehmigu      | Information X                             | nisnoten Person                           |            |
| — Vorrücken in das Schuljahr ———                           |                                      | -                                         |                                           | A          |
| Ziel der Jgst. am Ende des<br>letzt. Schuljahres (2023/24) | e 🕕 🥘 Ziel der Jgst. erreicht        | Die Datenprüfung hat keine Fehler ergeben | weisung am Ende des aktuellen Schuljahres |            |
|                                                            |                                      | ок                                        | Art der Gefährdung                        |            |
| Grund f. wiederh. Besuch                                   | 0                                    |                                           |                                           |            |
|                                                            |                                      |                                           |                                           |            |
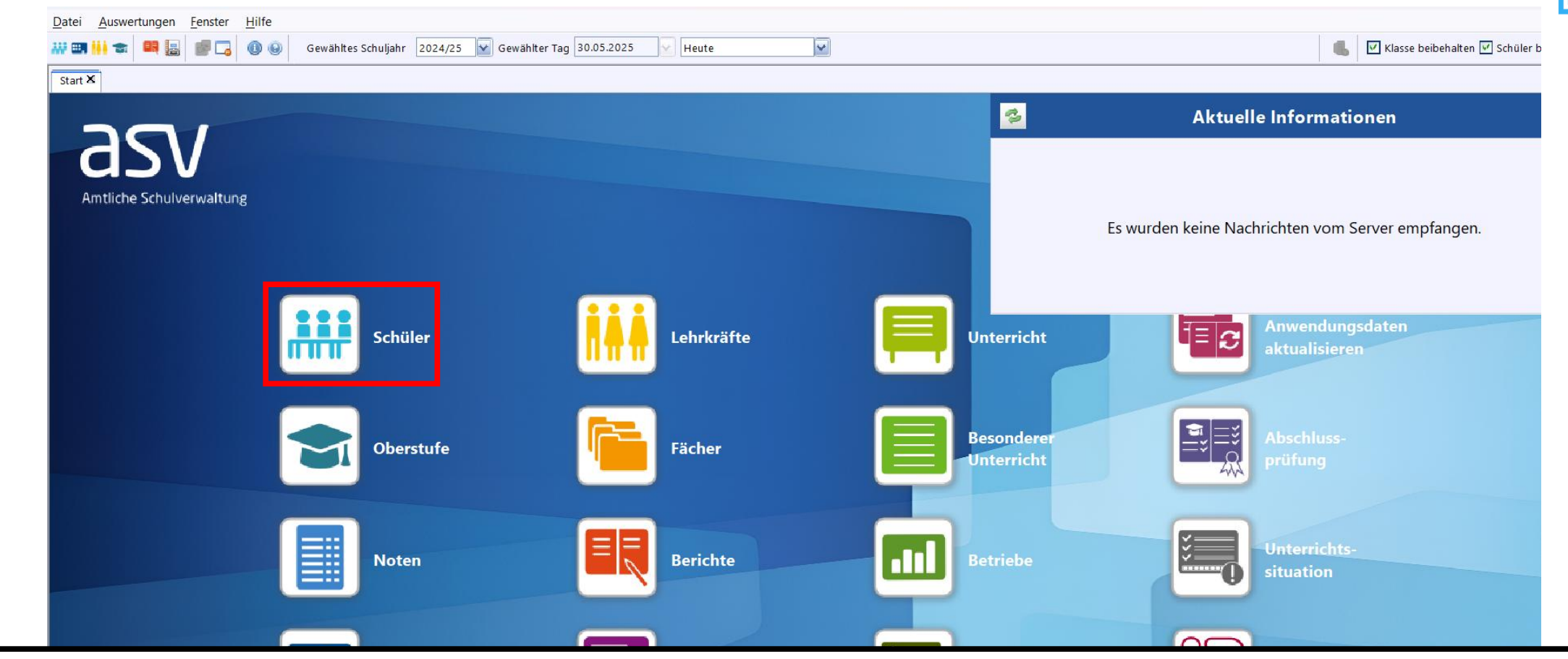

- Im Schülermodul werden im oberen Bereich die Klassenzugehörigkeit, der Familienname, die Vornamen und das Geschlecht angezeigt
- Aufteilung in verschiedene Register

#### https://doku.asv.bayern.de/bers/schueler/start

|                                           |                                                                                          |          |            |                |                  |                  | and all the of a solution | den i |
|-------------------------------------------|------------------------------------------------------------------------------------------|----------|------------|----------------|------------------|------------------|---------------------------|-------|
| 🐺 Schüler 🗙                               |                                                                                          |          |            |                |                  |                  |                           | 4     |
| 🕽 🗐 ⊃ 🗙 🗔   🔚 H 🕂 🔺 🕨                     | > >> >> >> >> >> >> >> >> >> >> >> >> >                                                  |          |            |                |                  |                  | 👔 ×                       | <     |
| Klasse / Klassengruppe                    | Familienname                                                                             | Vornamen | Geschlecht | — Navigator —  |                  |                  |                           | Ξ     |
| W12A                                      | Apfel                                                                                    | Levin    | М          | Schulnr.       | ←1 Art           | ▲2 Schule        | 6                         | Ę     |
| Klassenleitung: Frau Julia Schulleiterin, | Klassenraum: n/a, Klassenart: R, Jahrgangsstufe: 12, Unterrichtstage: n/a                |          |            | 9359           | FOSBOS           | 9359             | 1                         | 4     |
| nfo srunddaten Anschriften Laufbah        | n Unterricht Gastschulgenehmigung 2024/25 Ein-/Austritt Erweiterungen Noten Zeugnisnoten | Person   |            | Filter:        |                  |                  | Auswählen                 |       |
| Anschrift                                 |                                                                                          | merkung  |            | 🖳 nur aktuelle |                  |                  |                           |       |
| Straße / Hausnummer Marburger Stra        | aße 32 geboren am 05.02.2006                                                             |          |            | Suche          |                  |                  | Rearbeiten                |       |
| PLZ / Ort 80999 Münche                    | en volljährig ja                                                                         |          |            | Suche.         |                  |                  | Dearbeiten                |       |
|                                           | Staatsangehörigkeit Deutschland                                                          |          |            | Schnellsuche   |                  |                  | >                         | K     |
|                                           | Religionszugehörigkeit RK                                                                |          |            | Schul Klasse   | •2 Sortierung •1 | Name, Vorna 🔺 KG | Schüler                   | Ð     |
|                                           | Schulpflicht                                                                             |          |            | 9359 VKL       | Soz 1            | Apfel, Levin 1   | 1                         | ~     |
| Kommunikation                             |                                                                                          |          |            | 9359 VKL       | Tec 1            | Bader, Nael 1    | 2                         | Ī     |

- Auf der Registerkarte "Info" wird eine Zusammenfassung wichtiger Daten angezeigt: Anschrift, Geburtsdaten, Staatsangehörigkeit, Religionszugehörigkeit, Ausbildungsberuf und -zeitraum, Kommunikationsdaten und Schullaufbahn an der aktuellen Schule
- Man erhält einen guten Überblick über die relevantesten Schülerdaten
- Dieses Register ist nur ein "Leseregister"

| Datum   | A Schuliahr | Schule    | Jast. | SBJ | Kl. Gruppe | Bild.gang | Grund für Änderung | Zusatzinfo | Ę |                        | Lose, Hannah         | 1     | 15 |   |
|---------|-------------|-----------|-------|-----|------------|-----------|--------------------|------------|---|------------------------|----------------------|-------|----|---|
| 01.08.2 | 023 2023/24 | ST FOSBOS | 11    |     | 11 W11A 1  | EOS WV    | Schuleintritt      |            |   |                        | Merkel, Finn         | 1     | 16 |   |
| 01.00.2 | 2023/24     | 31_103003 |       |     | III WIIA I | 105_000   | Schuleinthtt       |            |   |                        | Merz, Leandro        | 1     | 17 |   |
|         |             |           |       |     |            |           |                    |            |   |                        | Moser, Sophia        | 1     | 18 |   |
|         |             |           |       |     |            |           |                    |            |   |                        | Müller, Mila         | 1     | 19 |   |
|         |             |           |       |     |            |           |                    |            |   |                        | Scholz, Malik        | 1     | 20 |   |
|         |             |           |       |     |            |           |                    |            |   |                        | Stolz, Luan          | 1     | 21 |   |
|         |             |           |       |     |            |           |                    |            |   |                        | Weiß, Mattia         | 1     | 22 |   |
|         |             |           |       |     |            |           |                    |            |   | × *                    | Wimmer Mile          | 4     | 22 | 7 |
|         |             |           |       |     |            |           |                    |            |   | Anzahl: 23 (23 ohne Au | stritte) / 23 am Sti | chtag |    |   |
|         |             |           |       |     |            |           |                    |            | ~ | 🕨 > P> N 📾             | 🕨 🕅 🤹 🗏              |       |    |   |
|         |             |           |       |     |            |           |                    |            |   |                        |                      |       |    |   |

https://doku.asv.bayern.de/einfuehrung/schueler/schuelerdaten/info

|                                                 |                |                                                                      |                                       |                      |                    |            |                                 |                  |                | Anna an Anna an Anna an Anna an Anna an Anna an Anna an Anna an Anna an Anna an Anna an Anna an Anna an Anna a | a series de la companya de la companya de la companya de la companya de la companya de la companya de la compa | s  |
|-------------------------------------------------|----------------|----------------------------------------------------------------------|---------------------------------------|----------------------|--------------------|------------|---------------------------------|------------------|----------------|----------------------------------------------------------------------------------------------------|----------------------------------------------------------------------------------------------------|----|
| 🖥 Schüler 🗙                                     |                |                                                                      |                                       |                      |                    |            |                                 |                  |                | 前時                                                                                                    | 동생만                                                                                                    | ł  |
| н 📑 🗙 🤇 📲 К                                     | 44 4 🕨         | 🕨 M 🤹 🗏   🗕 🖌 🐂 🧰   🖨 👁 😪 🍕 🥸 🕷                                      | 🤽 🗟 📑 🖪 🔥 📣 🛛 🛞 🔤                     |                      |                    |            |                                 |                  |                |                                                                                                    | 👔 🗙                                                                                                    |    |
| asse / Klassengruppe                            |                | Familienname                                                         | Vc                                    | ornamen              |                    | Geschlecht | <ul> <li>Navigator —</li> </ul> |                  |                |                                                                                                    |                                                                                                    |    |
| V12A                                            |                | Apfel                                                                | Le                                    | evin                 |                    | М          | Schulnr.                        | 📥 1 Art          | ←2 Schu        | ile                                                                                                    | म<br>र                                                                                                    | Ŧ  |
| lassenleitung: Frau Julia Sch                   | nulleiterin, I | Klassenraum: n/a, Klassenart: R, Jahrgangsstufe: 12, Unterrichtstage | e: n/a                                |                      |                    |            | 9359                            | FOSBOS           | 935            | 9                                                                                                    | N N                                                                                                    | h  |
| f. Grunddaten Anschrifte                        | n Laufbahr     | n Unterricht Gastschulgenehmigung 2024/25 Ein-/Austritt Erw          | veiterungen Noten Zeugnisnoten Person |                      |                    |            | Filter:                         |                  |                |                                                                                                    | Auswählen                                                                                                    | j  |
| Personiiche Daten                               |                |                                                                      |                                       |                      |                    |            | nur aktuelle                    |                  |                |                                                                                                    |                                                                                                    |    |
| Namensbestandteile<br>(voran - / nach gestellt) |                |                                                                      |                                       | Rufname Levin        |                    |            | Suche:                          |                  |                |                                                                                                    | Bearbeiten                                                                                                    |    |
| Geschlecht / Anrede                             | М              | ×                                                                    | Religion                              | szugehörigkeit 🤉 🕔 r | römisch-katholisch |            | Schnellsuche                    |                  |                |                                                                                                    | >                                                                                                    | c  |
| geboren am / in                                 | 05.02.20       | 06 👽 G München                                                       |                                       | Geburtsname          |                    |            | Schul Klasse                    | A2 Sortierung A1 | 🕀 Name, Vorna  | KG                                                                                                    | Schüler                                                                                                    | Į, |
| Geburtsland                                     | D              | Deutschland                                                          | ,                                     | Muttersprache D 🕕    | Deutsch            |            | 9359 VKL                        | Soz 1            | 📥 Apfel, Levin | 1                                                                                                    | 1                                                                                                    | •  |
|                                                 |                |                                                                      |                                       | <u> </u>             |                    |            | 9359 VKL                        | Tec 1            | Bader, Nael    | 1                                                                                                    | 2                                                                                                    |    |
| Staatsangehörigkeit                             | D              | Deutschland                                                          |                                       |                      |                    |            | 9359 S11A                       | 1 2              | Büde, Mia      | 1                                                                                                    | 3                                                                                                    |    |
|                                                 |                |                                                                      |                                       |                      |                    |            | 9359 S11A                       | 2 2              | Fink Emilia    | 1                                                                                                    | 4                                                                                                    |    |

Zu den "Grunddaten" gehören weitere Namensbestandteile, die Anrede bzw. der Anredetext, die Religions- und Staatsangehörigkeit, die Muttersprache, ggf. Daten zum Zuzug und sonstige Bemerkungen

| Zuzugsdatum / -art                                      | )                                                                                                    |  |  |   | 9359 | S13A | 1 | 8                 |       | Hella, Ella           | 1    | 10 |   |
|---------------------------------------------------------|----------------------------------------------------------------------------------------------------|--|--|---|------|------|---|-------------------|-------|-----------------------|------|----|---|
|                                                         |                                                                                                    |  |  |   | 9359 | T13A | 1 | 9                 |       | Kiefer, Diego         | 1    | 11 |   |
| - Anschrift für gewönnlichen Aufenthalt / Kommunikation |                                                                                                    |  |  |   | 9359 | W13A | 1 | 10                |       | Kirsch, Ben           | 1    | 12 |   |
| Anschrift: Marburger Straße 32, 80999 M                 | unchen                                                                                                    |  |  |   | 9359 | AB   | 1 | 11                |       | Klose, Dario          | 1    | 13 |   |
| Nr. 🔺 Link Art                                          | Link     Art     Name, Vorname     Typ     TelNummer/Adresse       1     Schüler-Eine Wohnung     Telefon     965894 |  |  |   |      |      |   |                   |       |                       | 1    | 14 |   |
| 1 🖾 Schüler-Eine Wohnung                                | 1     Image: Schüler-Eine Wohnung     Telefon     965894                                                             |  |  |   |      |      |   |                   |       |                       | 1    | 15 |   |
|                                                         |                                                                                                    |  |  | M |      |      |   |                   |       | Merkel, Finn          | 1    | 16 |   |
| — Bemerkung — — — — — — — — — — — — — — — — — — —       |                                                                                                    |  |  |   |      |      |   |                   |       | Merz, Leandro         | 1    | 17 |   |
|                                                         |                                                                                                    |  |  |   |      |      |   |                   |       | Moser, Sophia         | 1    | 18 |   |
|                                                         |                                                                                                    |  |  |   |      |      |   |                   |       | Müller, Mila          | 1    | 19 |   |
|                                                         |                                                                                                    |  |  |   |      |      |   |                   |       | Scholz, Malik         | 1    | 20 |   |
|                                                         |                                                                                                    |  |  |   |      |      |   |                   |       | Stolz, Luan           | 1    | 21 |   |
|                                                         |                                                                                                    |  |  |   |      |      |   |                   |       | Weiß, Mattia          | 1    | 22 |   |
| 11°-1 · · ·                                             |                                                                                                    |  |  |   |      |      |   |                   |       | Wimmer Mile           | 4    | 22 | Ĩ |
| volijanrig <i>ja</i>                                    |                                                                                                    |  |  |   |      |      | Α | nzahl: 23 (23 ohn | e Aus | stritte) / 23 am Stie | htag |    |   |
| über 21 am 05.02.2027                                   |                                                                                                    |  |  |   |      |      |   | 📲 H 🕂 -           |       | 🕨 🕅 🤹 🗏               |      |    |   |

#### https://doku.asv.bayern.de/einfuehrung/schueler/schuelerdaten/grunddaten

| His Schüler X                                                                                                    |                  |            |                |                      |                    | 122194     |
|----------------------------------------------------------------------------------------------------|------------------|------------|----------------|----------------------|--------------------|------------|
|                                                                                                    |                  |            |                |                      |                    | 👔 🗙        |
| Klasse / Klassengruppe Familienname                                                                                             | Vornamen         | Geschlecht | — Navigator —  |                      |                    |            |
| W12A 🕕 Apfel                                                                                                    | Levin            | М          | Schulnr.       | ←1 Art               | ▲2 Schule          | Ę          |
| Klassenleitung: Frau Julia Schulleiterin, Klassenraum: n/a, Klassenart: R, Jahrgangsstufe: 12, Unterrichtstage: n/a             |                  |            | 9359           | FOSBOS               | 9359               | 4<br>1     |
| Info Grunddate Anschriften aufbahn Unterricht Gastschulgenehmigung 2024/25 Ein-/Austritt Erweiterungen Noten Zeugnisnoten Perso | on               |            | Filter:        |                      |                    | Auswählen  |
| Schüler/-in Erziehungsberechtigte/r weitere/r Erziehungsberechtigte/r weitere Anschrift zusätzliche Ansprechpartner             |                  |            | 🗹 nur aktuelle |                      |                    |            |
| - Art der Schüleranschrift                                                                                                    |                  |            | Suche:         |                      |                    | Bearbeiten |
| Schüleranschrift ist 💿 Wohnung 🔘 Wohnheim Kennung (z.B. Ausland)                                                                |                  |            |                |                      |                    |            |
| - Anschrift                                                                                                    |                  |            | Schnellsuche   |                      | -                  | <u>×</u>   |
|                                                                                                    |                  |            | Schul Klasse   | 🛋 2 Sortierung 👘 🛋 🖪 | 🖡 Name, Vorna 🔺 KG | Schüler 🖽  |
| Schülerheim 📃 🔍 Im Schrift                                                                                                    | verkehrverteiler |            | 9359 VKL       | Soz 1                | Apfel, Levin 1     | 1 🍝        |
| Straße (Hausenummer Machurger Straße                                                                                            |                  |            | 9359 VKL       | Tec 1                | Bader, Nael 1      | 2          |

- Auf der Registerkarte "Anschriften" werden alle Anschrifts- und Kommunikationsdaten erfasst in Unterregistern für "Schüler/-in", "Erziehungsberechtigte" etc.
- Der Haken "im Schriftverkehrverteiler" ist notwendig, wenn die entsprechenden Ansprechpersonen schulische Schreiben erhalten sollen
- Bei den Erziehungsberechtigten können auch Hauptansprechpartner bzw. Auskunftssperren festgehalten werden
- Bei mehreren Ansprechpartnern IST ein Hauptansprechpartner auszuwählen, da ein fehlender Haken zu einem Plausi-Fehler in der Statistik führt
- Vorgehen bei "Schüler wohnt in einem Wohnheim": https://doku.asv.bayern.de/alle/schueler/anschriften/wohnheim

Kla W

| 🚻 Schüler 🗙                    |                 |                                            |                                         |                      |             |            |                       |        |                  | ۳e   | 99 J. H. H. |
|--------------------------------|-----------------|--------------------------------------------|-----------------------------------------|----------------------|-------------|------------|-----------------------|--------|------------------|------|-------------|
| N 🔝 🖌 C 🔜 ն                    | 44 4 Þ Þ        | N 🤣 🗏   🗕 🖌 🐂 🦍 🖨 🔍                        | ଡ଼ି 🚽 🔯   🚳 🎩 😹 📑 📕 🦛                   | <b>4</b> 0           |             |            |                       |        |                  |      | 2 X         |
| Klasse / Klassengruppe         | Fa              | amilienname                                |                                         | v                    | ornamen     | Geschlecht | — Navigator —         |        |                  |      |             |
| W12A                           |                 | pfel                                       |                                         | L                    | evin        | М          | Schulnr.              | ←1 Art | ♠2 Schul         | e    | Ę           |
| Klassenleitung: Frau Julia Sch | ulleiterin, Kla | ssenraum: n/a, Klassenart: R, Jahrgangsstu | fe: 12, Unterrichtstage: n/a            |                      |             |            | 9359                  | FOSBOS | 9359             |      | in<br>₩     |
| Info Grunddate Anschrifte      | n aufbahn I     | Unterricht Gastschulgenehmigung 2024/      | 25 Ein-/Austritt Erweiterungen Noten Ze | ugnisnoten Person    |             |            | Filter:               |        |                  |      | Auswählen   |
| Schüler/-in Erziehungsbered    | htigte/r weite  | ere/r Erziehungsberechtigte/r weitere Ansc | hrift zusätzliche Ansprechpartner       |                      |             |            | 🗹 nur aktuelle        |        |                  |      |             |
| — Art der Schüleranschrift —   |                 |                                            |                                         |                      |             | ]          | Suche:                |        |                  | ſ    | Bearbeiten  |
| Schüleranschrift ist           | t 💿 Wohnur      | ng 🔘 Wohnheim                              | Kennung (z.B. Aus                       | land)                |             |            |                       |        |                  |      |             |
| — Anschrift —                  |                 |                                            |                                         |                      |             |            | Schnellsuche          |        | _                |      |             |
|                                |                 |                                            |                                         | 📃 Inc. Cabriffmankal |             |            | Schul Klasse          |        | 🕀 Name, Vorna    | 🔺 KG | Schüler 🖽   |
| Schulerheim                    |                 |                                            |                                         |                      | Inverteiler |            | 9359 VKL              | Soz 1  | Apfel, Levin     | 1    |             |
| Straße / Hausnummer            | Marburger S     | traße                                      | 32 Zustellverme                         | rk                   |             |            | 9359 VKL<br>9359 S11A | 1 2    | Büde, Mia        | 1    | 3           |
| DI 7                           | 80999           |                                            |                                         | rt München           |             |            | 9359 S11A             | 2 2    | Fink, Emilia     | 1    | 4           |
| 122                            |                 | (1 L2, 01tm)                               |                                         |                      |             |            | 9359 T11A             | 1 3    | Fink, Klara      | 1    | 5           |
| Ortsteil                       |                 |                                            | GKZ / Sta                               | at 09162000 D        | Deutschland |            | 9359 W11A             | 1 4    | Friedrich, David | 1    | 6           |
| Briefanrede                    |                 |                                            | Anrede bei Anschri                      | ft                   |             | A          | 9359 S12A             | 1 5    | Fröhlich, Lina   | 1    | 7           |
|                                |                 |                                            |                                         |                      |             |            | 9359 TIZA             | 1 7    | Gatrner, Emma    | 1    | 8<br>Q      |
| — Kommunikation Schüler —      |                 |                                            |                                         |                      |             |            | 9359 S13A             | 1 8    | Hella, Ella      | 1    | 10          |
| Nr. 🔺 Link Typ                 |                 | TelNummer/Adresse                          |                                         | Beschreibung         |             | <b></b>    | 9359 T13A             | 1 9    | Kiefer, Diego    | 1    | 11          |
| 1 Telefon                      |                 | 965894                                     |                                         |                      |             | <b>ĕ</b>   | 9359 W13A             | 1 10   | Kirsch, Ben      | 1    | 12          |
| 2 Mobilteleton                 |                 | 1/2258789                                  |                                         |                      |             |            | 0.050 4.0             |        | Mana Davia       |      | 10          |

Bei der Eingabe der Anschriften sind Postleitzahl/Ort IMMER über den entsprechenden Button auszuwählen, da nur auf diesem Weg die korrekte Gemeindekennziffer (GKZ) automatisch eingepflegt wird. **Diese MUSS immer angezeigt werden!** 

Die GKZ ist auch bei einem Excel-Import zu kontrollieren. Bei nicht-offizieller Schreibweise bleibt die GKZ leer!

Haben Schüler oder Erziehungsberechtigte einen außerbayrischen Wohnort, dann muss dieser zunächst erfasst werden: https://doku.asv.bayern.de/alle/schueler/ausserbayerischer\_wohnort

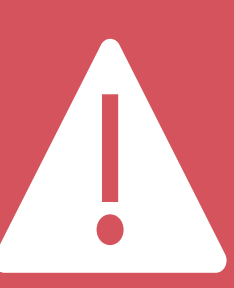

|                         |                     |                 |                |                |                      |                    |                          |            |           |            |                |        | Contraction of the second second second second second second second second second second second second second s | The second second second second second second second second second second second second second second second s |
|-------------------------|---------------------|-----------------|----------------|----------------|----------------------|--------------------|--------------------------|------------|-----------|------------|----------------|--------|----------------------------------------------------------------------------------------------------|----------------------------------------------------------------------------------------------------|
| 👬 Schüler 🗙             |                     |                 |                |                |                      |                    |                          |            |           |            |                |        | \$                                                                                                    | 建乙烯                                                                                                    |
| ) 🗐 ⊃ 🗙 🖂 🛛 😨           | 🔄 H 🕂 🖣 🕨           | 🕨 🕪 🕅 🥵 🗏       | I ← & I        | h 🛍  😂 🤇       | ا ( 💆 🍆 😪 🖭          | 🖷 📮 🧏 🧟 🏟          | S 🚓 📣 😡                  |            |           |            |                |        |                                                                                                    | 👔 🗙                                                                                                    |
| (lasse / Klassengruppe  | !                   | Familienname    |                |                |                      |                    |                          | Vornamen   |           | Geschlecht | - Navigator    |        |                                                                                                    |                                                                                                    |
| W12A                    |                     | Apfel           |                |                |                      |                    |                          | Levin      |           | м          | Schulnr.       | l Art  | ▲2 Schule                                                                                                    | <b></b>                                                                                                    |
| (lassenleitung: Frau Ju | ulia Schulleiterin, | Klassenraum: n/ | /a, Klassenart | : R, Jahrgangs | stufe: 12, Unterrici | htstage: n/a       |                          |            |           |            | 9359           | FOSBOS | 9359                                                                                                    | \$<br>*                                                                                                    |
| nfo Grunddaten Ans      | schrifte Laufbah    | In Interricht   | Gastschulgen   | ehmigung 202   | 24/25 Ein-/Austri    | tt Erweiterungen 🗈 | Noten Zeugnisnoten Perso | n          |           |            | Filter:        |        |                                                                                                    | Auswählen                                                                                                    |
| Schullaufbahn           |                     |                 |                |                |                      |                    |                          |            |           |            | 🗹 nur aktuelle |        |                                                                                                    |                                                                                                    |
| Datum 🔺                 | Schuljahr           | Schule          | Jgst.          | SBJ            | KlGruppe             | Bild.gan g         | Grund für Änderung       | Zusatzinfo | Bemerkung |            | Suche:         |        |                                                                                                    | Bearbeiten                                                                                                    |
| 01.08.2023              | 2023/24             | ST_FOSBOS       | 11             | 11             | W11A 1               | FOS_WV             | Schuleintritt            |            |           | 🔀 🗠        |                |        |                                                                                                    |                                                                                                    |
|                         |                     |                 |                |                |                      |                    |                          |            |           | X          | Schnellsuche   |        |                                                                                                    | ×                                                                                                    |
|                         |                     |                 |                |                |                      |                    |                          |            |           |            |                |        |                                                                                                    |                                                                                                    |

- Die Registerkarte "Laufbahn" enthält (i.d.R. automatisch erstellt) die Schullaufbahn an der eigenen Schule vom Eintritt über Klassen-/Jahrgangsstufen- bzw. Religionswechsel etc. bis hin zum Austritt
- Hier empfiehlt es sich, des Öfteren "nach dem Rechten" zu schauen und ggf. Daten zu korrigieren oder zu ergänzen
- Bei den "Störungen/Schwächen/Förderungen" sind alle Arten von festgestellten Einschränkungen einzutragen.
   Zugehörige Zeugnisbemerkungen könnten an dieser Stelle eingepflegt werden
- Erfassung besuchter Fremdsprachen, weiterer Qualifikationen sowie abgeschlossener Fächer

|                    |                     | loracitang          |           |             |                          |                          |             |                                  |   |                       | Lose, Hannah                            | 1      | 15 |   |
|--------------------|---------------------|---------------------|-----------|-------------|--------------------------|--------------------------|-------------|----------------------------------|---|-----------------------|-----------------------------------------|--------|----|---|
| Besuchte Fremdsr   | prachen au lu sou   | 2 0 100             |           |             |                          |                          |             |                                  |   |                       | Merkel, Finn                            | 1      | 16 |   |
| Desucince Freihusp | Abgeschlossene Fach | er weitere Qualifik | ationen   |             |                          |                          |             |                                  | _ |                       | Merz, Leandro                           | 1      | 17 |   |
| 🚔 Fach             | Fachbezeichnung     | von Jgst.           | bis Jgst. | neu einsetz | ende FS Feststellungspr. | Feststellungsprüfungsart | Niveaustufe | ggf. Erläuterung zur Feststellun | ₽ |                       | Moser, Sophia                           | 1      | 18 |   |
| 1 E                | Englisch            | 11                  |           |             |                          |                          |             |                                  |   |                       | Müller, Mila                            | 1      | 19 |   |
|                    |                     |                     |           |             |                          |                          |             | ×                                |   |                       | Scholz, Malik                           | 1      | 20 |   |
|                    |                     |                     |           |             |                          |                          |             |                                  |   |                       | Stolz, Luan                             | 1      | 21 |   |
|                    |                     |                     |           |             |                          |                          |             |                                  |   |                       | Weiß, Mattia                            | 1      | 22 |   |
|                    |                     |                     |           |             |                          |                          |             |                                  |   | 1                     | Mimmor Mile                             | 4      | 22 | * |
|                    |                     |                     |           |             |                          |                          |             |                                  |   | Anzahl: 23 (23 ohne A | ustritte) / 23 am Sti                   | ichtag |    |   |
|                    |                     |                     |           |             |                          |                          |             |                                  |   | • I+ H 🔛              | > >> >> >> >> >> >> >> >> >> >> >> >> > |        |    |   |

https://doku.asv.bayern.de/einfuehrung/schueler/schuelerdaten/laufbahn

|                  |                |                  |            |                         |                     |               |                   |               |                |                 |     |            |         |            |              |          | _            |             |            | _        |
|------------------|----------------|------------------|------------|-------------------------|---------------------|---------------|-------------------|---------------|----------------|-----------------|-----|------------|---------|------------|--------------|----------|--------------|-------------|------------|----------|
| Schüler 🗙        |                |                  |            |                         |                     |               |                   |               |                |                 |     |            |         |            |              |          |              | <b>1</b> 67 |            | 3        |
| ) 🗐 ⊃ 🗙 🗉        | 3 📳 N          | 41 4 🕨 🕅         | ) N 🕏      | 🗏   🗕 🖌 🖿 🖿             | ) 📄 👁 😪 🍕           | 🔯   🚳 🌡       | 🧏 🕞 📑 📕           | **            | 0              |                 |     |            |         |            |              |          |              |             | 👔 🔀        | ۲        |
| asse / Klasseng  | ruppe          | Fa               | miliennan  | ie                      |                     |               |                   |               |                | Vornamen        |     | Geschlecht | — Nav   | igator —   |              |          |              |             |            | E        |
| /12A             |                |                  | pfel       |                         |                     |               |                   |               |                | Levin           |     | м          | Schulr  | nr.        | ←1 Art       |          | ←2 Schul     | 2           | Ē          | Ę        |
| assenleitung: F  | rau Julia Sch  | ulleiterin, Klas | senraum:   | n/a, Klassenart: R, Jal | hrgangsstufe: 12, U | nterrichtstag | e: n/a            |               |                |                 |     |            | 9359    |            | FOS          | SBOS     | 9359         |             | 1          | 14<br>14 |
| fo Grunddate     | n Anschrifter  | n Laufbahr       | Jnterricht | Gastschulgenehmigt      | ung 2024/25 Ein-    | /Austritt Erw | veiterungen Note  | Zeugnis       | noten Person   |                 |     |            | Filter: |            |              |          |              |             | Auswählen  | J        |
| Religions-/Ethi  | kunterricht —  |                  |            |                         |                     |               | — Unterrichtsbefr | eiungen —     |                |                 |     |            | 🗹 nu    | r aktuelle |              |          |              |             |            |          |
|                  | Tei            | ilnahme am RU    | RK         | 🕕 römisch-katholise     | ch                  |               | Sport 1. HJ       |               |                |                 |     |            | Suche:  |            |              |          |              |             | Bearbeiten | ٦        |
| Abmeldung        | vom Religion   | sunterricht an   | n 🗌        | ~                       |                     |               | Sport 2. HJ       |               |                |                 |     |            |         |            |              |          |              |             |            |          |
| Pflichtunterrich | nt (in der Mat | rix geführt) —   |            |                         |                     |               | — Wahlpflichtunt  | erricht (in d | er Matrix gefi | ihrt)           |     |            | Schnel  | lsuche     |              |          | - II         |             |            | 4        |
|                  |                | Labala           |            | - <b>b</b>              |                     | Ē             | T                 |               | - Labels       | hu Dessishawa a |     |            | Schul.  | . Klasse   | A2 Sortierur | ng 🔺 1 🖽 | Name, Vorna  | 🔺 KG        | Schüler    | .⊒       |
| -acn 🔻           | Gruppe         | Lenrk.           | W Beze     | icnnung                 | von                 |               | Fach              | Gruppe        | A Lenrk.       | WBezeichnung    | von |            | 9359    | VKL        | Soz 1        |          | Apfel, Levin | 1           | 1          | ~        |
| VWL              | 1              | MS1              | 3 VWI      | /W12A                   | 01.08.2024          |               |                   |               |                |                 |     |            | 9359    | VKL        | Tec 1        |          | Bader, Nael  | 1           | 2          |          |
| BWR              | 1              | PST              | 5 BwR      | /W12A                   | 01.08.2024          | - 4           |                   |               |                |                 |     |            | 9359    | S11A       | 1 2          |          | Büde, Mia    | 1           | 3          |          |
| Smw              | 1              | HR               | 2 Smv      | /W12A                   | 01.08.2024          |               |                   |               |                |                 |     |            | 9359    | S11A       | 2 2          |          | Fink, Emilia | 1           | 4          |          |
| Na               | 1              | MS               | 2 Na/\     | V12A                    | 01.08.2024          |               |                   |               |                |                 |     |            | 0250    | T11A       | 1 2          |          | Eink Klara   | 1           | 5          |          |

#### Auf der Registerkarte "Unterricht" sind die Daten zum besuchten Religionsunterricht bzw. Ethik, zur Abmeldung vom Religionsunterricht und zu den Fächerbefreiungen zu führen.

|                                  |                                      |       |                   |              |       |      |          |   |      |      |    |                   |                      |         |     | _ |
|----------------------------------|--------------------------------------|-------|-------------------|--------------|-------|------|----------|---|------|------|----|-------------------|----------------------|---------|-----|---|
|                                  |                                      | X     | D                 | SEM          | TestD | 3 FM | <u> </u> |   | 9359 | Г13A | 1  | 9                 | Kiefer, Diego        | 1       | 11  |   |
|                                  |                                      |       |                   |              |       |      | X        |   | 9359 | W13A | 1  | 10                | Kirsch, Ben          | 1       | 12  |   |
|                                  |                                      |       |                   |              |       |      |          |   | 9359 | ЧB   | 1  | 11                | Klose, Dario         | 1       | 13  |   |
|                                  |                                      |       |                   |              |       |      | $\sim$   |   |      |      |    |                   | Kohl, Marie          | 1       | 14  |   |
|                                  |                                      |       | ·                 |              |       |      |          |   |      |      |    |                   | Lose, Hannah         | 1       | 15  |   |
| eff. Wochenstunden (W) ins       | ;q. 28                               |       | eff. Wochenstund  | en (W) insg. | 3     |      |          |   |      |      |    |                   | Merkel, Finn         | 1       | 16  |   |
| - Unterrichtselement             |                                      |       | — Besuchtes Fach— |              |       |      |          |   |      |      |    |                   | Merz, Leandro        | 1       | 17  |   |
| Г                                |                                      |       |                   |              |       |      |          |   |      |      |    |                   | Moser, Sophia        | 1       | 18  |   |
| Fachbezeichnung                  |                                      |       | Fachbezeic        | hnung        |       |      |          |   |      |      |    |                   | Müller, Mila         | 1       | 19  |   |
| Lehrkraft                        |                                      |       | Art (Wahl-/Er     | g.unt.)      |       |      |          |   |      |      |    |                   | Scholz, Malik        | 1       | 20  |   |
| Unterrichtsart                   |                                      |       | Fachkat           | egorie       |       |      |          |   |      |      |    |                   | Stolz, Luan          | 1       | 21  |   |
|                                  |                                      |       |                   |              |       |      |          |   |      |      |    |                   | Weiß, Mattia         | 1       | 22  |   |
| — Unterricht findet an anderer S | Schule statt. Markierten Unterricht… |       |                   |              |       |      |          | - |      |      |    |                   | Mimmor Milo          | 4       | 2.2 | ~ |
|                                  |                                      |       |                   |              |       |      |          |   |      |      | An | zahl: 23 (23 ohne | Austritte) / 23 am S | tichtag |     |   |
| anderer Schule zuordne           | n von anderer Schule zuruck          | nolen |                   |              |       |      |          |   |      |      |    | 📲 H 🕂 4           | 🕨 🕪 N 🤹 🛛            |         |     |   |

https://doku.asv.bayern.de/einfuehrung/schueler/schuelerdaten/unterricht

| 🐺 Schüler 🗙                                                |                                         |                                      |                                            |              |            |                |                     | l l          | 183 | 295       |
|------------------------------------------------------------|-----------------------------------------|--------------------------------------|--------------------------------------------|--------------|------------|----------------|---------------------|--------------|-----|-----------|
| )   > X 🖂   🔚 H H I I                                      | > >> >> >> >> >> >> >> >> >> >> >> >> > | ا 🚑 🕵 🍪 💆 🍆 🌚 🕒                      |                                            |              |            |                |                     |              |     | 👔 🗙 🛛     |
| (lasse / Klassengruppe                                     | Familienname                            |                                      |                                            | Vornamen     | Geschlecht | — Navigator —  |                     |              |     |           |
| W12A                                                       | Apfel                                   |                                      |                                            | Levin        | М          | Schulnr.       | l Art               | ▲2 Schule    |     | Ę         |
| (lassenleitung: Frau Julia Schulleiterin,                  | Klassenraum: n/a, Klassenart: R, Jahrg  | angsstufe: 12, Unterrichtstage: n/a  |                                            |              |            | 9359           | FOSBOS              | 9359         |     | ₩.        |
| nfo Grunddaten Anschriften Laufbał                         | n Unterricht Gastschulgenehmigur        | g 2024/25 in-/Austritt Erweiterunger | n Noten Zeugnisnoten Person                | ]            |            | Filter:        |                     |              | A   | uswählen  |
| Vorrücken in das Schuljahr                                 |                                         |                                      |                                            |              | <u>^</u>   | 🖳 nur aktuelle |                     |              |     |           |
| Ziel der Jgst. am Ende des<br>letzt. Schuljahres (2023/24) | e 🕕 🧾 Ziel der Jgst. erreicht           |                                      | Gefahr der Abweisung am E<br>aktuellen Sch | nde des 🕕 🕕  |            | Suche:         |                     |              | В   | earbeiten |
|                                                            |                                         |                                      | Art der Ge                                 | fährdung 🕘 🕕 |            | Schnellsuche   |                     |              |     | ×         |
| Grund f. wiederh. Besuch                                   |                                         |                                      |                                            |              |            | Schul Klasse   | ▲2 Sortierung 🔺 1 📮 | Name, Vorna  | KG  | Schüler 🖽 |
| – Nachholfristen –                                         |                                         |                                      |                                            |              |            | 9359 VKL       | Soz 1 🗠             | Apfel, Levin | 1   | 1 🏫       |
|                                                            |                                         |                                      |                                            |              |            | 9359 VKL       | Tec 1               | Bader, Nael  | 1   | 2         |
| Probezeit bis Nr.                                          | A Fach                                  | Fachbezeichnung                      | Nachholfrist bis                           | Bemerkung    | E.         | 9359 S11A      | 1 2                 | Büde, Mia    | 1   | 3         |
| ✓                                                          |                                         |                                      |                                            |              | X          | 9359 S11A      | 2 2                 | Fink, Emilia | 1   | 4         |
|                                                            |                                         |                                      |                                            |              |            |                |                     |              |     |           |

• Auf der Registerkarte "Schuljahr" (z.B. 2024/25) sind die Infos zum Vorrücken in dieses Schuljahr anzugeben

Hier können die Fehltage und Praktika eingepflegt werden

| Gastsch    | hüler/Schülerstatus | Bay. GSch, (n. Umschl.)     | *                     |           |                    |            | Mü                 | nchen    |         |   | 9359 | T13A | 1 | 9                  | Kiefer, Diego      | 1        | 1 | 1        |
|------------|---------------------|-----------------------------|-----------------------|-----------|--------------------|------------|--------------------|----------|---------|---|------|------|---|--------------------|--------------------|----------|---|----------|
| — Förderu  | ıngsnummer / Prüfun | gsnummer / Maßnahmeträger — |                       |           |                    |            |                    |          |         |   | 9359 | W13A | 1 | 10                 | Kirsch, Ben        | 1        | 1 | 2        |
| Förder     | runas-/Prüfunasnr.  |                             |                       |           | Maßnahmeträger     | r 🚺 🚯      |                    |          |         |   | 9359 | AB   | 1 | 11                 | Klose, Dario       | 1        | 1 | 3        |
|            |                     |                             |                       |           | ···,               |            |                    |          |         |   |      |      |   |                    | Kohl, Marie        | 1        | 1 | 4        |
| — Fehltag  | e (optional)        |                             |                       |           |                    |            |                    |          |         |   |      |      |   |                    | Lose, Hannal       | n 1      | 1 | 5        |
| von        |                     | 🔺 bis                       | Kalendertage          | Schultage | Art                |            | Grund für Fehltage | l.       | <b></b> |   |      |      |   |                    | Merkel, Finn       | 1        | 1 | 6        |
|            |                     |                             |                       |           |                    |            |                    |          | X 🗠     |   |      |      |   |                    | Merz, Leandi       | o 1      | 1 | 7        |
|            |                     |                             |                       |           |                    |            |                    |          |         |   |      |      |   |                    | Moser, Soph        | a 1      | 1 | 8        |
|            |                     |                             |                       |           |                    |            |                    |          |         |   |      |      |   |                    | Müller, Mila       | 1        | 1 | 9        |
|            |                     |                             |                       |           |                    |            |                    |          | ~       |   |      |      |   |                    | Scholz, Malik      | 1        | 2 | 0        |
| Duralitilu |                     |                             |                       |           |                    |            |                    |          |         |   |      |      |   |                    | Stolz, Luan        | 1        | 2 | 1        |
| - Praktiki | um (optional)       |                             |                       |           |                    |            |                    |          |         |   |      |      |   |                    | Weiß, Mattia       | 1        | 2 | 2        |
| Nr.        | Bereich             | Betrieb                     | Ansprechpartner vor O | rt betr.  | Lehrkraft          | von        | ▲1 bis             | ▲2 Tg./W |         |   |      |      |   |                    | Mimmor Mil         | - 1      | 2 | <b>`</b> |
|            | 1 Einzelhandel      | Segmüller                   | Ausbilder Lukas       | Fach      | betreuerin, Monika | 18.09.2023 | 23.02.2024         |          | 5 💢 📥   |   |      |      | A | nzahl: 23 (23 ohne | Austritte) / 23 am | Stichtag |   |          |
|            |                     |                             |                       |           |                    |            |                    |          | X       | Y |      |      |   | 📲 H 🕂 🕯            | 🕨 🖬 🏍 🐐            |          |   |          |

#### https://doku.asv.bayern.de/einfuehrung/schueler/schuelerdaten/schuljahr

|                                           |                                                                                                |          |            |                |                      | K            | 56 Y K | 80. CL B   | 58 |
|-------------------------------------------|------------------------------------------------------------------------------------------------|----------|------------|----------------|----------------------|--------------|--------|------------|----|
| 🐺 Schüler 🗙                               |                                                                                                |          |            |                |                      |              | 198    | きわれ        | 3  |
| 🗟 🗐 ⊃ 🗙 🗔   🔚 H 🕂 🔺 🕨                     | ♥ N ☆ 🗏   ← X 🐚 🛍   🚔 ⓒ 🖓 🍕 🔯   🆓 & 👯 🗟   ♠ ♠   @                                              |          |            |                |                      |              |        | 👔 ×        | <  |
| Klasse / Klassengruppe                    | Familienname                                                                                   | Vornamen | Geschlecht | — Navigator —  |                      |              |        |            |    |
| W12A                                      | Apfel                                                                                          | Levin    | Μ          | Schulnr.       | ←1 Art               | ←2 Schule    |        | Ē          | Ę  |
| Klassenleitung: Frau Julia Schulleiterin, | Klassenraum: n/a, Klassenart: R, Jahrgangsstufe: 12, Unterrichtstage: n/a                      |          |            | 9359           | FOSBOS               | 9359         |        | 5          | \$ |
| nfo Grunddaten Anschriften Laufbah        | n Unterricht Gastschulgenehmigung 2024/25 Ein-/Austritt Erweiterungen Noten Zeugnisnoten Perso | n        |            | Filter:        |                      |              |        | Auswählen  |    |
| – Eintritt –                              |                                                                                                |          |            | 🗹 nur aktuelle |                      |              |        |            |    |
| Anmeldung am 01.04.20                     | 23 🗸                                                                                           |          |            | Suche:         |                      |              |        | Bearbeiten |    |
| Eintritt am 01.08.20                      | 23 🖌 in die Jahrgangsstufe 11                                                                  | ✓        |            |                |                      |              |        |            |    |
| wan Schula                                | <br>A                                                                                          |          |            | Schnellsuche   |                      |              |        | 2          | K  |
| von schule                                | 9                                                                                              |          |            | Schul Klasse   | 🛄 🛋 🔤 Sortierung 👘 🛋 | Name, Vorna  | 🔺 KG   | Schüler    | Ę  |
| Schulbesuch RS (                          | Realschule     besuchte Jahrgangsstufe     m 20.10.2022                                        | V        |            | 9359 VKL       | Soz 1 🧹              | Apfel, Levin | 1      | 1          | Â. |
| am 20.10.2022                             | am 20.10.2022                                                                                  |          |            | 9359 VKL       | Tec 1                | Bader, Nael  | 1      | 2          |    |
| Vorbildung                                |                                                                                                |          |            | 9359 S11A      | 1 2                  | Büde, Mia    | 1      | 3          |    |

- Die Daten auf der Registerkarte "Ein-/Austritt" sind besonders sorgfältig zu führen, um Statistik-Fehler zu vermeiden
- Beim Schuleintritt sind die Daten zum Eintritt und zur Vorbildung lückenlos anzugeben. Für korrekte Eingaben empfiehlt es sich immer, die Auswahl- bzw. Infobuttons zu nutzen
- Hier können optional auch beim Eintritt "fehlende Unterlagen" erfasst werden, um deren Vollständigkeit zu überwachen

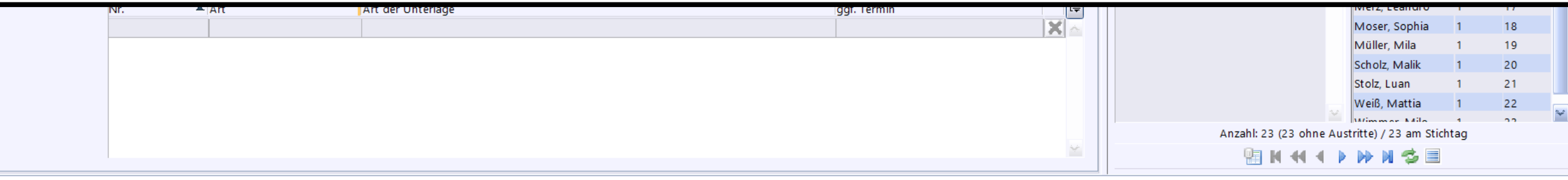

https://doku.asv.bayern.de/einfuehrung/schueler/schuelerdaten/einaustritt

| Datei Bearbeiten Auswertungen Schüler                | Modulbezogene Funktionen          | Hilfe                                          |                  |            |               |                     |                        | - 20.9/3       |
|------------------------------------------------------|-----------------------------------|------------------------------------------------|------------------|------------|---------------|---------------------|------------------------|----------------|
| 🖽 🛄 🔜 🚍 📾 📳 🛤 🔝 🖉 🗔                                  | Bankverbindungen                  | 📣 Neue Bankverbindung erfassen 🛛 🗍 Heute       | V                |            |               | 6.                  | 🗹 Klasse beibehalten 🔽 | Scl            |
|                                                      | Gastschulverhältnis               | Bankverbindung löschen                         | , <u>,</u> ,     |            |               |                     |                        |                |
| 👬 Schüler 🗙                                          | Stundenplan                       |                                                |                  |            |               |                     |                        |                |
|                                                      | Bestandsbericht                   | 2 🚳 🚨 🖳 写 📰 🖪 🔗 🚓 🛛 🞯 🗌                        |                  |            |               |                     |                        | 🛐 🗙            |
| Klasse / Klassengruppe Familienn                     | Textbaustein einfügen             |                                                | Vornamen         | Geschlecht | — Navigator — |                     |                        |                |
| W12A Apfel                                           | Erziehungsberechtigte tauschen    |                                                | Levin            | м          | Schulnr.      | ←1 Art              | ▲2 Schule              | <b>₽</b>       |
|                                                      | Schüler importieren               |                                                |                  |            | 9359          | FOSBOS              | 9359                   |                |
| Klassenleitung: Frau Julia Schulleiterin, Klassenrau | Stammdatenexport                  | errichtstage: n/a                              |                  |            |               |                     |                        |                |
| Info Grunddaten Anschriften Laufbahn Unterric        | Vorlage - Betreuung Details       | ustrit Erweiterungen Joten Zeugnisnoten Person |                  |            | Filter:       |                     |                        | Auswählen      |
| — Unterbringung                                      | Offline-Erfassung                 |                                                |                  |            | nur aktuelle  | 2                   |                        |                |
|                                                      | Unterschuljähriger Wiedereintritt | Art der Unterbringung                          | aread Schulzeit  |            | Curter D      |                     |                        | December 3 and |
| Unterbringung 📃 💷                                    | Zeugnisnotenzeilen generieren     |                                                |                  |            | Suche:        |                     |                        | Bearbeiten     |
|                                                      | Sonstige Leistungen verwalten     | Unki. Ze                                       | t im AusbBetrieb |            | Schnellsuche  |                     |                        | ×              |
| — Merker (optional)                                  |                                   |                                                |                  |            | Schul Klasso  | a 2 Sortionung au 1 |                        | C Schüler 🖽    |
| Schüler hat Funktion als                             |                                   |                                                |                  |            |               | Soz 1               | Anfol Louin            | 3 Schuler      |
| Merkerreferenz M. Kurzform Merk                      | ker                               |                                                |                  | E          | 9359 VKL      | Tec 1               | Bader Nael 1           | 2              |
| SDN_WS SDN                                           | : Widerspruch Datenweiterg.       |                                                |                  |            | 9359 S11A     | 1 2                 | Büde, Mia 1            | 3              |
|                                                      |                                   |                                                |                  | ×          | 9359 S11A     | 2 2                 | Fink, Emilia 1         | 4              |
|                                                      |                                   |                                                |                  | 4, #<br>   | 9359 T11A     | 1 3                 | Fink, Klara 1          | 5              |
| Schulung (antional)                                  |                                   |                                                |                  |            |               |                     |                        |                |

Auf der Registerkarte "Erweiterungen" ist es möglich, zusätzliche Infos anzugeben, z.B. Funktion als Klassensprecher oder ggf. selbst erstellte Merker zu pflegen.

|                          |   |                                  |    |   |     | 9359 W | 13A | 1   | 10                   | Kirsch, Ben           | 1          | 12 |  |
|--------------------------|---|----------------------------------|----|---|-----|--------|-----|-----|----------------------|-----------------------|------------|----|--|
|                          |   |                                  |    | ¥ | 9   | 9359 A | в   | 1   | 11                   | Klose, Dario          | 1          | 13 |  |
| Nachmittagsbefreiungen   |   | <b>*</b>                         |    | × |     |        |     |     |                      | Kohl, Marie           | 1          | 14 |  |
|                          |   |                                  |    |   |     |        |     |     |                      | Lose, Hannah          | 1          | 15 |  |
| Pankyarbindung 1         |   |                                  |    |   |     |        |     |     |                      | Merkel, Finn          | 1          | 16 |  |
|                          |   |                                  |    |   |     |        |     |     |                      | Merz, Leandro         | 1          | 17 |  |
| Kontoinhaber             |   | Kontonumm                        | ar |   |     |        |     |     |                      | Moser, Sophia         | 1          | 18 |  |
| Kontoinnaber             |   | Kontonumin                       |    |   |     |        |     |     |                      | Müller, Mila          | 1          | 19 |  |
| Bankleitzahl             |   | IBAN / SWIF                      | Т  |   |     |        |     |     |                      | Scholz, Malik         | 1          | 20 |  |
| SEP A - Mandat sreferenz |   | SEPA-Lastschriftmandat gültig al |    |   |     |        |     |     |                      | Stolz, Luan           | 1          | 21 |  |
|                          |   |                                  |    |   |     |        |     |     |                      | Weiß, Mattia          | 1          | 22 |  |
| Lastschrift              | 0 | Tarif                            | 0  |   | 111 |        |     | 4.0 |                      | Mimmor Mile           | 1<br>shtor | 22 |  |
| L                        |   | L                                |    |   |     |        |     | All | Zanii. 25 (25 Onne A | istritte) / 25 am Sti | intag      |    |  |
|                          |   |                                  |    |   |     |        |     |     | 1 H H H H            | ) IV N 🧐 🗏            |            |    |  |

#### https://doku.asv.bayern.de/einfuehrung/schueler/schuelerdaten/erweiterungen

| <u>D</u> atei <u>B</u> ea | rbeiten <u>A</u> uswertung | gen Schüle <u>r M</u> o | odulbezogene Funktione  | n <u>F</u> enster | <u>H</u> ilfe         |           |                   |          |            |                |                                         |                                 |                                   |
|---------------------------|----------------------------|-------------------------|-------------------------|-------------------|-----------------------|-----------|-------------------|----------|------------|----------------|-----------------------------------------|---------------------------------|-----------------------------------|
|                           |                            |                         | Bankverbindungen        | ÷                 | Gewählter Tag         | 19.06.202 | 5 🗸 Heute         | ~        |            |                |                                         | Klasse beibehalten 🗸            | Schuler beidenalten               |
|                           |                            |                         | Gastschulverhältnis     | ÷                 |                       |           |                   |          |            |                |                                         |                                 | _                                 |
| 👬 Schüler                 | ×                          |                         | Stundenplan             | ÷                 |                       |           |                   |          |            |                |                                         |                                 |                                   |
| 🕞 🗐 🤉                     | 🗙 🔜   🔚 M 🕂 -              | • • • • • • •           | Bestandsbericht         |                   | 🄰 🕲 🚨 👯 👒 🛚           |           |                   |          |            |                |                                         |                                 | 🛐 🗙                               |
| Klasse / Klas             | sengruppe                  | Familienn               | , Textbaustein einfügen |                   |                       |           |                   | Vornamen | Geschlecht | — Navigator —  |                                         |                                 |                                   |
| W12A                      | 5.11                       | Apfel                   | Erziehungsberechtigte   | tauschen          |                       |           |                   | Levin    | м          | Schulnr.       | ▲1 Art                                  | ▲2 Schule                       | Ę                                 |
| Klassenleite              |                            |                         | Schüler importieren     |                   |                       |           |                   |          |            | 9359           | FOSBO                                   | S 9359                          | ₹                                 |
| Klassenlellu              | ng: Frau Julia Schullell   | erin, Klassenraul       | Stammdatenexport        |                   | errichtstage: n/a     | _         |                   |          |            |                |                                         |                                 |                                   |
| Info Grund                | daten Anschriften La       | ufbahn Unterric         | Vorlage - Betreuung D   | etails            | ustritt Erweiterunger | Noter Z   | eugnisnoten erson |          |            | Filter:        |                                         |                                 | Auswählen                         |
|                           | •                          |                         | Offline-Erfassung       |                   |                       | · Ľ       |                   |          |            | 🖳 nur aktuelle | 2                                       |                                 |                                   |
| Schuljahr                 | Jahrgangsstufe             | Zeugnisart              | Unterschuljähriger Wie  | dereintritt       | ▲ Note/Punkte         | extern    | Bemerkung (Fach)  | Ę        |            | Suche:         |                                         |                                 | Bearbeiten                        |
| 2024/25                   | 12                         | Jahreszeugnis           | Zeugnisnotenzeilen ge   | nerieren          | 12                    |           | XYZ               | <u>^</u> |            | Suche.         |                                         |                                 | bearbeiten                        |
| 2024/25                   | 12                         | HJ-Leistung 1.          | Sonstige Leistungen ve  | rwalten           | t 13                  |           |                   |          |            | Schnellsuche   |                                         |                                 | ×                                 |
| 2024/25                   | 12                         | HJ-Leistung 12/1        | Politik und Gesellscha  | Pflichtunterrich  | nt 11                 |           |                   |          |            | Schul Klasse   | A2 Sortierung                           | ▲1 🖳 Name, Vorna 🔺 k            | (G Schüler 🖳                      |
| 2024/25                   | 12                         | HJ-Leistung 12/1        | Rechtslehre             | Pflichtunterrich  | nt 15                 |           |                   |          |            | 9359 VKL       | Soz 1                                   | 🔶 Apfel, Levin 1                | 1 🔨                               |
|                           | <b>V</b>                   |                         |                         | Pflichtunterric   | ht                    | W.        |                   | 🔀        |            | 9359 VKL       | Tec 1                                   | Bader, Nael                     | 2                                 |
| 2014/15                   | A                          |                         |                         |                   |                       |           |                   |          |            | 9359 S11A      | 1 2                                     | Büde, Mia 1                     | 3                                 |
| 2015/16                   |                            |                         |                         |                   |                       |           |                   |          |            | 9359 S11A      | 2 2                                     | Fink, Emilia 1                  | 4                                 |
| 2016/17                   |                            |                         |                         |                   |                       |           |                   |          |            | 9359 T11A      | 1 3                                     | Fink, Klara                     | 5                                 |
| 2017/18                   |                            |                         |                         |                   |                       |           |                   |          |            | 9359 W11A      | 1 4                                     | Friedrich, David                | 6                                 |
| 2019/20                   |                            |                         |                         |                   |                       |           |                   |          |            | 9359 STZA      | 1 6                                     | Götrner Emma                    | 0                                 |
| 2020/21                   |                            |                         |                         |                   |                       |           |                   |          |            | 9359 112A      | 1 7                                     | Hammer Adam                     | 9                                 |
| 2021/22                   |                            |                         |                         |                   |                       |           |                   |          |            | 9359 S13A      | 1 8                                     | Hella, Ella                     | 10                                |
| 2023/24                   | ~                          |                         |                         |                   |                       |           |                   |          |            | 9359 T13A      | 1 9                                     | Kiefer, Diego 1                 | 11                                |
|                           |                            |                         |                         |                   |                       |           |                   |          |            | 9359 W13A      | 1 10                                    | Kirsch, Ben 1                   | 1 12                              |
|                           |                            |                         |                         |                   |                       |           |                   |          |            | 9359 AB        | 1 11                                    | Klose, Dario 1                  | 13                                |
|                           |                            |                         |                         |                   |                       |           |                   |          |            |                |                                         | Kohl, Marie                     | 14                                |
|                           |                            |                         |                         |                   |                       |           |                   |          |            |                |                                         | Lose, Hannah 1                  | 15                                |
|                           |                            |                         |                         |                   |                       |           |                   |          |            |                |                                         | Merkel, Finn                    | 16                                |
|                           |                            |                         |                         |                   |                       |           |                   |          |            |                |                                         | Merz, Leandro                   | 17                                |
|                           |                            |                         |                         |                   |                       |           |                   |          |            |                |                                         | Müller Mila                     | 18                                |
|                           |                            |                         |                         |                   |                       |           |                   |          |            |                |                                         | Scholz Malik                    | 20                                |
|                           |                            |                         |                         |                   |                       |           |                   |          |            |                |                                         | Stolz, Luan                     | 21                                |
|                           |                            |                         |                         |                   |                       |           |                   |          |            |                |                                         | Weiß, Mattia                    | 22                                |
|                           |                            |                         |                         |                   |                       |           |                   |          |            |                | Anzaki: 33 (33 -                        | hno Austritto) (22 am Stickto   | · · · · · · · · · · · · · · · · · |
|                           |                            |                         |                         |                   |                       |           |                   |          |            |                | Anzani: 23 (23 0                        | onne Austritte) / 23 am Stichta | 9                                 |
|                           |                            |                         |                         |                   |                       |           |                   | Y        |            |                | 1 I I I I I I I I I I I I I I I I I I I | I T P PP PI 🎲 🗐                 |                                   |

https://doku.asv.bayern.de/einfuehrung/schueler/schuelerdaten/zeugnisnoten

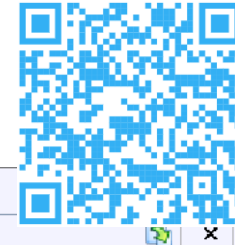

| 👬 Schüler 🗶                               |                                                                           |                                  |           |                              |                 |                  |                           |                                 |                    | iet      | 22       |            |
|-------------------------------------------|---------------------------------------------------------------------------|----------------------------------|-----------|------------------------------|-----------------|------------------|---------------------------|---------------------------------|--------------------|----------|----------|------------|
| 🔁 🖩 ⊃ 🗙 🗔   🖭 H 🕂 🕇 🛛                     | > >> > > > > > > > > > > > > > > > > >                                    | . 🕞 🖬 🖪 🔥 📣 😡                    |           |                              |                 |                  |                           |                                 |                    | a covera | 1        | ×          |
| Klasse / Klassengruppe                    | Familienname                                                              |                                  | Vorname   | en                           |                 | Geschlecht       | - Navigator               |                                 |                    |          |          | _          |
| W12A                                      | Apfel                                                                     |                                  | Levin     |                              |                 | М                | Schulnr.                  | ▲1 Art                          | ▲2 Schule          |          |          |            |
| Klassenleitung: Frau Julia Schulleiterin, | , Klassenraum: n/a, Klassenart: R, Jahrgangsstufe: 12, Unterrichtstage: n | /a                               |           | Geschwistersuche             |                 |                  |                           |                                 |                    |          | ×        | φ.         |
| Info Grunddaten Anschriften Laufbal       | hn Unterricht Gastschulgenehmigung 2024/25 Ein-/Austritt Erweit           | erungen Noten Zeugnisnote Person |           | Geschwistersuche für Apfe    | el Levin Klasse | e: W12A Geb.Dat. | : 05.02.2006 Adresse: 809 | 999 München, Marburger Straße   | 32                 |          | hl       | len        |
| — Geschwister an der Schule (optional)    |                                                                           |                                  |           | Bitte markieren Sie die Gese | chwister, die   | Sie zuordnen m   | öchten, und betätigen     | Sie anschließend die "OK" Sch   | altfläche.         |          |          |            |
| Klasse                                    | Name, Vorname                                                             | Geschlecht                       | Ge        | — Auswahl —                  |                 |                  |                           |                                 |                    |          | eit      | en         |
|                                           |                                                                           |                                  |           | Anzeige aller Schüler / S    | chülerinnen     | mit gleichem Fa  | miliennamen ( Anz         | eige aller Schüler / Schülerinn | en                 |          |          |            |
|                                           |                                                                           |                                  |           | — Schüler / Schülerin ———    |                 |                  |                           |                                 |                    |          |          | _ <u>×</u> |
|                                           |                                                                           |                                  |           | Familienname Vorname         | Klasse          | GebDat.          | PLZ Wohnort               | Straße                          |                    | HNr.     | 🖳 📔      | r 🖳        |
|                                           |                                                                           |                                  |           | Apfel, Diego                 | S11A            | 15.05.2006       | 80999 München             | Marburger                       | Straße             | 32       | <u> </u> |            |
|                                           |                                                                           |                                  |           |                              |                 |                  |                           |                                 |                    |          |          |            |
|                                           |                                                                           |                                  |           |                              |                 |                  |                           |                                 |                    |          |          |            |
|                                           |                                                                           |                                  |           |                              |                 |                  |                           |                                 |                    |          |          |            |
|                                           |                                                                           |                                  |           |                              |                 |                  |                           |                                 |                    |          |          |            |
|                                           |                                                                           |                                  |           |                              |                 |                  |                           |                                 |                    |          |          |            |
|                                           |                                                                           |                                  |           |                              |                 |                  |                           |                                 |                    |          |          |            |
|                                           |                                                                           |                                  |           |                              |                 |                  |                           |                                 |                    |          |          |            |
| — Zugang ————                             |                                                                           |                                  |           |                              |                 |                  |                           |                                 |                    |          |          |            |
| Jahr mittlerer Schulabsch                 | luss                                                                      | Art der Zugangsprüfu             | ng        |                              |                 |                  |                           |                                 |                    |          |          |            |
|                                           |                                                                           | Datum der Prüfung                |           |                              |                 |                  |                           |                                 |                    |          |          |            |
| Noten im Zugangszeu                       | gnis                                                                      | Erg                              | jebnis    |                              |                 |                  |                           |                                 |                    |          |          |            |
| Deu                                       | tsch i abel?                                                              |                                  | D         |                              |                 |                  |                           |                                 |                    |          |          |            |
| E/E                                       | Fsp                                                                       |                                  |           |                              |                 |                  |                           |                                 |                    |          |          |            |
| Mathem                                    | atik                                                                      |                                  | Math      |                              |                 |                  |                           |                                 |                    |          | ×        |            |
| 4. F                                      | ach                                                                       | Aufnahmeprüfung FO               | S Gestalt |                              |                 |                  |                           | 📀 ок                            | Ab                 | brechen  |          | *          |
|                                           |                                                                           |                                  | icht bost | anden                        |                 |                  | 11                        | Anzani: 23 (23 onne Austrit     | te) / 23 am Sticht | ag       |          |            |

https://doku.asv.bayern.de/einfuehrung/schueler/schuelerdaten/person

Um neue Schüler korrekt einpflegen zu können, ist es erforderlich, dass die entsprechenden Klassen in der ASV angelegt sind. Sollten Klassen fehlen, z.B. weil diese neu sind oder zusätzlich eine weitere Klasse in diesem Jahrgang notwendig ist, so wenden Sie sich an die ASV-Verantwortlichen an Ihrer Schule.

#### • Import über Drittprogramme oder andere Excel-Listen

| <u>D</u> atei | <u>B</u> earbeiten | <u>A</u> uswertungen | Schüle <u>r</u> | <u>M</u> o | dulbezogene Funktionen <u>F</u> enste | er | <u>H</u> ilfe |
|---------------|--------------------|----------------------|-----------------|------------|---------------------------------------|----|---------------|
|               |                    | 🔹 🔳 💷 🔙              |                 |            | Bankverbindungen                      | Þ  | G             |
|               |                    |                      |                 |            | Gastschulverhältnis                   | Þ  |               |
| 👬 Sch         | hüler 🛛            |                      |                 |            | Stundenplan                           | Þ  |               |
|               | D 🗙 🖂 🛛            | 🔚 M 🕂 🖌 🕨            | 🕪 N 🐔           |            | Bestandsbericht                       |    | 2 🚳           |
| Klasse        | / Klassengrupp     | e                    | Familienna      |            | Textbaustein einfügen                 |    |               |
| NATE:         | ,                  |                      | Davian          |            | Erziehungsberechtigte tauschen        |    |               |
| MIRI          |                    |                      | Bauer           |            | Schüler importieren                   |    |               |
| Klasse        | nleitung: Herr V   | Vilhelm Röntgen, K   | lassenraun      |            | Stammdatenexport                      |    | errichtsto    |
| Info          | Grunddaten Ar      | nschriften Laufbahr  | Unterric        |            | Vorlage - Betreuung Details           |    | ustritt E     |
| — Ans         | chrift             | I                    |                 | ¥.         | Offline-Erfassung                     |    | laten —       |
| Straß         | e / Hausnumm       | er Mäleßkircherst    | raße 4          |            | Unterschuljähriger Wiedereintritt     |    | gebore        |
|               | PLZ / O            | rt 80995 Münche      | n               |            | Zeugnisnotenzeilen generieren         |    | vollj         |
|               |                    |                      |                 |            | Sonstige Leistungen verwalten         |    | angehör       |
| - Aus         | bilduna ———        |                      |                 |            | Ba                                    |    | anu a a b ă r |

#### https://doku.asv.bayern.de/alle/schueler/import/grunddatenimport

#### • Import über Drittprogramme oder andere Excel-Listen

#### Import und Aufbereitung der Stammdaten an der aufnehmenden Schule

Öffnen der Importdatei in Excel und Aufbereitung:

In der geöffneten Datei sieht man die exportierten Datensätze der abgebenden Schule. Diese müssen für den Import noch angepasst werden:

| 1 | A      | В    | C       | D       | E          | F         | G           | н          | 1         | J          | к    | 1  |
|---|--------|------|---------|---------|------------|-----------|-------------|------------|-----------|------------|------|----|
| 1 | Klasse | Name | Vorname | Rufname | Geburtstag | Geburtsda | Geburtsort  | Geburtslan | Geschlech | Konfession | RU   | L  |
| 2 | BTE10A |      |         |         | 22.10.2005 | G         | Lichtenfels | D          | М         | OR         | RK   | 1  |
| 3 | BTE10A |      |         |         | 07.09.2006 | G         | Emmerich    | D          | M         | OR         | EV   | 1  |
| 4 | BTE10A | /    |         |         | 03.04.2004 | G         | Kronach     | D          | М         | RK         | RK   | I  |
| - | DILIUN |      |         |         | 03.04.2004 | 0         | Rionach     | U          | N)        | NN         | INN. | -+ |

Beispielnafte Darstellung der Tabelle

Ersetzen von Daten folgender Spalten:

- Klasse: Hier muss die Klasse stehen, in die die Schüler importiert werden sollen.
- AbgebendeSchule: Nummer der Abgebenden Schule eintragen bzw. überschreiben
- Anmeldung am: Neues Datum setzen
- Eintritt am Neues Datum setzen

#### • Import über Drittprogramme oder andere Excel-Listen

Leeren folgender Spalten (nicht den Spaltennamen löschen):

- RU
- Ausbildungsbetrieb
- ggf. Ausbild\_beruf\_id
- Maßnahmenträger
- Gastschüler/Schülerstatus
- ggf. AusbArtDerBeschaeftigung
- Gastschüler
- Austrittsdatum
- BeruflicherAbschluss
- Lokales\_DM

Anschließend kann die xls-Datei über das Schülermodul – Modulbezogene Funktionen – Schüler importieren in ASV importiert werden.

Achten Sie auf das richtige Schuljahr, in das Sie importieren möchten! Sollte dieses noch nicht angelegt sein (Planungsschuljahr), dann fragen Sie die zuständigen ASV-Verantwortlichen an Ihrer Schule!

• Import über Drittprogramme oder andere Excel-Listen

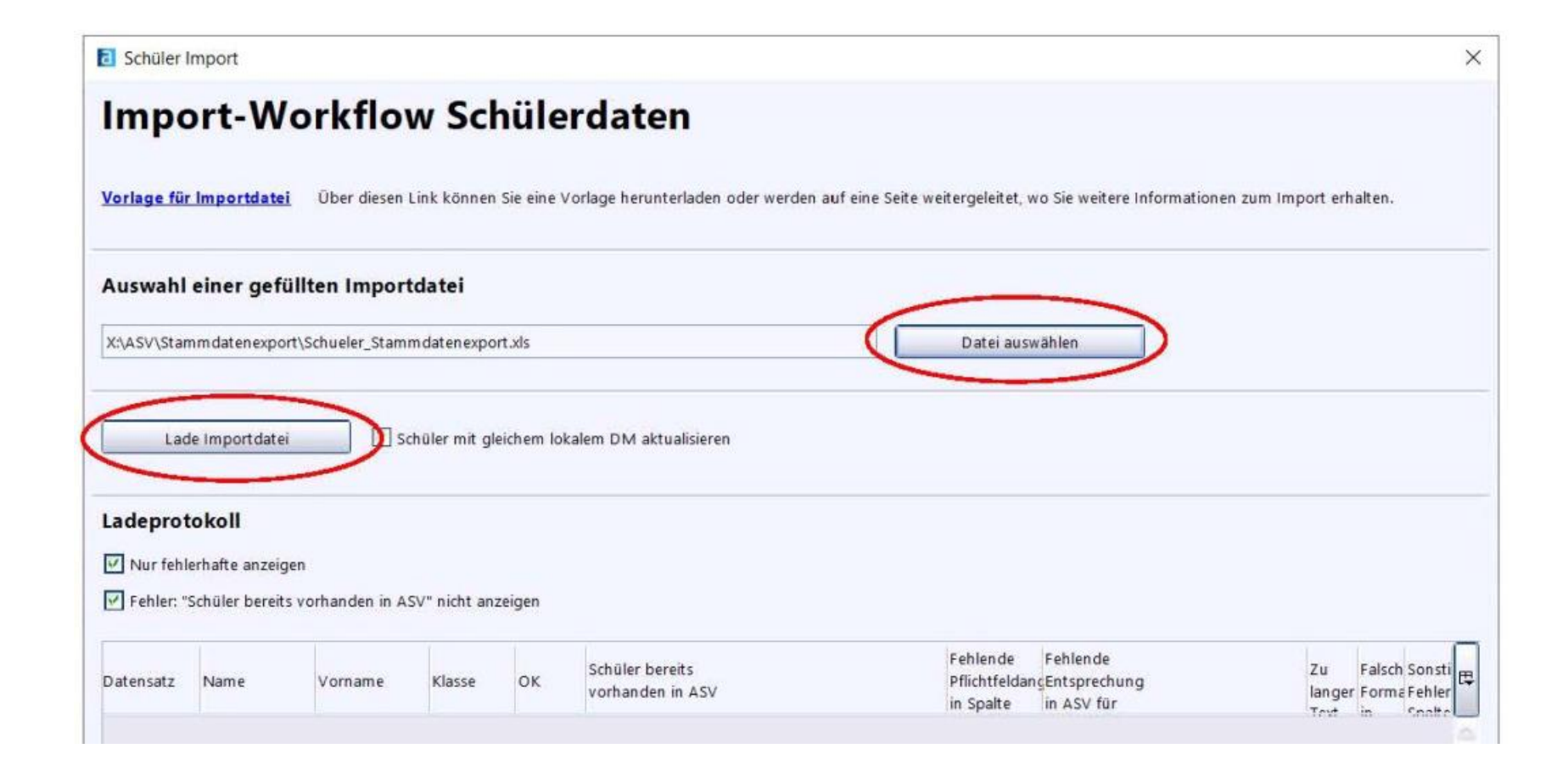

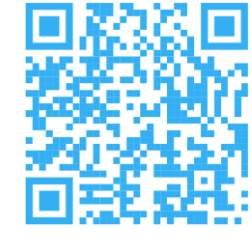

#### **Wichtig:** Bei Offline-Erfassung erforderlich

| Datei Auswertungen <u>F</u> enster <u>H</u> |                                        |                                                                             |                                                           |
|---------------------------------------------|----------------------------------------|-----------------------------------------------------------------------------|-----------------------------------------------------------|
| Schulische Daten                            | Gewähltes Schuljahr                    | ASD-Schnittstelle 🗙                                                         |                                                           |
| Oberstufe                                   | 2024/25                                |                                                                             |                                                           |
| Leistungs- und Zeugnisdaten                 | 2024/23                                |                                                                             |                                                           |
| Personal                                    |                                        | Update Wertelisten und ASV Übermittlung aus ASD Übermittlung an ASD Datener | Schüler anmelden                                          |
| Unterricht U                                |                                        | — Datenübermittlung an ASD bei Bedarf                                       | Es werden Schüler bei ASD angemeldet:                     |
| Unterrichtsplanung                          | •                                      | Datendbernittlung an ASD berbedan                                           | 4 von 68 bei ASD angemeldet.                              |
| <u>U</u> nterrichtssituation                | 000 1/0 E                              | Schuldaten Schülerdaten Unterr                                              |                                                           |
| Verwaltung                                  | 🕨 🚕 Passwort ändern                    | Schuldaten                                                                  | Schließen Abbrechen                                       |
| Ausgabeeinstellungen                        | Administration                         | Cahālas ākasaskas                                                           |                                                           |
| ASV Benutzer abmelden                       | 📰 Neuaufnahme - Designmodus            | Schuler übergeben Schuler bei ASD anmelden                                  |                                                           |
| ASV beenden Alt-F4                          | Sammeländerungen                       |                                                                             | Schüler anmelden X                                        |
| 0004/05                                     | <u>D</u> atenprüfung                   | — Datenübermittlung an ASD zu bestimmten Terminen —                         | Hilfe                                                     |
| ZUZ4/25                                     | <ul> <li>Wertelistenprüfung</li> </ul> |                                                                             |                                                           |
|                                             | Zeugnisschablonen                      | Contambas Kumbasida                                                         | Fehler bei der Schülersuche in ASD: ASD response is empty |
|                                             | Textbausteinebibliothek                | September                                                                   |                                                           |
|                                             | Neues Schuljahr einrichten             |                                                                             | ОК                                                        |
|                                             | Berichtsbibliothek                     | Unterrichtssituation                                                        | C C                                                       |
| 2024/25                                     | Auswahlfilterbibliothek                |                                                                             |                                                           |
|                                             | NEO und Notenmodul                     | ur mit Sakratariatekraft plue (NP) i                                        | n Vorbindung mit                                          |
|                                             | Wiedervorlageverwaltung                | ur fillt Sekretaflatskraft plus (NK) <u>i</u>                               | <u>n verbindung init</u>                                  |
|                                             | Exportformatbibliothek                 | akrotariatekraft Dhua Daet mäglich                                          |                                                           |
|                                             | Servicekonsole                         | ekretanatskratt_Plus_kest_moglich                                           |                                                           |
| 2024/25                                     | Schnittstellen                         |                                                                             |                                                           |
| 2024/23                                     | 🙀 <u>A</u> SD-Schnittstelle            |                                                                             |                                                           |

#### https://doku.asv.bayern.de/alle/schueler/anmelden

| N  | icht angemeidet                                                                                                    | e schuler in ASV |                                                                                                    |       |                                                                                                    |               | -    | - Getundene Schuel | er in ASD   |                        |    |                 |                   |   |
|----|----------------------------------------------------------------------------------------------------|------------------|----------------------------------------------------------------------------------------------------|-------|----------------------------------------------------------------------------------------------------|---------------|------|--------------------|-------------|------------------------|----|-----------------|-------------------|---|
| r. | Familienname                                                                                                    | Geburtsname      | Vornamen                                                                                                    | G     | Geburtsdatu                                                                                                    | m Geburtsort  |      | 🔺 Familienname     | Geburtsname | Vornamen               | G  | Geburtsdatun    | n Geburtsort      |   |
|    | Mustermann                                                                                                    |                  | Maxi                                                                                                    | W     | 23.10.2014                                                                                                    | München       | ~    | 1 Martinesee       |             |                        |    | - <b>1</b> .1.2 | frances and       |   |
|    | Call of the                                                                                                    |                  | Indian includes                                                                                                    | 100   | 10.05.010                                                                                                    | Maria 💘       |      | 2 mail mainten     |             | State Couples.         | -  | Manager at      | (Minutes)         |   |
|    | No.                                                                                                    |                  | THE REAL PROPERTY.                                                                                                    | 1001  | and the second                                                                                                    | an anima      |      | 1 1 1 1 1          |             | Case of Cases          | 10 | Links and       | The sector of the |   |
|    | an annan                                                                                                    |                  | Acres Property                                                                                                    | 100   | 10.00010                                                                                                    | in section 2  |      | 4 10 81            |             | COLUMN TWO IS NOT      | 12 | CONTRACTOR OF   | (INSURAN)         |   |
|    | 227                                                                                                    |                  | TRAFFIC LINES                                                                                                    | 100   | 110 10,010                                                                                                    | an append     |      | S                  |             | Married Works          | -  | Contraction of  | initiation .      |   |
|    | 100                                                                                                    |                  | Oraclinet                                                                                                    | -     | States of the local division in which the local division in the local division in the lo | Mindae .      |      | 6 Tanil            |             | International Property | 10 | ACCREDING NO. 1 | March 1           |   |
|    | Contraction over                                                                                                    |                  | THE R.                                                                                                    | 100   | 18/15/16                                                                                                    | In succession |      |                    |             |                        |    |                 |                   | - |
|    | riter .                                                                                                    |                  | Asky Frank,                                                                                                    | -     | inglighter.                                                                                                    | an anima      |      |                    |             |                        |    |                 |                   |   |
|    | and the second second s |                  | and the second second s | Bei.  | Station State                                                                                                    | Trapin .      |      | 2010/02/10/        |             |                        |    |                 |                   |   |
|    | 10081                                                                                                    |                  | STATE PROPERTY.                                                                                                    | 100   | (management                                                                                                    | THE OWNER OF  |      | Fall A:            |             |                        |    |                 |                   |   |
|    | (Oracle)                                                                                                    |                  | the second second                                                                                                    | -     | Manager and Personnel Name                                                                                                    | Minutes .     |      | Es werder          | nur Sch     | nüler mit              | ke | inen bzy        | Ν.                |   |
|    | Contract of Contract of Contra |                  | Man Paral-                                                                                                    | 100   | 10000000                                                                                                    | In success    |      | geringfügi         | gen Übe     | roinstim               | mu | ngon ge         | listot I          |   |
|    | Participa I                                                                                                    |                  | COMP.                                                                                                    | 100   | and the second                                                                                                    | -             |      | geringrugi         | gen obe     | iemstim                |    | ingen ge        | mator :           |   |
|    | and the second second s |                  | Cash and                                                                                                    | line. | Contrast in the                                                                                                    | in second     |      |                    |             |                        |    |                 |                   |   |
|    | TAX STORY                                                                                                    |                  | CALL MADE                                                                                                    | -     | an reason                                                                                                    | 10.000        |      |                    |             |                        |    |                 |                   |   |
|    | Street Street                                                                                                    |                  | No. of Lot of Lot of Lo | int.  | And in case of the local division of the local division of the loc | Minister .    | 1997 |                    |             |                        |    |                 |                   |   |

Gefundene Schülerdatensätze in ASD bzw. in der Schule

| — N | icht angemeidet         | e Schuler in ASV |                                                                                                    |       |                     |                                                                                                    |   | - Getundene Schueler in ASD                                     |          |
|-----|-------------------------|------------------|----------------------------------------------------------------------------------------------------|-------|---------------------|----------------------------------------------------------------------------------------------------|---|-----------------------------------------------------------------|----------|
| Nr. | Familienname            | Geburtsname      | Vornamen                                                                                                    | G     | Geburtsdatum        | Geburtsort                                                                                                    | P | 🔺 Familienname Geburtsname Vornamen 🛛 G Geburtsdatum Geburtsort | <b>₽</b> |
| 1   | Mustermann              |                  | Max                                                                                                    | M     | 20.10.2013          | München 🚽                                                                                                    |   | 1 Martin Carlo State and Annual States                          | $\wedge$ |
| 2   | A.Augurushi             |                  | Later Sector                                                                                                    | 10    | 10000               | No.                                                                                                    |   | Maximilian M 20.10.2013 München                                 |          |
| 3   | 100                     |                  | And in case of the                                                                                                    | 10.   | A CONTRACTOR OF     | Statistical I                                                                                                    |   |                                                                 | 1        |
| 4   | ALC: NO DECK            |                  | Party Parts                                                                                                    | 100   | 1000                | <b>Window</b>                                                                                                    |   | 4 data in the in the in the interval                            |          |
| 5   | intel <sup>®</sup>      |                  | hep-ten-served                                                                                                    | 100   | and second          | State Section 1                                                                                                    |   | 5 THE REAL PROPERTY AND A STREET                                |          |
| 6   | 1.0                     |                  | the service of                                                                                                    | 100   | the second second   | and the second second se                                                                                                    |   | 6 Canal Anna Canal Page 14 Control Page 14                      |          |
| 7   | No. of Concession, Name |                  | Franks.                                                                                                    | 100   | ALC: UNK            | Minutes .                                                                                                    |   |                                                                 |          |
| 8   | 540 C                   |                  | Justice March                                                                                                    | 0 M 1 | Contraction of the  | Statistical Control of Control of |   | Fall B:                                                         |          |
| 9   | been to                 |                  | and the second second s | 10    | and the second      | and the                                                                                                    |   | Fin gefundener Schüler hat bei den                              |          |
| 10  | 144                     |                  | State Second                                                                                                    | 100   | And a second second | Statutes,                                                                                                    |   |                                                                 |          |
| 11  | 100                     |                  | the second second second second second second second second second second second second second second second se                                                                                                    | 100   | the second          | and the second second se                                                                                                    |   | Grunddaten deutliche                                            |          |
| 12  | Align 1                 |                  | Marillion 1                                                                                                    | 10.1  | Constraints.        | Silve and                                                                                                    |   | Übereinstimmungen, sodass es sich                               |          |
| 13  | 1000                    |                  | lane.                                                                                                    | 100   | and street          | Statistics.                                                                                                    |   | Obereinstinnungen, souass es sich                               |          |
| 14  | Provide Law             |                  | inere a                                                                                                    | 100   | and the second      | Window .                                                                                                    |   | zweifelsfrei um den gleichen Schüler                            |          |
| 15  | Address of the          |                  | hard the                                                                                                    | 10.   | ALC: NOTE: N        | State Section 1                                                                                                    |   | handeln muss                                                    |          |
| 16  | 1.010                   |                  | per la companya de la companya de la companya de la companya de la companya de la companya de la companya de la                                                                                                    | 100   | 100.000             | and the second second                                                                                                    | ~ |                                                                 | ×        |
|     |                         |                  |                                                                                                    |       |                     |                                                                                                    |   | Neuen Schüler in ASD anlegen Schüler übernehmen Abbrech         | nen      |

 $\times$ 

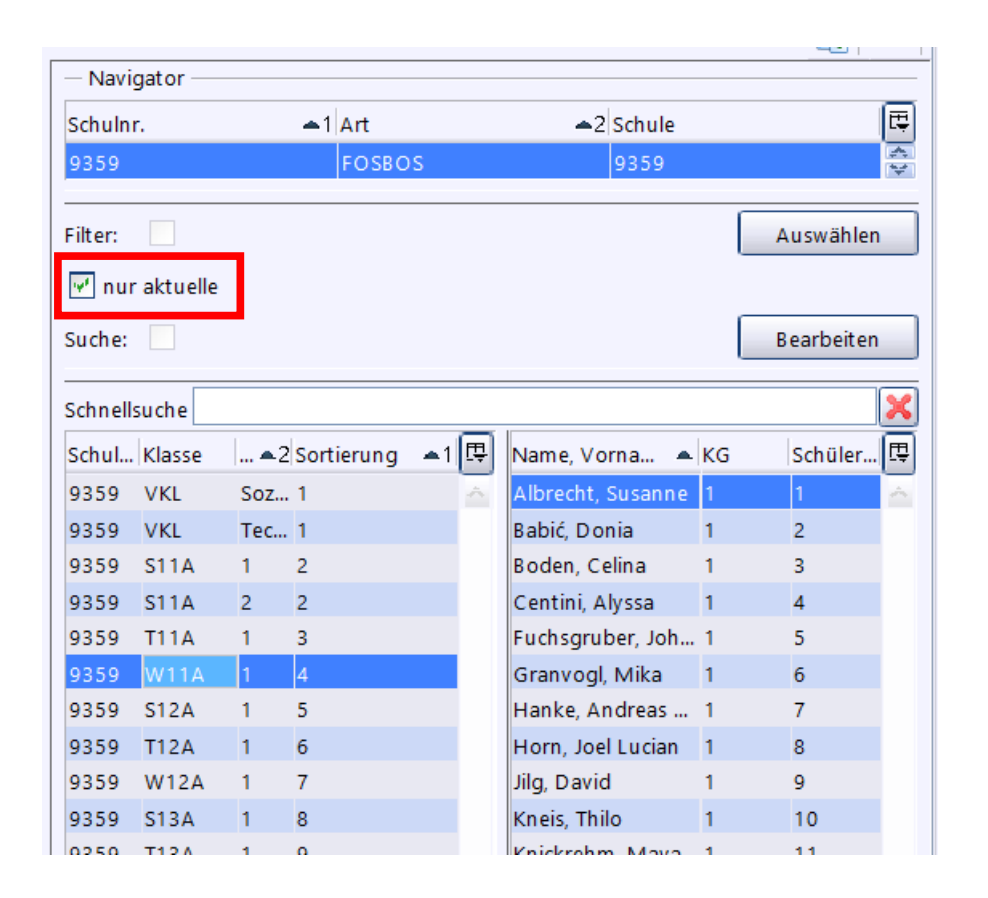

Schüler, die schon bei Ihnen Unterricht hatten, erhalten ein Austrittsdatum, verbleiben aber für den Rest des Jahres in der ursprünglichen Klasse. Eine Versetzung in eine Austrittsklasse, wie es in WinSV üblich war, ist in der ASV weder nötig noch vorgesehen. Wenn Sie den Haken bei nur aktuelle setzen, werden Ihnen ausgetretene Schüler nicht mehr angezeigt und auch auf Berichten etc. nicht mehr mit ausgegeben.

#### • Direkteingabe neuer Schüler

|                                                                                                    | Erfassung e                                                              | eines neuen Schülers                                                   |                             |                  |                  |                      |                                  | $\times$ |
|----------------------------------------------------------------------------------------------------|--------------------------------------------------------------------------|------------------------------------------------------------------------|-----------------------------|------------------|------------------|----------------------|----------------------------------|----------|
|                                                                                                    | - Identifizieren d                                                       | de Schülermerkmale                                                     |                             |                  |                  |                      |                                  |          |
|                                                                                                    | Geschlecht                                                               | w 🖌                                                                    |                             |                  |                  | Suchkriterium in ASD |                                  |          |
|                                                                                                    | Familienname                                                             | Musterfrau                                                             |                             | Geburtsdatum     | 20.10.2009       | Geburtsdatum vollstä | indig gültig                     | <b>~</b> |
|                                                                                                    | Vornamen                                                                 | Anna                                                                   |                             | Geburtsort       | München          |                      |                                  |          |
| <u>D</u> atei <u>B</u> earbeiten <u>A</u> uswertungen Schüle <u>r</u> <u>M</u> odulbezogene Funktionen <u>F</u> enstei                                                                                                    |                                                                          |                                                                        | uchart: Erstaufnahme ins ba | ayr. Schulsystem | 🔍 Suche in A     | ASD starten          | Schüler offline erfassen         |          |
| 🗰 🎫 👬 🔜 🚍 🚍 💼 💷 💷 📰 🔄 💷 🗔 🕕 🛞 Gewähltes Schuljahr 🛛 2024                                                                                                    | Ergebnis der S                                                           | Suche in ASD                                                           |                             |                  |                  |                      |                                  |          |
| 🗰 Schüler 🗙                                                                                                    |                                                                          |                                                                        |                             |                  |                  |                      |                                  |          |
| <mark>]]                                   </mark>                                                                                                    | Gefundene Sch                                                            | ülerdatensätze in ASD bzw. in                                          | der Schule                  |                  |                  |                      |                                  | ÷        |
| Neuen Datensatz hinzufügen         Familienname           MTR1         Image: Comparison of the second second | Nr. Fa                                                                   | amilienname                                                            | Vornamen                    | G                | Geburtsdatum     | Geburtsort           | Klasse 1)                        | <b>₽</b> |
| Klassenleitung: Herr Wilhelm Röntgen, Klassenraum: n/a, Klassenart: R, Jahrgangsstufe: SJ1,                                                                                                    |                                                                          |                                                                        |                             |                  |                  |                      |                                  |          |
| Info Grunddaten Anschriften Laufbahn Unterricht Gastschulgenehmigung 2024/25 Eir<br>— Anschrift — Gru                                                                                                    |                                                                          |                                                                        |                             |                  |                  |                      |                                  |          |
| Straße / Hausnummer Mäleßkircherstraße 4                                                                                                    |                                                                          |                                                                        |                             |                  |                  |                      |                                  |          |
|                                                                                                    |                                                                          |                                                                        |                             |                  |                  |                      |                                  |          |
|                                                                                                    |                                                                          |                                                                        |                             |                  |                  |                      |                                  |          |
|                                                                                                    |                                                                          |                                                                        |                             |                  |                  |                      |                                  |          |
|                                                                                                    | <ol> <li>Falls der/die g<br/>bereits in der Sch</li> </ol>               | gefundene Schüler/Schülerin<br>hule im Schuliahr 2024/25               | Neuer Schüler               | in ASD           | 📕 Markierten Da  | tensatz erfassen     | Unterschuljähriger Wiedereintrit | t        |
|                                                                                                    | erfasst ist, wird o<br>nicht gewählt we<br>Zur Information<br>angezeigt. | die Zeile deaktiviert und kann<br>erden.<br>wird die Klasse ausgegraut |                             |                  | Markierten Daten | satz abgleichen      |                                  |          |
|                                                                                                    |                                                                          |                                                                        |                             |                  |                  |                      | 🔀 Abbrechen                      |          |

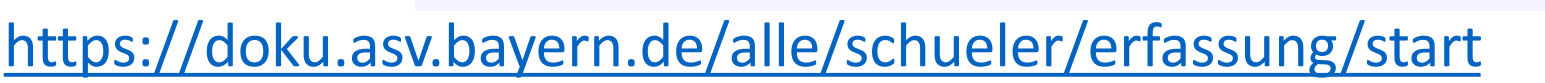

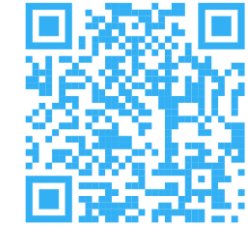

#### • Direkteingabe neuer Schüler

| Erfassung e                                                                                                    | eines neuen Schülers                                                                                                    |                                                                                             |                                                                      |                                                                                  |                                                                         |                                                                                                    | × |
|----------------------------------------------------------------------------------------------------|----------------------------------------------------------------------------------------------------|---------------------------------------------------------------------------------------------|----------------------------------------------------------------------|----------------------------------------------------------------------------------|-------------------------------------------------------------------------|----------------------------------------------------------------------------------------------------|---|
| — I dentifizieren d                                                                                                    | le Schülermerkmale                                                                                                    |                                                                                             |                                                                      |                                                                                  |                                                                         |                                                                                                    |   |
| Geschlecht                                                                                                    | w 🖌                                                                                                    |                                                                                             |                                                                      |                                                                                  | Suchkriterium in ASD                                                    |                                                                                                    |   |
| Familienname                                                                                                    | Musterfrau                                                                                                    |                                                                                             | Geburtsdatum                                                         | 20.10.2009                                                                       | Geburtsdatum vollstä                                                    | ändig gültig                                                                                                    | ~ |
| Vornamen                                                                                                    | Anna                                                                                                    |                                                                                             | Geburtsort                                                           | München                                                                          |                                                                         |                                                                                                    |   |
|                                                                                                    | <u> </u>                                                                                                    | Suchart: Erstaufnahme ins ba                                                                | yr. Schulsystem                                                      | 🔍 Suche in A                                                                     | SD starten                                                              | Schüler offline erfassen                                                                                                 |   |
| Es konnte zu d<br>Es konnte zu d<br>versuchen Sie<br>, um den Schü<br>n (?, *) angege                                                      | suche in ASD<br>en oben eingegebenen Merkn<br>es ggf. erneut. W enn Sie auch<br>lerdatensatz in ASD und in der<br>eben haben.     | nalen kein passender Schüler<br>n dann keinen Schülerdatens<br>r Schule zu erzeugen. Vergev | datensatz in ASD g<br>atz finden, ist er in<br>vissern Sie sich vorl | efunden werden. Bitte p<br>ASD noch nicht vorhan<br>her, dass Sie alle identifiz | prüfen Sie die Schreibv<br>den. Drücken Sie auf<br>ierenden Schülermerk | veise aller eingegebenen Merkmale und<br>die Schaltfläche "Neuer Schüler in ASD<br>male vollständig und ohne Jokerzeiche | e |
| Gefundene Sch                                                                                                    | ulerdatensätze in ASD bzw. in                                                                                                    | Vornamen                                                                                    | G                                                                    | Geburtsdatum                                                                     | Geburtsort                                                              | Klasse 1)                                                                                                    | æ |
|                                                                                                    |                                                                                                    |                                                                                             |                                                                      |                                                                                  |                                                                         |                                                                                                    |   |
| <ol> <li>Falls der/die g<br/>bereits in der Sch<br/>erfasst ist, wird a<br/>nicht gewählt we<br/>Zur Information<br/>angezeigt.</li> </ol> | efundene Schüler/Schülerin<br>hule im Schuljahr 2024/25<br>die Zeile deaktiviert und kann<br>erden.<br>wird die Klasse ausgegraut | Reuer Schüler                                                                               | in ASD                                                               | Markierten Dat                                                                   | ensatz erfassen<br>atz abgleichen                                       | Unterschuljähriger Wiedereintritt                                                                                        | : |

#### • Direkteingabe neuer Schüler

| Geschlecht                                                     | М                                                | *                              |                                                                                                    |                                                | Suchkriteriu                                                                                                    | im in ASD                                                                                                    |                       |   |
|----------------------------------------------------------------|--------------------------------------------------|--------------------------------|----------------------------------------------------------------------------------------------------|------------------------------------------------|----------------------------------------------------------------------------------------------------|----------------------------------------------------------------------------------------------------|-----------------------|---|
| amilienname                                                    | Res and                                          |                                | Geburtsdatum 0                                                                                                    | 1.01.20                                        | Geburtsdat                                                                                                    | um vollständig gültig                                                                                                    |                       |   |
| Vornamen                                                       | markus                                           |                                | Geburtsort                                                                                                    |                                                |                                                                                                    |                                                                                                    |                       |   |
|                                                                |                                                  | Suchart: Erstaufnah            | me ins bayr. Schulsystem                                                                                                    | 🔍 Su                                           | che in ASD starten                                                                                                    | Schü                                                                                                    | iler offline erfassen |   |
| Ergebnis der S                                                 | Suche in ASD —                                   |                                |                                                                                                    |                                                |                                                                                                    |                                                                                                    |                       |   |
| assen'. Ist der                                                | r zutreffende Dati                               | ensatz nicht enthalten, so änd | ern Sie die identifizierenden M                                                                                                    | erkmale und klin                               | cken Sie erneut die S                                                                                                    | Schaltfläche 'Suche starte                                                                                                    | n'.                   |   |
| efundene Sch                                                   | nulerdatensatze                                  | in ASD bzw. in der Schule      | 1.0.000                                                                                                    |                                                |                                                                                                    | le a constant                                                                                                    | [unan                 | 6 |
| r. Familie                                                     | enname                                           | Geburtsname                    | Vornamen                                                                                                    | G                                              | Geburtsdatum                                                                                                    | Geburtsort                                                                                                    | Klasse 1              |   |
| r. Familie                                                     | enname                                           | Geburtsname                    | Julian Markus                                                                                                    | G                                              | Geburtsdatum                                                                                                    | Geburtsort<br>Krumbach                                                                                                    | Klasse 1)             |   |
| r. Familie<br>1<br>2                                           | enname                                           | Geburtsname                    | Vornamen<br>Julian Markus<br>Markus Philipp                                                                                                    | G<br>M<br>M                                    | 09.01.20(1)<br>28.04.20(1)                                                                                                    | Krumbach<br>Nürnberg                                                                                                    | Klasse 1)             |   |
| . Familie<br>1<br>2<br>3                                       | enname                                           | Geburtsname                    | Vornamen<br>Julian Markus<br>Markus Philipp<br>Markus Johann                                                                                                    | G<br>M<br>M<br>M                               | 09.01.20<br>28.04.20<br>26.07.20                                                                                                    | Geburtsort<br>Krumbach<br>Nürnberg<br>Schwandorf                                                                                                    | Klasse 1)             |   |
| r. Familie<br>1<br>2<br>3<br>5<br>4<br>5                       | enname                                           | Geburtsname                    | Vornamen<br>Julian Markus<br>Markus Philipp<br>Markus Johann<br>Markus Johann                                                                                                    | G<br>M<br>M<br>M<br>M                          | 09.01.20(iii)           28.04.20(iii)           26.07.20(iii)           08.06.20(iii)                                                                                                    | Geburtsort<br>Krumbach<br>Nürnberg<br>Schwandorf<br>Passau                                                                                                    | Klasse 1)             |   |
| r. Familie<br>1<br>2<br>3<br>4<br>5                            | enname<br>Alexandria<br>Alexandria<br>Alexandria | Geburtsname                    | Vornamen<br>Julian Markus<br>Markus Philipp<br>Markus Johann<br>Markus Johann<br>Markus Johann                                                                                                | G<br>M<br>M<br>M<br>M                          | 09.01.20(2)           28.04.20(2)           26.07.20(2)           08.06.20(2)           10.01.20(2)                                                                                                    | Geburtsort<br>Krumbach<br>Nürnberg<br>Schwandorf<br>Passau<br>Nürnberg                                                                                                    | Klasse 1)             |   |
| r. Familie<br>2<br>3<br>4<br>5<br>6                            |                                                  | Geburtsname                    | Vornamen<br>Julian Markus<br>Markus Philipp<br>Markus Johann<br>Markus Johann<br>Maximilian Marcus<br>Anian Marinus                                                                           | G<br>M<br>M<br>M<br>M<br>M                     | Geburtsdatum           09.01.20(1)           28.04.20(1)           26.07.20(1)           08.06.20(1)           10.01.20(1)           27.01.20(1)                                                                                                    | Geburtsort         Krumbach         Nürnberg         Schwandorf         Passau         Nürnberg         Hausham                                                                   | Klasse 1)             |   |
| r. Familie<br>1<br>2<br>3<br>4<br>5<br>5<br>6<br>7             |                                                  | Geburtsname                    | Vornamen<br>Julian Markus<br>Markus Philipp<br>Markus Johann<br>Markus Johann<br>Markus Johann<br>Markus Johann<br>Markus Johann<br>Ben Felix Markus                                          | G<br>M<br>M<br>M<br>M<br>M<br>M                | Geburtsdatum           09.01.200           28.04.201           26.07.201           08.06.201           10.01.201           27.01.201           11.09.201                                                                                                    | Geburtsort<br>Krumbach<br>Nürnberg<br>Schwandorf<br>Passau<br>Nürnberg<br>Hausham<br>Starnberg                                                                                    | Klasse 1)             |   |
| Ir. Familie<br>1<br>2<br>3<br>4<br>5<br>6<br>7<br>7<br>8       |                                                  | Geburtsname                    | Vornamen<br>Julian Markus<br>Markus Philipp<br>Markus Johann<br>Markus Johann<br>Maximilian Marcus<br>Anian Marinus<br>Ben Felix Markus<br>Nicolas Marcus                                     | G<br>M<br>M<br>M<br>M<br>M<br>M<br>M           | Geburtsdatum           09.01.201           28.04.201           26.07.201           08.06.201           10.01.201           27.01.201           11.09.201           11.05.201                                                                                                    | Geburtsort<br>Krumbach<br>Nürnberg<br>Schwandorf<br>Passau<br>Nürnberg<br>Hausham<br>Starnberg<br>Kulmbach                                                                        | Klasse 1)             |   |
| Ir. Familie<br>1<br>2<br>3<br>4<br>5<br>6<br>7<br>8<br>9<br>1  |                                                  | Geburtsname                    | Vornamen<br>Julian Markus<br>Markus Philipp<br>Markus Johann<br>Markus Johann<br>Maximilian Marcus<br>Anian Marinus<br>Ben Felix Markus<br>Nicolas Marcus<br>Maximilian Markus                | G<br>M<br>M<br>M<br>M<br>M<br>M<br>M           | Geburtsdatum<br>09.01.20(iii)<br>28.04.20(iii)<br>26.07.20(iii)<br>08.06.20(iii)<br>10.01.20(iii)<br>27.01.20(iii)<br>11.09.20(iii)<br>11.05.20(iii)<br>09.09.20(iii)<br>25.01.20(iii)<br>25.01.20(iii)<br>25.01.20(iii)<br>25.01.20(iii)<br>25.01.20(iii)<br>25.01.20(iii)<br>25.01.20(iii)<br>25.01.20(iii)<br>25.01.20(iii)<br>25.01.20(iii)<br>27.01.20(iii)<br>27.01.2                                                                                                   | Geburtsort  Krumbach  Nürnberg  Schwandorf  Passau Nürnberg  Hausham  Starnberg  Kulmbach Dachau                                                                                  | Klasse 1)             |   |
| Ir. Familie<br>1<br>2<br>3<br>4<br>5<br>6<br>7<br>8<br>9<br>10 |                                                  | Geburtsname                    | Vornamen<br>Julian Markus<br>Markus Philipp<br>Markus Johann<br>Markus Johann<br>Maximilian Marcus<br>Anian Marinus<br>Ben Felix Markus<br>Nicolas Marcus<br>Maximilian Markus<br>Paul Markus | G<br>M<br>M<br>M<br>M<br>M<br>M<br>M<br>M<br>M | Geburtsdatum<br>09.01.20(<br>28.04.20(<br>26.07.20(<br>08.06.20(<br>10.01.20(<br>27.01.20(<br>11.09.20(<br>11.09.20(<br>09.09.20(<br>05.01.20(<br>05.01.20 | Geburtsort          Krumbach         Nürnberg         Schwandorf         Passau         Nürnberg         Hausham         Starnberg         Kulmbach         Dachau         Passau | Klasse 1)             |   |

|                                        |                    |                                        | Kurzname      | Lang                   |
|----------------------------------------|--------------------|----------------------------------------|---------------|------------------------|
| Datei <u>A</u> uswertungen <u>F</u> en | nster <u>H</u> ilf | e                                      |               |                        |
| Schulische Daten                       | þ                  | 🗊 🔳 🕕 😡 🛛 Gewähltes Schuljahr 🛛 20     | Information F | ilterdefinition        |
| Schü <u>l</u> er                       | Þ                  |                                        | Kurzr         | iame                   |
| <u>O</u> berstufe                      | Þ                  | 2024/25 1                              | Langr         | name                   |
| Leistungs- und Zeugnisdaten            | n Þ                | 2024/23 A                              | Beschreit     | oung                   |
| Personal                               | Þ                  |                                        | besenreit     | , ang                  |
| <u>U</u> nterricht                     | þ                  |                                        |               |                        |
| Unterrichtsplanung                     | Þ                  |                                        |               |                        |
| Unterrichtssituation                   | þ                  | 1000 L/0 E                             |               |                        |
| <u>V</u> erwaltung                     | Þ                  | 🔗 Passwort ändern                      | Gr            | uppe                   |
| Ausgabeeinstellungen                   |                    | Administration 🕨                       | E ilt.        | ertyp einfacher Eilter |
| ASV Benutzer abmelden                  |                    | 📰 Neuaufnahme - Designmodus            | 1 100         |                        |
| ASV <u>b</u> eenden                    | Alt-F4             | Sammeländerungen                       | Δ             | utor schul             |
|                                        |                    | <u>D</u> atenprüfung                   | Hin           | weis                   |
| EZUZ4/2                                |                    | <ul> <li>Wertelistenprüfung</li> </ul> |               |                        |
|                                        |                    | <u>Z</u> eugnisschablonen              |               |                        |
|                                        |                    | Textbausteinebibliothek                |               |                        |
|                                        |                    | Neues Schuljahr einrichten             |               |                        |
|                                        | _                  | a Berichtsbibliothek                   | Erstellungsda | atum 05.06.2025 ⊻      |
| 2024/7                                 | 5                  | Auswahlfilterbibliothek                | Änderungsda   | atum 🔽                 |
|                                        |                    | · <u> </u>                             |               |                        |
|                                        |                    |                                        |               |                        |

Auswahlfilter

Bearbeiten Filter Modulbezogene Funktionen Hilfe 1 🛆 🍕 📜 📥 🗩 🗙 🖂 х Navigator gname Schule 9362 ¥ E A Datenbereich chüler Schüler im Kurs Klassen / Klassengruppen Kurse (Oberstufe) Lehrkräfte Schulen Betriebe Auswahlfilter Benutzer Berichtsbibliothek-Auswertungen ist Schnellfilter Berichtsbibliothek-Verwaltung Blockgruppen/Blöcke Datenübernahme aus ASD Exportformate venualter I₽ Importieren Gruppe 🔺 Kurzname Langname benutzt ohne Unt., Schüler/i., 09.10.20 Exportieren Beschulu... 08.10.20.. 🗹 für Bibliothek freigegeben im letzt.S... im letzt.S... 15.10.20... ZeugnisD... zeige nur... 18.04.20... deaktiviert SIr Elternver... Hat Funk... 14.11.20... SIr getr. leb. ... getrennt ... 14.06.20...

Nur mit Sekretariatskraft plus (NR) <u>in Verbindung mit</u> Sekretariatskraft\_Plus\_Rest möglich

#### https://doku.asv.bayern.de/alle/anwendungsdaten/auswahlfilter/start

ZeugnisD... zeige nur... 24.05.20...

Zeugnisb... Zeugnisb... 27.04.20..

Anzahl: 8

Übernehmen Entfernen Abbrechen

SIr

SIr

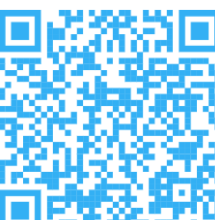

#### Auswahlfilter

| atei Be <u>a</u> rbeiten | Filter <u>M</u> odulbezogene | Funktionen <u>H</u> ilfe |                              |
|--------------------------|------------------------------|--------------------------|------------------------------|
| ) 🔚 ⊃ 🗙 🖂                | H 44 4 🕨 🕪 H 🧐               | - * <b>• • •</b> •       | 🚔 🍕 📜 📥 🌰   🥹                |
| urzname                  | Langna                       | ame                      |                              |
| formation Filterde       | finition                     |                          |                              |
| Kurzname                 |                              |                          |                              |
| Langname                 |                              |                          |                              |
| Beschreibung             |                              |                          |                              |
|                          |                              |                          |                              |
| Gruppe                   | <b>v</b>                     |                          |                              |
| Filtertyp                | einfacher Filter 🖌 🗸         | 📃 ist Schnellfilter      |                              |
| Autor                    | schul                        |                          |                              |
| Hinweis                  |                              |                          | Importieren<br>Exportieren   |
| Erstellungsdatum         | 05.06.2025                   |                          | 🗹 für Bibliothek freigegeben |
| Änderungsdatum           |                              |                          | deaktiviert                  |

| Kurzname                         | Pflichtfeld; wird in der Regel bei der Auswahl des Filters verwendet                                                                                                    |
|----------------------------------|----------------------------------------------------------------------------------------------------|
| Langname                         | Langname des Filters                                                                                                    |
| Beschreibung                     | nähere Beschreibung für Nutzer                                                                                                    |
| Gruppe                           | Blickwinkel, aus dem der Filter arbeitet.         Nicht zu verwechseln mit dem Datenbereich, aber häufig identisch.         Beispiel: der Filter Klassenleiter im Datenbereich Lehrer wurde der Gruppe Klassen zugeordnet, da hier auf der Basis der Klassenleit-<br>ereigenschaft gefiltert wird. |
| Filtertyp                        | Art der Filterdefinition (Details: siehe unten)                                                                                                    |
| ist Schnellfilter                | bei gesetztem Haken steht der Filter im Listengenerator (Reiter Definition) als Schnellfilter zur Verfügung                                                                                                    |
| Autor                            | Anzeige des Erstellers des Filters                                                                                                    |
| Hinweis                          | ASV erzeugt eigenständig Hinweise, z. B. auf Abfragedialoge, die bei der Anwendung des Filters angezeigt werden.                                                                                                    |
| Erstellung und Ände-<br>rung     | Datum der Erstellung bzw. letzten Änderung der Filterdefinition (automatisch gepflegt)                                                                                                    |
| Importieren und Expor-<br>tieren | Buttons zum Laden bzw. Speichern des Filters zur Weitergabe oder zum Erstellen von Kopien                                                                                                    |
| für Bibliothek<br>freigenen      | Freigabe zur Benutzung des Filters durch andere Anwender                                                                                                    |
| deaktiviert                      | Im Gegensatz zu Berichten müssen Filter nicht deaktiviert werden, bevor sie gelöscht werden können. Daher ist die-<br>ser Punkt generell inaktiv.                                                                                                    |

Auswahlfilter

|                     |                                                     | 🗐 🤜   📜   🍈 🗂   🕑            |          |                         | X          |
|---------------------|-----------------------------------------------------|------------------------------|----------|-------------------------|------------|
|                     |                                                     |                              | — Naviga | ator                    |            |
| zname ohne Aus      | trittsdatum Langname alle Schüler ohne Aust         | rittsdatum                   | Schule   | 9362                    | ~          |
| ormation Filterdefi | nition                                              |                              | Datenbe  | reich                   | द          |
| Kurzname            | ohne Austrittsdatum                                 |                              | Schüler  |                         | Â          |
| Langname            | alle Schüler ohne Austrittsdatum                    |                              | Schüler  | m Kurs                  |            |
| Poschroibung        | Ecwardan alla Schülar abna Austrittsdatum angazaiat |                              | Kurse (C | berstufe)               |            |
| Beschreibung i      | es werden die Schuler onne Austrictsudium angezeigt |                              | Lehrkräf | te                      |            |
|                     |                                                     |                              | Schulen  |                         |            |
|                     |                                                     |                              | Betriebe |                         |            |
|                     |                                                     |                              | Auswahl  | filter                  |            |
| Gruppe              | Schüler 🔍                                           |                              | Benutze  |                         |            |
| Filtertun           | ainfachar Eiltar                                    |                              | Berichts | oibliothek-Auswertungei | 1          |
| Filtertyp           |                                                     |                              |          |                         |            |
| Autor               | schul                                               |                              | Gruppe   | Kurzname Langname       | benutzt [E |
| Hinweis             |                                                     |                              | Gruppe   | Beschulu                | 08.10.20   |
|                     |                                                     |                              |          | im letzt.S im letzt.S.  | 15.10.20   |
|                     |                                                     | Importieren                  |          | ZeugnisD zeige nur.     | 18.04.20   |
|                     |                                                     | Exportieren                  | Slr      | Elternver Hat Funk.     | 14.11.20   |
|                     |                                                     | Exporteren                   | Sir      | getr. leb getrennt .    | 14.06.20   |
| rstellungsdatum     | 06.06.2025                                          | 🗹 für Bibliothek freigegeben | SIr      | Zeugnisb. Zeugnisb      | 24.05.20   |
| nderungsdatum       | ×                                                   | deaktiviert                  |          | Anzahl: 8               |            |
|                     |                                                     |                              |          | ld dd d b bb b          | 1 🐟        |

61

×

#### https://doku.asv.bayern.de/alle/anwendungsdaten/auswahlfilter/einfache\_auswahlfilter

| Auswahlfilter                            |                                           |                           |       |                                 | ×      |
|------------------------------------------|-------------------------------------------|---------------------------|-------|---------------------------------|--------|
| <u>D</u> atei Be <u>a</u> rbeiten Filter | Modulbezogene Funktionen <u>H</u> i       | lfe                       |       |                                 |        |
|                                          | < ▶ >> >> >> >> >> >> >> >> >> >> >> >> > | 4 🗟 🍓 📜 📥 🏝               | 0     |                                 | x      |
|                                          |                                           |                           | · · · | - Navigator                     |        |
| Kurzname ohne Austrittsdat               | um Langname alle Schüler                  | ohne Austrittsdatum       |       | Schule 9362                     | ~      |
| Information Filterdefinition             |                                           |                           |       | Datenbereich                    | E,     |
| — Teilbereich — — —                      | Vergleichsfeld — Vergl                    | .operator — Vergleichswer | t(e)  | Schüler                         | *      |
|                                          |                                           |                           |       | Schüler im Kurs                 |        |
| ×                                        | ¥                                         | <b>Y</b>                  |       | Klassen / Klassengruppen        |        |
|                                          | ▼                                         |                           |       | Kurse (Oberstufe)               |        |
|                                          |                                           |                           |       | Lehrkräfte                      |        |
|                                          | ¥                                         |                           |       | Schulen                         |        |
|                                          | ~                                         |                           |       | Betriebe                        |        |
|                                          |                                           |                           |       | Auswahlfilter                   |        |
|                                          | ¥                                         |                           |       | Berichtsbibliothok-Auswertungen |        |
|                                          | ₩                                         |                           |       | Berichtsbibliothek-Verwaltung   | ~      |
| v                                        |                                           |                           |       |                                 |        |
|                                          |                                           |                           |       |                                 |        |
|                                          |                                           |                           |       | im letzt.S im letzt.S 15.1      | 0.20   |
|                                          |                                           |                           |       | ZeugnisDzeige nur 18.0          | 4.20   |
|                                          |                                           |                           |       | Slr Elternver Hat Funk 14.1     | 1.20   |
|                                          |                                           |                           |       | Slr getr. leb getrennt 14.0     | 6.20   |
|                                          |                                           |                           |       | Slr ZeugnisD zeige nur 24.0     | 5.20   |
|                                          |                                           |                           |       | Slr Zeugnisb Zeugnisb 27.0      | 4.20   |
|                                          |                                           |                           |       | Sir ohne Ausalle Schül 06.0     | 6.20 😒 |
|                                          |                                           |                           |       | Anzahl: 9                       |        |
|                                          |                                           |                           |       | N 44 4 > P> N 55                |        |
|                                          |                                           |                           |       | Übernehmen Entfernen Abbr       | echen  |

| a Auswahlfilter                                                        | ×                                      |
|------------------------------------------------------------------------|----------------------------------------|
| Datei Bearbeiten Filter Modulbezogene Funktionen <u>H</u> ilfe         |                                        |
|                                                                        | ×                                      |
|                                                                        | - Navigator                            |
| Kurzname ohne Austrittsdatum Langname alle Schüler ohne Austrittsdatum | Schule 9362                            |
| Information Filterdefinition                                           | Datenbereich 🐺                         |
| Teilbereich Vergleichsfeld Vergl.operator Vergleichswert(e)            | schüler 🔺                              |
| Ein-/Austritt 🛛 Austritt am (voraussich 🔽 kein Eintrag 🔽               | Klassen / Klassen gruppen              |
|                                                                        | Kurse (Oberstufe)                      |
| Anschriften                                                            | Lehrkräfte                             |
| Ein-/Austritt                                                          | Schulen                                |
| Erweiterungen                                                          | Betriebe                               |
| Gastschüler                                                            | Auswahlfilter                          |
| Grunddaten 🔮 👘 🐨                                                       | Benutzer                               |
| Laufbahn                                                               | Berichtsbibliothek-Auswertungen        |
| Laufbahn/Stundenkonto                                                  | Rerichtshihliothek-\/enwaltung         |
| Person V O                                                             |                                        |
| Qualifikationsphase 😭                                                  | Gruppe 📥 Kurzname Langname benutzt 🛛 🛱 |
|                                                                        | im letzt.S im letzt.S 15.10.20         |
|                                                                        | ZeugnisD zeige nur 18.04.20            |
|                                                                        | Sir Elternver Hat Funk 14.11.20        |
|                                                                        | Sir getr. leb getrennt 14.06.20        |
|                                                                        | Sir Zeugnisbzeige nur 24.05.20         |
|                                                                        | Sir Zeugnisb Zeugnisb 27.04.20         |
|                                                                        | Sir onne Ausalle Schul 06.06.20 🜩      |
|                                                                        |                                        |
|                                                                        | C- 19 49 4 6 66 19                     |
|                                                                        | Übernehmen Entfernen Abbrechen         |

| a Auswahlfilter      |                                                      |                                         | ×                                              |
|----------------------|------------------------------------------------------|-----------------------------------------|------------------------------------------------|
| Datei Bearbeiten     | Filter Modulbezogene Funktionen <u>H</u> ilfe        |                                         |                                                |
|                      | H ++ + > >> H +> + + = = + = = = = = = = = = = = = = | ا الله الله الله الله الله الله الله ال | ×                                              |
|                      |                                                      |                                         | - Navigator                                    |
| Kurzname SJ1/w       | Langname Schulerinnen aus Schu                       | Jljahr 1                                | Schule 9362                                    |
| Information Filterde | finition                                             |                                         | Datenbereich 🛱                                 |
| Kurzname             | SJ1/w                                                |                                         | Schüler 🗡                                      |
| Langname             | Schülerinnen aus Schuljahr 1                         |                                         | Klassen / Klassengruppen                       |
| Beschreibung         | Es werden alle Schülerinnen aus dem ersten Schuliahr |                                         | Kurse (Oberstufe)                              |
|                      | angezeigt                                            |                                         | Lehrkräfte                                     |
|                      |                                                      |                                         | Schulen                                        |
|                      |                                                      |                                         | Betriebe                                       |
|                      |                                                      |                                         | Auswahlfilter                                  |
| Gruppe               | Schüler                                              |                                         | Benutzer<br>Berichtshibliothek-Auswertungen    |
| Filtertyp            | einfacher Filter                                     |                                         | Rerichtshibliothek-Verwaltung                  |
| Autor                | schul                                                |                                         |                                                |
| Hinweis              |                                                      |                                         | Gruppe 🗕 Kurzname Langname benutzt 🛛 🖽         |
|                      |                                                      |                                         | ohne Unt Schüler/i 09.10.20 📩                  |
|                      |                                                      | Importieren                             | Beschulu 08.10.20                              |
|                      |                                                      |                                         | ZeugnisD, zeige nur, 18.04.20                  |
|                      |                                                      | Exportieren                             | Slr ohne Aus alle Schül 06.06.20               |
| Erstellungsdatum     | 06.06.2025                                           | ✓ für Bibliothek freigegeben            | Slr Elternver Hat Funk 14.11.20                |
| Änderungsdatum       |                                                      | deaktiviert                             | Sir aetr. leb aetrennt 14.06.20 🎽<br>Anzahl: 9 |
|                      |                                                      |                                         | N 44 4 P PP N 😒                                |
|                      |                                                      |                                         | Übernehmen Entfernen Abbrechen                 |

Verknüpfung

und

oder

| a Auswahlfilter                                                                                | X                                      |
|------------------------------------------------------------------------------------------------|----------------------------------------|
| Datei Bearbeiten Filter Modulbezogene Funktionen Hilfe                                         |                                        |
| ——————————————————————————————————————                                                         | ×                                      |
|                                                                                                | — Navigator —                          |
| Kurzname     SJ1/w     Langname     Schülerinnen aus Schuljahr 1                               | Schule 9362                            |
| Information Filterdefinition                                                                   | Datenbereich 🗮                         |
| Teilbereich Vergleichsfeld Vergl.operator Vergleichswert(e)                                    | Schüler \land                          |
| Grunddaten 🔽 Geschlecht (männlich/א 🔽 gleich 🔽 Weiblich 🕕                                      | Klassen / Klassengruppen               |
|                                                                                                | Kurse (Oberstufe)                      |
|                                                                                                | Lehrkräfte                             |
| Schuljahr 🖌 Jahrgangsstufe 🖌 gleich 🖌 SJ1 🕕                                                    | Schulen                                |
|                                                                                                | Betriebe                               |
|                                                                                                | Auswahlfilter                          |
|                                                                                                | Benutzer                               |
|                                                                                                | Berichtsbibliothek-Auswertungen        |
|                                                                                                | Rerichtshihliothek-Verweltung          |
|                                                                                                |                                        |
|                                                                                                | Gruppe 🔺 Kurzname Langname benutzt 🛛 🛱 |
|                                                                                                | ohne UntSchüler/i 09.10.20 🕿           |
|                                                                                                | Beschulu 08.10.20                      |
|                                                                                                | im letzt.S im letzt.S 15.10.20         |
| swertung                                                                                       | ZeugnisD zeige nur 18.04.20            |
| de Kriterien müssen zutreffen, damit der Datensatz den Filter nassiert                         | Slr ohne Aus alle Schül 06.06.20       |
| de Kittehen mussen zutrenen, damit der Datensatz den Filter passiert                           | Slr Elternver Hat Funk 14.11.20        |
| nigstens eines der beiden Kriterien muss erfüllt sein, damit der Datensatz den Filter passiert | Sir aetr. leb aetrennt 14.06.20        |
| es ist natürlich auch der Fall, wenn beide Kriterien erfüllt sind.)                            |                                        |
|                                                                                                | Übernehmen Entfernen Abbrechen         |

| <ul> <li>Navigator –</li> </ul> |                           |     |          |                    |            |          |        |            |   |
|---------------------------------|---------------------------|-----|----------|--------------------|------------|----------|--------|------------|---|
| Schulnr.                        |                           | -   | 1 Ar     | t                  | <b>^</b> 2 | Schule   |        |            | Ē |
| 9362                            |                           |     | BF       | G                  |            | 9362     |        |            | ^ |
|                                 |                           |     |          |                    |            |          |        |            |   |
|                                 |                           |     |          |                    |            |          |        |            | ¥ |
|                                 |                           |     |          |                    |            |          | 0      |            |   |
| Filter:                         |                           |     |          |                    |            |          |        | Auswählen  | 1 |
| 📃 nur aktuell                   | e                         |     |          |                    |            |          |        |            |   |
| Suche:                          |                           |     |          |                    |            |          |        | Bearbeiten |   |
|                                 |                           |     |          |                    |            |          |        | bearbeiten |   |
| Schnellsuche                    |                           |     |          |                    |            |          |        |            | X |
| Sch Klasse                      | <ul> <li>Klass</li> </ul> | e S | ₽        | Name, Vorname( 🔺   | KG         | Aus-/Eir | ntritt | Schülers   | ₽ |
| 9362 MTR1                       | 1                         | 1   | $\wedge$ | Bauer, Emma        | 1          |          |        | 1          | A |
| 9362 MTR2                       | 1                         | 2   |          | Becker, Julia      | 1          |          |        | 2          |   |
| 9362 MTR3                       | 1                         | 3   |          | Becker, Mia        | 1          |          |        | 3          |   |
| 9362 PFL1TZ                     | 1                         | 7   |          | Braun, Luca        | 1          |          |        | 4          |   |
| 9362 PFL1VZ                     | 1                         | 4   |          | Fischer, Emilia    | 1          |          |        | 5          |   |
| 9362 PFL2TZ                     | 1                         | 8   |          | Fischer, Mia       | 1          |          |        | 6          |   |
|                                 |                           | -   |          | The share the back |            |          |        | -          |   |

| a Auswahlfilter                   |                                                       |                                         |                      | ×                               |
|-----------------------------------|-------------------------------------------------------|-----------------------------------------|----------------------|---------------------------------|
| <u>D</u> atei Be <u>a</u> rbeiten | Filter <u>M</u> odulbezogene Funktionen <u>H</u> ilfe |                                         |                      |                                 |
| 🗟 🖿 Ə 🗙 🔯                         | N 44 4 > >> N 55 + - & m 1 75                         | ا الله الله الله الله الله الله الله ال |                      | x                               |
|                                   |                                                       |                                         | — Naviga             | tor                             |
| Kurzname ohne A                   | ustrittsdatum Langname alle Schüler ohne Aus          | strittsdatum                            | Schule               | 9362                            |
| Information Filterde              | finition                                              |                                         | Datenbe              | reich 🖳                         |
| Kurzname                          | ohne Austrittsdatum                                   |                                         | Schüler<br>Schüler i | m Kura                          |
| Langname                          | alle Schüler ohne Austrittsdatum                      |                                         | Klassen /            | / Klassengruppen                |
| Beschreibung                      | Es werden alle Schüler ohne Austrittsdatum angezeigt  |                                         | Kurse (O             | berstufe)                       |
|                                   |                                                       |                                         | Lehrkräft            | te                              |
|                                   |                                                       |                                         | Schulen              |                                 |
|                                   |                                                       |                                         | Betriebe             |                                 |
|                                   |                                                       |                                         | Auswahl              | filter                          |
| Gruppe                            | Schüler                                               |                                         | Benutzer             |                                 |
|                                   |                                                       |                                         | Berichtsk            | bibliothek-Auswertungen         |
| Filtertyp                         | einfacher Filter                                      |                                         | Rorichtch            | hibliothek-Verwaltung           |
| Autor                             | schul                                                 |                                         |                      |                                 |
| Hinweis                           |                                                       |                                         | Gruppe               | Kurzname Langname benutzt       |
|                                   |                                                       |                                         | Chr                  | ZeugnisD zeige nur 18.04.20     |
|                                   |                                                       | Importieren                             | SIE                  | Elternyon Hat Funk 14.11.20     |
|                                   |                                                       |                                         | Sir                  | getr leb getreppt 14.06.20      |
|                                   |                                                       | Exportieren                             | Sir                  | Zeugnist zeige nur 24.05.20     |
| Erstellungsdatum                  | 06.06.2025                                            | V für Pibliothek freidegeben            | Sir                  | Zeugnisb., Zeugnisb., 27.04.20. |
| * • • • •                         |                                                       |                                         | Sir                  | SJ1/w Schülerin 06.06.20        |
| Anderungsdatum                    | 06.06.2025                                            |                                         |                      | Anzahl: 10                      |
|                                   |                                                       |                                         |                      | N 44 4 > P> N 55                |

Übernehmen Entfernen Abbrechen

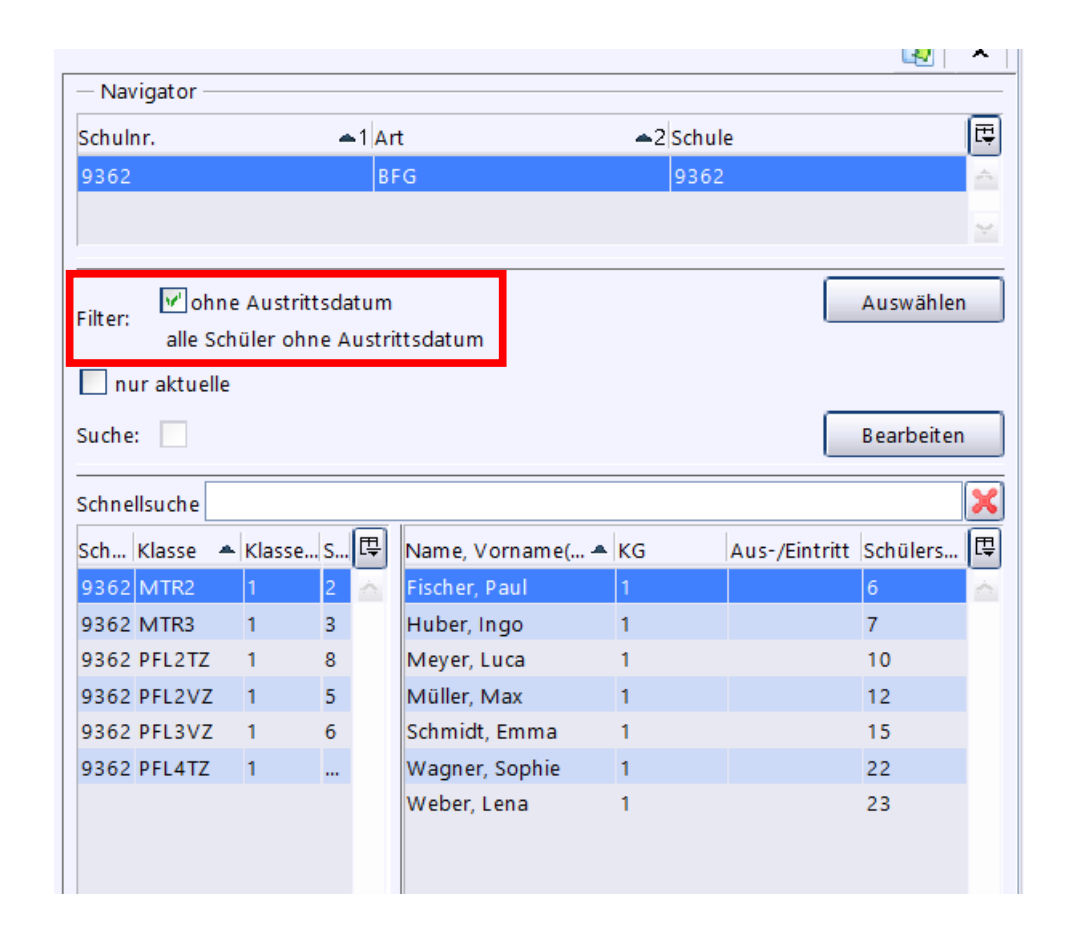

- Filter können im jeweiligen Modul über den Navigator ausgewählt werden
- Auch das Erstellen eines neuen Filters ist dort für den Datenbereich des Moduls möglich

|               |            |           |                |         |                        | a Auswahlfilter      |                                                       |                              |                               | ×         |
|---------------|------------|-----------|----------------|---------|------------------------|----------------------|-------------------------------------------------------|------------------------------|-------------------------------|-----------|
|               |            |           |                |         |                        | Datei Bearbeiter     | Filter <u>M</u> odulbezogene Funktionen <u>H</u> ilfe |                              |                               |           |
| — Navigator — |            |           |                |         |                        | 🔒 🔳 ⊃ 🗙 🔯            | N 44 4 > >> N 45 + - & h h 47 📆                       | 8 🖨 🍕 📜 📥 🎂 😐                |                               | ×         |
| Schulnr.      |            | 🗕 1 🗛     | rt             | ▲2 Schu | le 🖳                   |                      |                                                       |                              | — Navigator —                 |           |
| 9362          |            | В         | FG             | 9362    |                        | Kurzname ohne A      | ustrittsdatum Langname alle Schüler ohne A            | Austrittsdatum               | Schule 9362                   | ×         |
|               |            |           |                |         |                        | Information Filterde | finition                                              |                              | Datenbereich                  | Ę         |
|               |            |           |                |         |                        | Kurzname             | ohne Austrittsdatum                                   |                              | Schüler                       | <u> </u>  |
|               | ne Austr   | ittsdatum |                |         | Auswählen              | Langname             | alle Schüler ohne Austrittsdatum                      |                              | Schüler im Kurs               |           |
| Filter:       | chülor ol  |           | ittedatum      |         | , as a second second   | Parahasihan a        |                                                       |                              | Klassen / Klassengruppen      |           |
| alle St       | cituler of | ine Austi | ittsuatum      |         |                        | Beschreibung         | Es werden alle Schuler onne Austrittsdatum angezeigt  |                              | Lehrkräfte                    |           |
| nur aktuell   | e          |           |                |         |                        |                      |                                                       |                              | Schulen                       |           |
| Suche         |            |           |                |         | Bearbeiten             |                      |                                                       |                              | Betriebe                      |           |
| outre.        |            |           |                |         | bearbeiten             |                      |                                                       |                              | Auswahlfilter                 |           |
| Schnellsuche  |            |           |                |         | X                      | Gruppe               | Schüler                                               |                              | Benutzer                      |           |
| Sch Klasse    | Klasse     | k 🖽       | Name Vorname(  | A KG    | Aus-/Eintritt Schülers | Filtertyp            | einfacher Filter                                      |                              | Rerichtsbibliothek-Verwaltung | ¥         |
| 0262 MTR2     | 1          | 2         | Fischer Daul   | 1       |                        | Autor                | schul                                                 |                              |                               |           |
| 0262 MTR2     | 1          | 2 2 2     | Huber Ingo     | 1       | 7                      | Uinwain              |                                                       |                              | Gruppe 🔺 Kurzname Langname be | enutzt 🛱  |
| 9302 WITK3    |            | 0         | Huber, higo    |         | 10                     | Hinweis              |                                                       |                              | ZeugnisD zeige nur 1          | 3.04.20   |
| 9362 PFL212   |            | 8         | Meyer, Luca    |         | 10                     |                      |                                                       |                              | Sir Elternver Hat Funk 14     | 4.11.20   |
| 9362 PFL2VZ   | 1          | 5         | Muller, Max    | 1       | 12                     |                      |                                                       | Importieren                  | Sir ZeugnisD                  | 4.05.20   |
| 9362 PFL3VZ   | 1          | 6         | Schmidt, Emma  | 1       | 15                     |                      |                                                       | Exportieren                  | Slr Zeugnisb Zeugnisb 2       | 7.04.20 = |
| 9362 PFL4TZ   | 1          |           | Wagner, Sophie | 1       | 22                     | Erstellungsdatum     | 06.06.2025                                            | V für Bibliothek freidegeben | Slr SJ1/w Schülerin 04        | 6.06.20   |
|               |            |           | Weber, Lena    | 1       | 23                     | ž o domo o odotovo   |                                                       |                              | Sir ohne Aus alle Schül 0     | 5.06.20 😪 |
|               |            |           |                |         |                        | Anderungsdatum       | 06.06.2025                                            | deaktiment                   | Anzahl: 10                    |           |
|               |            |           |                |         |                        |                      |                                                       |                              |                               | ŝ.        |
|               |            |           |                |         |                        |                      |                                                       |                              | Übernehmen Entfernen Ab       | brechen   |

| — Navig  | gator —  |            |            |      |                   |    |            |  |
|----------|----------|------------|------------|------|-------------------|----|------------|--|
| Schulni  | r.       |            | ←1 Art     |      | ▲2 Schule         |    | ſ          |  |
| 9359     |          |            | FOSBO      | S    | 9359              |    |            |  |
|          |          |            |            |      |                   | _  |            |  |
| Filter:  |          | _          |            |      |                   |    | Auswählen  |  |
| 🔽 nur    | aktuelle |            |            |      |                   |    |            |  |
|          |          |            |            |      |                   |    |            |  |
| Suche:   |          |            |            |      |                   |    | Bearbeiten |  |
| Schnelle | suche    |            |            |      |                   |    | •          |  |
| Sumen    |          | 1          | 1          | 9    |                   | 1  |            |  |
| Schul    | Klasse   | <b></b> ▲2 | Sortierung | ▲1 🖳 | Name, Vorna 🔺     | KG | Schüler    |  |
| 9359     | VKL      | Soz        | 1          | ~    | Albrecht, Susanne | 1  | 1          |  |
| 9359     | VKL      | Tec        | 1          |      | Babić, Donia      | 1  | 2          |  |
| 9359     | S11A     | 1          | 2          |      | Boden, Celina     | 1  | 3          |  |
| 9359     | S11A     | 2          | 2          |      | Centini, Alyssa   | 1  | 4          |  |
| 9359     | T11A     | 1          | 3          |      | Fuchsgruber, Joh  | 1  | 5          |  |
| 9359     | W11A     | 1          | 4          |      | Granvogl, Mika    | 1  | 6          |  |
| 9359     | S12A     | 1          | 5          |      | Hanke, Andreas    | 1  | 7          |  |
| 9359     | T12A     | 1          | 6          |      | Horn, Joel Lucian | 1  | 8          |  |
| 9359     | W12A     | 1          | 7          |      | Jilg, David       | 1  | 9          |  |
| 9359     | S13A     | 1          | 8          |      | Kneis, Thilo      | 1  | 10         |  |
| 0250     | T12A     | 1          | 0          |      | Knickrohm Maya    | 1  | 11         |  |

### Mit Merkern arbeiten

#### WinSD-Merker importieren

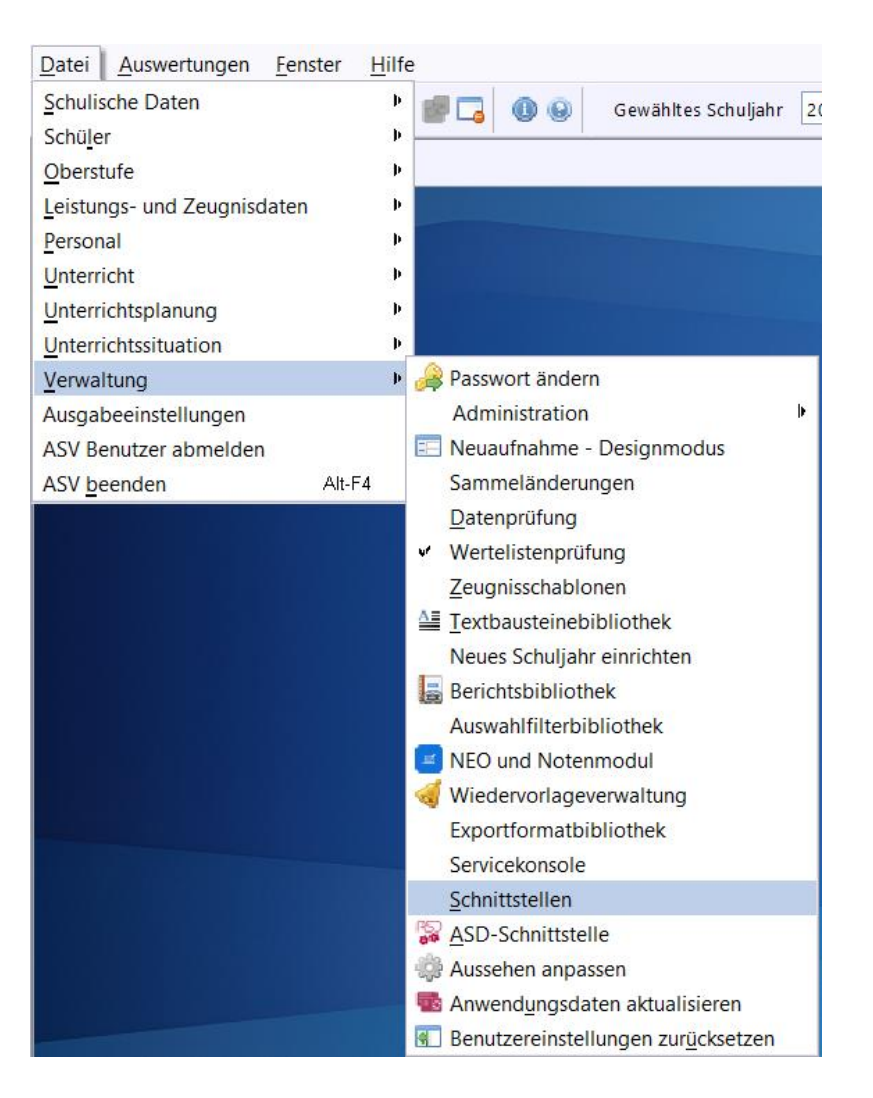

#### https://doku.asv.bayern.de/alle/schnittstellen/merkerimport/start

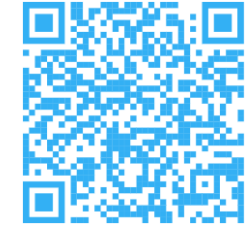

#### Mit Merkern arbeiten

| Schnittstellen 🛪                                                                                                    |                                               |  |  |  |  |  |
|----------------------------------------------------------------------------------------------------|-----------------------------------------------|--|--|--|--|--|
|                                                                                                    |                                               |  |  |  |  |  |
| Schnittstallan                                                                                                    | - Navigator                                   |  |  |  |  |  |
|                                                                                                    | Schulpr +1 Art +2 Schule                      |  |  |  |  |  |
| Name Import der WinSD-Merker                                                                                                    |                                               |  |  |  |  |  |
|                                                                                                    | <u> </u>                                      |  |  |  |  |  |
|                                                                                                    |                                               |  |  |  |  |  |
| Beschreibung                                                                                                    | Name 🔺 🖽                                      |  |  |  |  |  |
| Viele Schulen nutzen die Merker in WinSD (Schülerfenster, Seite 5) intensiv, um beispielsweise zu speichern welche Schüler ein Schließfach an der Schule besitzen, bei welchen Schülern Fotos im Jahresbericht veröffentlicht werden dürfen usw. | Export für BSF und BFF- Unterrichtssituatio 🝝 |  |  |  |  |  |
| Beschreibung unter: http://www.asv.bavern.de/wiki/altdatenuebernahme/merkerimport/start                                                                                                    | Export für ein Kollaborationswerkzeug (2 Da   |  |  |  |  |  |
|                                                                                                    | Export für ein Kollaborationswerkzeug (6 Da   |  |  |  |  |  |
|                                                                                                    | Export für ein Stundenplanprogramm (ByCS      |  |  |  |  |  |
|                                                                                                    | Export für eine Mehrarbeitsvergütung          |  |  |  |  |  |
|                                                                                                    | Export für eine Notenverwaltung               |  |  |  |  |  |
|                                                                                                    | Export für FWS - Planungsverfahren (Stand     |  |  |  |  |  |
|                                                                                                    | Export für FWS - Unterrichtssituation (Stan   |  |  |  |  |  |
|                                                                                                    | Export für FZ und WSF- Planungsverfahren      |  |  |  |  |  |
|                                                                                                    | Export für FZ und WSF- Unterrichtssituation   |  |  |  |  |  |
|                                                                                                    | Export für GMS - Planungsverfahren (Stan      |  |  |  |  |  |
|                                                                                                    | Export für GMS - Unterrichtssituation (Stan   |  |  |  |  |  |
|                                                                                                    | Export für LHM SMC                            |  |  |  |  |  |
|                                                                                                    | Export für Schülerdatennorm                   |  |  |  |  |  |
|                                                                                                    | G9: Export der Belegungsstatistik             |  |  |  |  |  |
|                                                                                                    | Import der WinSD-Merker                       |  |  |  |  |  |
|                                                                                                    | Import von Meldedaten (Stand 21.01.2019)      |  |  |  |  |  |
|                                                                                                    | Import von Schülerstammdaten                  |  |  |  |  |  |
|                                                                                                    | Import von Textbausteinen                     |  |  |  |  |  |
|                                                                                                    | Import von WinSD-Kontodaten                   |  |  |  |  |  |
|                                                                                                    | Import von Zeugnisnoten nach ASV              |  |  |  |  |  |
|                                                                                                    | KOL: Budgetzuschläge übernehmen               |  |  |  |  |  |
|                                                                                                    | KOL: Prognosezahlen übernehmen                |  |  |  |  |  |
|                                                                                                    | Konsistenzprüfung 2.1                         |  |  |  |  |  |
|                                                                                                    | Lebe_Export                                   |  |  |  |  |  |
|                                                                                                    | NmIntervallNotenmodulZuordnen                 |  |  |  |  |  |
|                                                                                                    | NmNotenbild                                   |  |  |  |  |  |
|                                                                                                    | NmNotenübertragen 😪                           |  |  |  |  |  |
|                                                                                                    | Anzahl: 50                                    |  |  |  |  |  |
| Start                                                                                                    |                                               |  |  |  |  |  |

## Mit Merkern arbeiten

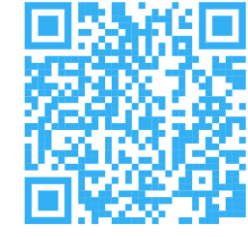

#### Willkommen bei asv

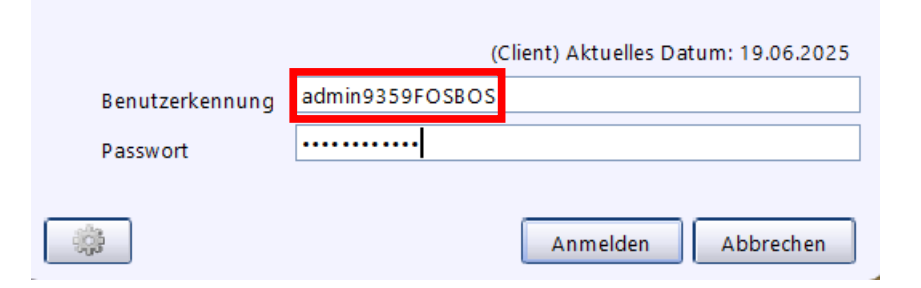

| Datei <u>A</u> uswertungen | <u>F</u> enster | <u>H</u> ilfe                                       |  |  |
|----------------------------|-----------------|-----------------------------------------------------|--|--|
| Verwaltung                 | •               | A Benutzerverwaltung                                |  |  |
| Ausgabeeinstellungen       |                 | <u>Rollenverwaltung</u> <u>W</u> ertelisten pflegen |  |  |
| ASV Benutzer abmelden      |                 |                                                     |  |  |
| ASV <u>b</u> eenden        | Alt-F4          | Altdatenübernahme                                   |  |  |
|                            |                 | Neuzugänge übernehmen                               |  |  |
|                            |                 |                                                     |  |  |
|                            |                 |                                                     |  |  |

| - Navigator |            |            |        |        |  |  |  |  |  |  |
|-------------|------------|------------|--------|--------|--|--|--|--|--|--|
| Schule      |            |            |        |        |  |  |  |  |  |  |
| Schulnr.    | ▲1 Art     | <b>~</b> 2 | Schule | ₽      |  |  |  |  |  |  |
| 9359        | FOSBC      | S          | 9359   | A<br>V |  |  |  |  |  |  |
| Werteliste  |            |            |        |        |  |  |  |  |  |  |
| Name        |            |            | Hoheit | T,     |  |  |  |  |  |  |
| Mehrungs-I  | Minderung  | sgrund     | D      | ~      |  |  |  |  |  |  |
| Merker      |            |            | S      |        |  |  |  |  |  |  |
| Merkerrefer | enz        | S          |        |        |  |  |  |  |  |  |
| Merkzeicher | n          |            | S      |        |  |  |  |  |  |  |
| Muttersprac | che        |            | Α      |        |  |  |  |  |  |  |
| Muttersprac | che Abschl | ussprüfu   | S      |        |  |  |  |  |  |  |
| Mutterspra  | S          |            |        |        |  |  |  |  |  |  |
| Notenforma  | at         |            | B      | 4      |  |  |  |  |  |  |

- Mit Hilfe von Merkern können zusätzliche Informationen beim jeweiligen Schüler gespeichert werden
- Pro Schüler sind beliebig viele Merkereinträge möglich
- Wenn Sie Merker benötigen, definieren Sie diese und bitten Sie Ihren ASV-Admin (Anmeldung als adminXXXXFOSBOS), diese in den Wertelisten anzulegen
- Es ist möglich, auf die Merkereinträge zu filtern und darauf aufbauend Listen auszugeben
- Für eine Reihenfolge muss dem Merker eine Merkerreferenz gegeben werden. Diese lässt sicht, z.B. nummerisch über die Werteliste Merkerreferenz anlegen

#### https://doku.asv.bayern.de/alle/schueler/merker/start
| Wertelisten 🛎           |                                                   |                      |                        |
|-------------------------|---------------------------------------------------|----------------------|------------------------|
| 📲 🗃 🗙 🖬 🦉               |                                                   |                      | 👔 x                    |
| Kurzform                | Veröffentl. Bild                                  | — Navigator —        |                        |
|                         |                                                   | Schule               |                        |
| Anzeigeform             | Blid darf in Schulerzeitung veröffentlicht werden | Schulnr. 🔺           | 1 Art ▲2 Schule 🗒      |
| Wertelisten             |                                                   | 9359                 | FOSBOS 9359            |
| — Inhalt —              |                                                   |                      |                        |
| Langform                | Bild darf in Schülerzeitung veröffentlicht werden | Schuler              | a 1 Art a 2 Schulo [⊞] |
|                         |                                                   |                      |                        |
|                         | Y                                                 | Leistungsteil        | S                      |
| gültig von              | 02.06.2025                                        | Lieferungsart        | A                      |
| aŭltia bic              |                                                   | Mehrungs-M           | inderungsdauer B       |
| guilig bis              |                                                   | Mehrungs-M           | nderungsgrund D        |
| referenziert auf        |                                                   | Merker               | S                      |
| referenz. Werteliste    |                                                   | Merkerreferer        | IZ S                   |
| Bemerkung               |                                                   | Merkzeichen          | s i                    |
| beniending              |                                                   |                      |                        |
|                         | Y                                                 | Suche:               | Bearbeiten             |
|                         |                                                   | Werte der W          | erteliste              |
| – Zusätzliche Ausgabete | xte                                               | Kurzform             | Anzeigeform 🖳          |
|                         | Nr. 🔺 Ausgabetext                                 | SDN_WS               | SDN: Widerspruch D 🏊   |
|                         | X 🗠                                               | SDN_kA               | SDN: keine Anschluss   |
|                         |                                                   | SDN_mA               | SDN: mit Anschlussp    |
|                         |                                                   | PCR                  | PCR-Test Einwilligung  |
|                         |                                                   | PCRSMS               | PCR-Test Einwilligung  |
|                         |                                                   | M                    | männlich               |
|                         |                                                   | W                    | weiblich               |
|                         |                                                   | D                    | divers                 |
|                         |                                                   | OA<br>De da te te    | ohne Angabe            |
| — weitere Informationen |                                                   | PaedGutach           | Pad. Gutachten         |
|                         |                                                   | Eignungs 12          | fpA-Nachholung         |
| geändert am             | v geändert von                                    | PARadino<br>PARadino | RAFGG-Rezug            |
| Urheber                 | S einzelne Schule                                 | E12Sonder            | EQS12 Sonderfall       |
| Vorfainarung            |                                                   | 1 2 Solider          | Anzahl: 16             |
| verteinerung von        | ¥                                                 |                      | 4 44 4 N NN NI 43      |
|                         |                                                   |                      |                        |

| Wertelisten 🤉 | ¢           |                 |           |                  |                     |          |
|---------------|-------------|-----------------|-----------|------------------|---------------------|----------|
| B 🗎 🤉 :       | K 🖂   🤋     |                 |           |                  | 2                   | x        |
|               | Kurzform    | Nein            | — Navigat | or —             |                     |          |
| 4             | :           | Nain            | Schule    |                  |                     |          |
| An            | zeigeform   | IVENI           | Schulnr.  | . <b>≜</b> 1 Art | ▲2 Schule           | <b>₽</b> |
| Wertelisten   |             |                 | 9359      | FOSBO            | 5 9359              | Å        |
| - Inhalt      |             |                 | Wertelist | •                |                     |          |
|               | Langform    | Nein            | Name      |                  | 📥 Hoheit            | ₽₽,      |
|               |             |                 | Mehrung   | -Minderung       | jsgrund D           | ~        |
|               |             |                 | Merker    |                  | s                   | 41       |
|               | gültig von  | 02.06.2025      | Merkerref | erenz            | S                   |          |
|               | gültig bis  |                 | Merkzeich | en<br>acho       | S                   |          |
| refer         | enziert auf |                 | Muttersp  | ache Abschl      | ussprüfu S          |          |
|               |             |                 | Muttersp  | ache für Unt     | terricht S          |          |
| referenz.     | werteliste  |                 | Notenfor  | nat              | R                   | ¥        |
| В             | emerkung    |                 |           | _                |                     |          |
|               |             |                 | Suche:    |                  | Bearbeiter          | n        |
|               |             |                 | Werte de  | Werteliste       |                     |          |
| — Zusätzlich  | e Ausgabe   | texte           | Kurzform  | -                | Anzeigeform         | E        |
|               |             | Nr. Ausgabetext | BSP_F     |                  | BS+ Fachrichtung    | ~        |
|               |             |                 | BSP_K     |                  | BS+ Klasse          |          |
|               |             |                 | BSP_S     |                  | BS+ Schülerart      |          |
|               |             |                 | ORG_G     |                  | organisatorisches G |          |
|               |             |                 | Ja        |                  | Ja                  |          |

| 👬 Schüler 🗙                    |                |                                                                       |                              |                |            |                |                  |                   |      |           |         |
|--------------------------------|----------------|-----------------------------------------------------------------------|------------------------------|----------------|------------|----------------|------------------|-------------------|------|-----------|---------|
| 🔒 🗐 ⊃ 🗙 🖂 🦷 М 🤇                |                | N 🗇 🗏 🗕 🖌 🐂 💼 😓 👁 😪 🏹 😂 & 👯 🐺 関                                       | l 🖪 📣 📣 😡                    |                |            |                |                  |                   |      | 3         | ×       |
| Klasse / Klassengruppe         | Fai            | milienname                                                            |                              | Vornamen       | Geschlecht | — Navigator —  |                  |                   |      |           | _       |
| T11A                           | 🕕 Ba           | uer                                                                   |                              | Mattia         | М          | Schulnr.       | ←1 Art           | ▲2 Schule         | e    |           | E.      |
| Klassenleitung: Herr Markus Sa | bbatjahr, Klas | senraum: n/a, Klassenart: R, Jahrgangsstufe: 11, Unterrichtstage: n/a |                              |                |            | 9359           | FOSBOS           | 9359              |      |           | ¥       |
| Info Grunddaten Anschriften    | Laufbahn U     | nterricht Gastschulgenehmigung 2024/25 Ein-/Austrit Erweiterungen     | Joten Zeugnisnoten Person    |                |            | Filter:        |                  |                   |      | Auswähle  | an      |
| — Unterbringung —              | I II           |                                                                       |                              |                |            | 💌 nur aktuelle |                  |                   |      |           |         |
| Unterbringung                  |                | Art                                                                   | der Unterbringung 🛛 nur währ | end Schulzeit  |            | Suche:         |                  |                   |      | Bearbeite | in      |
|                                |                |                                                                       | 🔵 inkl. Zeit                 | im AusbBetrieb |            | Schnollsucho   |                  |                   |      |           |         |
| — Merker (optional) —          |                |                                                                       |                              |                |            | Schreisuche    |                  |                   |      | 1         |         |
| Schüler hat Funktion als       |                |                                                                       |                              |                |            | Schul Klasse   | ▲2 Sortierung ▲1 | 🙂 Name, Vorna     | 🔺 KG | Schüler.  | 🖽       |
|                                | 1              |                                                                       |                              |                |            | 9359 VKL       | Soz 1            | 🕋 🛛 Bauer, Mattia | 1    | 1         | <u></u> |
| Merkerreferenz                 | M. Kurzform    | Merker                                                                |                              |                | <b>—</b> 🖽 | 9359 VKL       | Tec 1            | Beere, Emma       | 1    | 2         |         |
| Nein                           | Veröffentl. Bi | ld Bild darf in Schülerzeitung veröffentlicht werden                  |                              |                | 🔀 🗠 🗌      | 9359 S11A      | 1 2              | Bobo, Hannah      | 1    | 3         |         |
|                                |                |                                                                       |                              |                | X          | 9359 S11A      | 2 2              | Fuchs, Sophia     | 1    | 4         |         |
|                                |                |                                                                       |                              |                | ¥          | 9359 T11A      | 1 3              | Haag, Lina        | 1    | 5         |         |
| — Schulweg (optional) ———      |                |                                                                       |                              |                |            | 9359 W11A      | 1 4              | Herbst, Dario     | 1    | 6         |         |
| Kostenfreiheit                 |                |                                                                       | Haltestellen                 |                |            | 9359 S12A      | 1 5              | Hess, Mila        | 1    | 7         |         |
| Länge des Schulwegs in km      |                |                                                                       |                              |                |            | 9359 T12A      | 1 6              | Hübner, Finn      | 1    | 8         |         |
| Lange des Schuwegs in Kin      | L              |                                                                       |                              |                |            | 9359 W12A      | 1 7              | Mehr. Levin       | 1    | 9         |         |

### Nun können Sie den Merker beim Schüler setzen.

Wählen Sie dazu im Schülermodul auf dem Reiter Erweiterungen den entsprechenden Eintrag aus.

| 🗰 🎫 👫 🚍 🚍 💼 💼 🔹 📳 🤐 😱 🚯 Gewähltes Schuljahr 2024/25 📝 Gewählter Tag 06.06.2025 🖌 Heute                                                                            | Klasse beibehalten 🗹 Schüler beibehalten                                                                                                    |
|----------------------------------------------------------------------------------------------------|----------------------------------------------------------------------------------------------------|
| Berichtsbibliothek-Auswertungen 🗙                                                                                                    |                                                                                                    |
| ▋>×☞ !!! H + + ▶ M ☆ ← <u>B</u> →   ↓ <b>D ① ② ┦   ● ● ♀ √  </b> ❷                                                                                                | 👔 ×                                                                                                    |
| Name des Berichts Merkerliste                                                                                                    | - Navigator       Schulnr.       ▲1 Art       9362       BEG       9362                                                                                                    |
| Berichtsschablone/Paket auswählen Berichtsschablone/Paket anwenden                                                                                                |                                                                                                    |
| - Informationen                                                                                                    | Datenbereich 😃                                                                                                    |
| Beschreibung Liste aller Merker der ausgewählten Schülerinnen und Schüler. Der Bericht eignet sich auch zur Aus agabe im CSV-Format.<br>(ST063 Stand: 25.10.2023) | Schüler im Kurs                                                                                                    |
|                                                                                                    |                                                                                                    |
| letzte Anwendung       Muster anzeigen                                                                                                    | Filter: Auswählen Suche: Bearbeiten nur zuletzt verwendete                                                                                                    |
| Paketinformationen Berichtsschablone/Paket                                                                                                    | Schnellsuche Merker                                                                                                    |
| Nr.     Einzelberichte des Pakets     gewählt       Jahren     Jahren                                                                                             | Name 4 Typ A Typ A |
|                                                                                                    |                                                                                                    |

Im Berichtemodul finden Sie im Datenbereich Schüler vier vorgefertigte Berichte, um Schüler mit bestimmten Merkern anzeigen zu lassen.

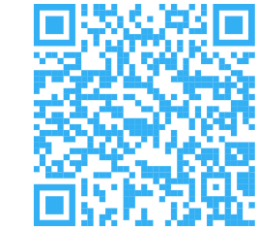

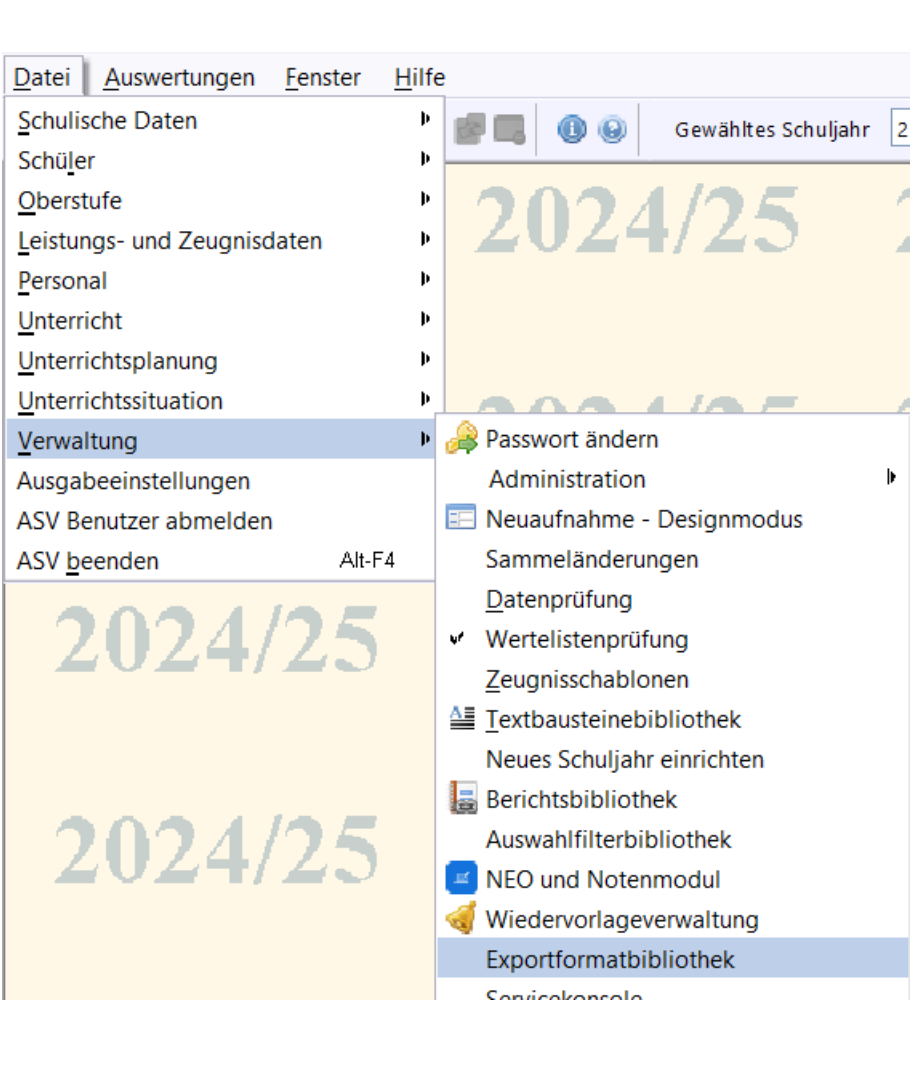

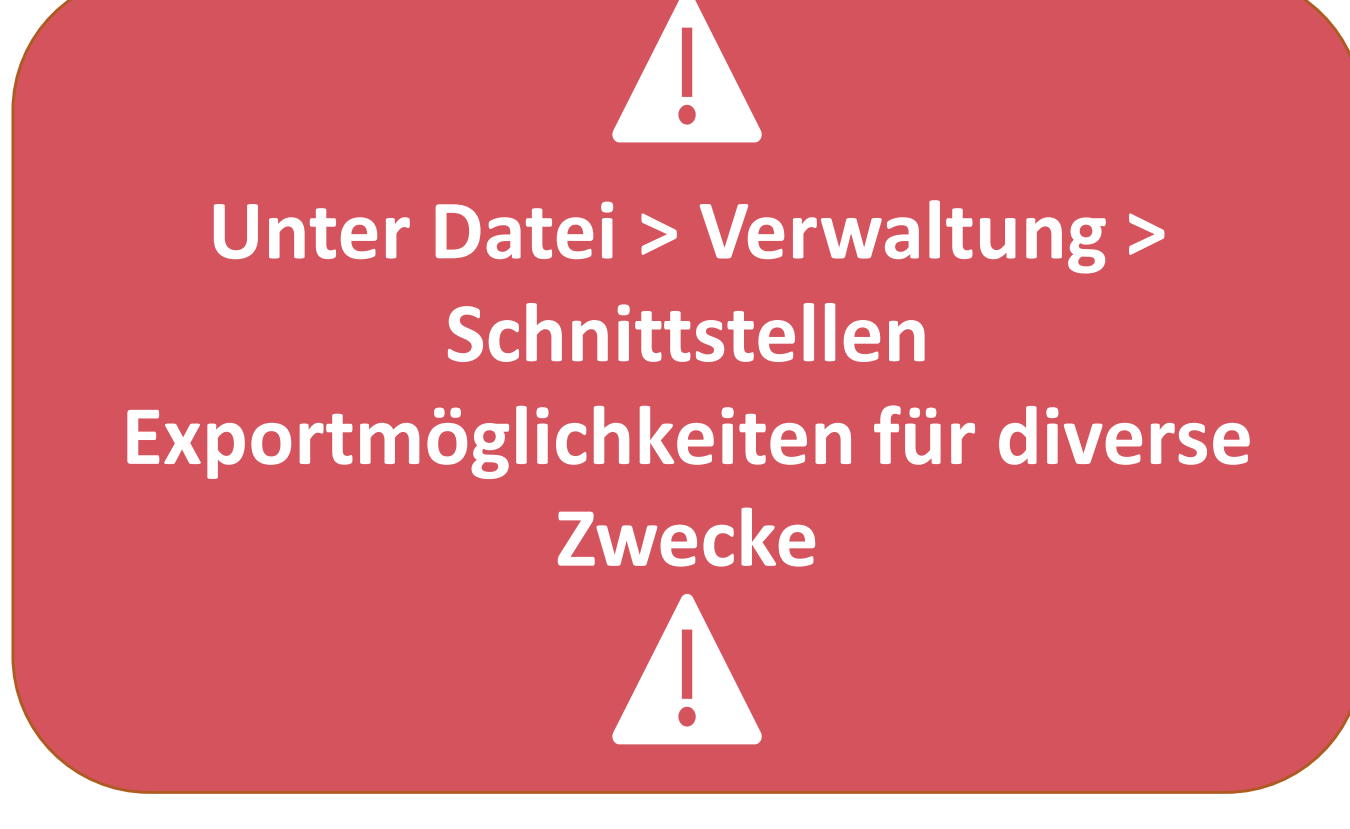

https://doku.asv.bayern.de/einfuehrung/verwaltung/exportformatbibliothek<sup>77</sup>

| Exportformate                                                                                                    | te verwalten 🗙                                                                                                    |     |
|----------------------------------------------------------------------------------------------------|----------------------------------------------------------------------------------------------------|-----|
| R Rox                                                                                                    | X 🖪 🕅 M H I 🕨 M 🕉 🛏 🖌 🖬 🖬 🕑 🖼 🏯 🖅 🕘 🛛                                                                                                    |     |
| Nieme a                                                                                                    | - Datanuanualtung Schülarhiklisthak                                                                                                    |     |
| Name                                                                                                    |                                                                                                    |     |
| Beschreibung                                                                                                    | g Datenverwaltung Schülerbibliothek                                                                                                    |     |
|                                                                                                    |                                                                                                    |     |
|                                                                                                    |                                                                                                    |     |
|                                                                                                    |                                                                                                    |     |
| Dateiname                                                                                                    | e Skript                                                                                                    |     |
| Autor                                                                                                    |                                                                                                    |     |
| Autor                                                                                                    |                                                                                                    |     |
|                                                                                                    |                                                                                                    |     |
| — Ausgewählt                                                                                                    | ilte Felder                                                                                                    |     |
| Nr.                                                                                                    | ▲ Exportfelder                                                                                                    |     |
|                                                                                                    | 1 Familienname                                                                                                    |     |
|                                                                                                    | 2 Klasse                                                                                                    |     |
|                                                                                                    | 3 Geburtsdatum                                                                                                    |     |
|                                                                                                    |                                                                                                    |     |
|                                                                                                    |                                                                                                    |     |
|                                                                                                    |                                                                                                    |     |
|                                                                                                    |                                                                                                    |     |
|                                                                                                    |                                                                                                    |     |
| - Format -                                                                                                    | 5X                                                                                                    |     |
| - Format                                                                                                    | 5X                                                                                                    |     |
| - Format-                                                                                                    | SX SX                                                                                                    |     |
| <ul> <li>Format</li> <li>Excel (XLSX</li> <li>XML</li> <li>Textverarb</li> </ul>                                                                              | 5X<br>'beitung/Tabellenkalkulation                                                                                                    |     |
| <ul> <li>Format</li> <li>Excel (XLSX</li> <li>XML</li> <li>Textverarb</li> <li>Eigenes CS</li> </ul>                                                          | SX<br>'beitung/Tabellenkalkulation<br>:SV-Format                                                                                                 |     |
| <ul> <li>Format</li> <li>Excel (XLSX</li> <li>XML</li> <li>Textverarb</li> <li>Eigenes CS<br/>Feldtrennz</li> </ul>                                           | 5X<br>'beitung/Tabellenkalkulation<br>:SV-Format<br>1zeichen \t für das Feldtrennzeichen TAB bitte \t eingeben                                   | : S |
| <ul> <li>Format</li> <li>Excel (XLSX</li> <li>XML</li> <li>Textverarb</li> <li>Eigenes CS</li> <li>Feldtrennz</li> <li>Feldbegrer</li> </ul>                  | 5X<br>*beitung/Tabellenkalkulation<br>:SV-Format<br>1zeichen ta Feldtrennzeichen TAB bitte \t eingeben<br>enzung                                 | : S |
| <ul> <li>Format</li> <li>Excel (XLSX</li> <li>XML</li> <li>Textverarb</li> <li>Eigenes CS</li> <li>Feldtrennz</li> <li>Feldbegrer</li> </ul>                  | SX<br>'beitung/Tabellenkalkulation<br>CSV-Format<br>1zeichen t für das Feldtrennzeichen TAB bitte \t eingeben<br>enzung Sekreta                  | : S |
| <ul> <li>Format</li> <li>Excel (XLSX</li> <li>XML</li> <li>Textverarb</li> <li>Eigenes CS</li> <li>Feldtrennz</li> <li>Feldbegrer</li> <li>I.Zeile</li> </ul> | SX<br>*beitung/Tabellenkalkulation<br>CSV-Format<br>nzeichentt_ für das Feldtrennzeichen TAB bitte \t eingeben<br>enzung<br>le enthält Feldnamen | : S |

| Filter   Schüler   Anschriften   Ein-/Austritt   Erweiterungen   Gastschüler   Gastschüler   Grunddaten   Laufbahn   Laufbahn/Stundenkonto   Online Benutzer (FEO)   Person   Qualifikationsphase   Qualifikationsphase   Schülerkopf   Unterricht                                                                                                    | а  | Datenfeld auswählen X   | < 🗖 🔁 🕄                                    |
|----------------------------------------------------------------------------------------------------|----|-------------------------|--------------------------------------------|
| Schüler         Anschriften         Ein-/Austritt         Erweiterungen         Gastschüler         Grunddaten         Laufbahn         Laufbahn         Laufbahn         Online Benutzer (FEO)         Person         Qualifikationsphase         Schülerkopf         Unterricht                                                                                                    | Fi | ter                     |                                            |
| <ul> <li>Anschriften</li> <li>Ein-/Austritt</li> <li>Erweiterungen</li> <li>Gastschüler</li> <li>Grunddaten</li> <li>Laufbahn</li> <li>Laufbahn/Stundenkonto</li> <li>Online Benutzer (FEO)</li> <li>Person</li> <li>Qualifikationsphase</li> <li>Schülerkopf</li> <li>Unterricht</li> </ul>                                                                                                    |    | Schüler                 |                                            |
| Ein-/Austritt   Erweiterungen   Gastschüler   Grunddaten   Laufbahn   Laufbahn/Stundenkonto   Laufbahn/Stundenkonto   Online Benutzer (FEO)   Person   Qualifikationsphase   Schülernet   Schülernet   Schülernet   Suche:   Bundesjugendspiele st   Elektronisches Klass st                                                                                                    |    |                         | <u>B</u>                                   |
| Erweiterungen   Gastschüler   Gastschüler   Grunddaten   Laufbahn   Laufbahn/Stundenkonto   Online Benutzer (FEO)   Person   Qualifikationsphase   Schülerkopf   Unterricht                                                                                                    |    | Ein-/Austritt           | Navigator                                  |
| <ul> <li>Gastschüler</li> <li>Grunddaten</li> <li>Laufbahn</li> <li>Laufbahn/Stundenkonto</li> <li>Online Benutzer (FEO)</li> <li>Person</li> <li>Qualifikationsphase</li> <li>Schülerkopf</li> <li>Unterricht</li> </ul>                                                                                                    |    |                         | Schulnr. ▲1 Art ▲2 Schule<br>9362 BFG 9362 |
| Image: Grunddaten   Image: Laufbahn   Image: Laufbahn/Stundenkonto   Image: Laufbahn/Stundenkonto   Image: Laufbahn   Image: Laufbahn   Image: Laufbahn   Image: Laufbahn   Image: Laufbahn   Image: Laufbahn   Image: Laufbahn   Image: Laufbahn   Image: Laufbahn   Image: Laufbahn   Image: Laufbahn   Image: Laufbahn   Image: Laufbahn   Image: Laufbahn   Image: Laufbahn                                                                                                    |    | 🗷 Gastschüler           | Datenbereich                               |
| Laufbahn   Laufbahn/Stundenkonto   Online Benutzer (FEO)   Person   Qualifikationsphase   Schuljahr   Schülerkopf   Unterricht                                                                                                    |    | 🗄 Grunddaten            | Schüler<br>Schüler im Kurs                 |
| Image: Laufbahn/Stundenkonto   Image: Dolline Benutzer (FEO)   Image: Dolline Benutzer (FEO) <                                                                                                    |    | 🛨 Laufbahn              | Klassen / Klassengruppen                   |
| Image: Contine Benutzer (FEO)   Image: Person   Image: Contine Benutzer (FEO)   Image: Contine Benutzer (FEO)   Im                                                                                                    |    | 🗄 Laufbahn/Stundenkonto | Filter: Ausw                               |
| Person   Qualifikationsphase   Schuljahr   Schülerkopf   Unterricht                                                                                                    |    | 🛨 Online Benutzer (FEO) | Suche: Bearb                               |
| Image: Section of the section of the section of th        |    | T Person                | Name 🗢 3 Datenbereich                      |
| • Qualifikationsphase       • Schuljahr       • Schülerkopf       • Unterricht       • Unterricht       • Unterricht       • Outlease        • Schülerkopf       • Outlease        • Outlease        • Outle | -  |                         | BJS/Sportabzeichen st                      |
| Schuljahr   Schülerkopf   Unterricht                                                                                                    |    | Qualifikationsphase     | Elektronisches Klass st                    |
| Schülerkopf     Image: Constraint of the second second secon   |    |                         |                                            |
| Unterricht                                                                                                    |    | 🖻 Schülerkopf           |                                            |
|                                                                                                    |    |                         |                                            |
| Zeugnisbemerkungen                                                                                                    |    | 🛨 Zeugnisbemerkungen    |                                            |

Datensätze für den Export auswähler

### Nur mit Sekretariatskraft plus (NR) <u>in Verbindung mit</u> Sekretariatskraft\_Plus\_Rest möglich

#### https://doku.asv.bayern.de/bers/berichte/datenexport

Anzahl: 3

| Export for    | mat ausführen                                                                |                              | ×          |
|---------------|------------------------------------------------------------------------------|------------------------------|------------|
| - Information | en                                                                           | — Navigator —                |            |
| Name          | Datenverwaltung Schülerbił Gruppe 🔽 Datenbereich Schüler                     | Schulnr. Art 2 Sch           | hule 🖪     |
| Deeskusikuus  |                                                                              | 9362 BFG 93                  | 62         |
| Beschreibung  | Datenverwaltung Schulerbibliotnek                                            | Filter:                      | Auswählen  |
|               |                                                                              |                              |            |
|               |                                                                              | l♥ nur aktuelle              |            |
| Autor         | cchul02628EC Erctollt 06.06.2025                                             | Suche:                       | Bearbeiten |
| Autor         |                                                                              | Sc Kl AKl 🖳 Name, Vorn AKG   | 3 Aus-/Sch |
| — Ausgabe —   |                                                                              | 93 MTR1 1 📥 Albrecht, Alex 1 | 1 🖻        |
| Muster        | Feldinhalt1 Feldinhalt2 Feldinha 🗹 1.Zeile der Exportdatei enthält Feldnamen | 93 MTR2 1 Albrecht, Elia 1   | 1          |
|               |                                                                              | 93 MTR3 1 Arndt, Diego 1     | 1          |
| Exportziel    | Zwischenablage                                                               | 93 PFL1 1 Arndt, Luis 1      | 1          |
|               | O Datei C:\Users\km-meb-nic\export.xlsx Durchsuchen                          | 93 PFL1 1 Bauer, Emilia 1    | 1          |
|               |                                                                              | 93PFL21 Bauer, Emma 1<br>93  |            |
|               | — Datenexport ausführen ————————                                             | 93 PFL3 1 Baumann. Jon 1     | 1          |
|               |                                                                              | 93 PFL3 1 Bayer, Leonar 1    | 2          |
|               |                                                                              | 93 PFL4 1 Beck, Fabio 1      | 2          |
|               | Export ausführen                                                             | Beck, Nael 1                 | 3          |
|               |                                                                              | Becker, Ben 1                | 1          |
|               |                                                                              | Becker, Felix 1              | 1          |
|               |                                                                              | Becker, Julia 1              | 2          |
|               |                                                                              | Becker, Leon 1               | 2          |
|               |                                                                              | Becker, Paul 1               | 3          |
|               |                                                                              | 🚽 🖉 Berg, Leonardo 1         | 2          |
|               |                                                                              | Anzahl: 219                  |            |
|               |                                                                              | 14 44 4 b bb bl              | 2          |
|               |                                                                              |                              | -          |

Nachdem Sie das Exportformat festgelegt haben,

- wählen Sie das Dateiformat aus, das Sie generieren wollen
- Anschließend klicken Sie auf "Datensätze für den Export auswählen"
- und markieren die gewünschten Datensätze im Navigator, z.B. einzelne Klasse
- Entweder speichern Sie über die Zwischenablage und öffnen dann ein Programm, in das Sie die Daten einfügen
- Oder Sie speichern sich die Datei im gewünschten Format auf dem Rechner ab: Wählen Sie hierfür als Exportziel "Datei" und ihren Speicherort mit dem "Durchsuchen"-Button
- Mit "Export ausführen" starten Sie den Datenexport

# Rote und weiße Berichtsbibliothek

### 🔐 🖽 👯 🔜 🚍 🕿 📳 🛤 🛃 💣 🗔 🕕 😡 🛛 Ge

- Rote Berichtsbibliothek: reine Anwendungsbibliothek
  - Berichte unterschiedlicher Art finden und anwenden
  - Zuordnung der Berichte zu einer Favoritengruppe möglich

### 🔐 💷 👬 🔜 🚍 🚍 💼 🔳 💷 🔛 📴 🗔 🕕 🚱 🛛 Ge

- Weiße Berichtsbibliothek: Berichte bearbeiten, löschen und freigeben
  - Bearbeiten: Exportieren Importieren unter neuem Namen, dann Bearbeitung möglich
  - Löschen: nur selbsterstellte Berichte
  - Freigeben: nur selbsterstellte Berichte

## **Rote Berichtsbibliothek**

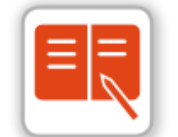

| 1.46         |
|--------------|
| The second   |
| <br>高沙武商     |
| 1213/196-940 |

| Berichtsbibliothek-Auswertungen 🗙 |  |
|-----------------------------------|--|
|-----------------------------------|--|

#### ] ⊃ X 🗊 🔚 N 44 4 ▷ ≫ N 🕸 | ← 🔒 ▾ 🛛 ፊ 🖬 🖿 🖬 🖉 💞 🥑 💞 🧕

|                                                                                                   |                             |           | <ul> <li>Navigator ——</li> </ul> |                           |                   |            |
|---------------------------------------------------------------------------------------------------|-----------------------------|-----------|----------------------------------|---------------------------|-------------------|------------|
| Name des Berichts Klassenliste allgemein                                                          |                             |           | Schulnr.                         | ▲1 Art                    | ←2 Schule         | Ę          |
|                                                                                                   |                             |           | 9359                             | FOSBOS                    | 9359              |            |
| Berichtsschablone/Paket auswählen Berichtsschablone/Paket anwenden                                |                             |           |                                  |                           |                   | <u></u>    |
| — Informationen —                                                                                 | — Favoritengruppe Zuordnung |           | Datapharaich                     |                           |                   | Ē          |
| Reschreibuse Allgemeine Klassenliste mit Geburtsdatum. Staatsangehörigkeit. Religionszugehörigk 🔍 | F                           | 7         | Cohülor                          |                           |                   |            |
| eit, Anschrift und Kommunikationsdaten (ST031, Stand: 05.10.2024)                                 | Favoritengruppe             | Zuordhung | Schüler im Kurs                  |                           |                   |            |
| ×                                                                                                 |                             |           | Klasson / Klasson                | gruppop                   |                   |            |
| Kürzel                                                                                            |                             |           | Klassell / Klassell              | gruppen                   |                   | ¥          |
| Stand                                                                                             |                             |           |                                  |                           |                   |            |
|                                                                                                   |                             |           | Filter:                          |                           |                   | Auswählen  |
| letzte Veröffentlichung 26.02.2025                                                                |                             |           | Sucher                           |                           | ſ                 | Poarboiton |
| letzte Anwendung 15.04.2024                                                                       |                             |           |                                  | ulatzt vorwandata         | U                 | bearbeiten |
| Muster anzeigen                                                                                   |                             |           |                                  | uletzt verwendete         |                   |            |
|                                                                                                   |                             |           | Schnellsuche Klas                | isenli                    |                   | X          |
| Paketinformationen                                                                                | Berichtsschabione/Paket     |           | Name                             |                           |                   | <b>▲</b> 🖳 |
| Nr. Einzelberichte des Pakets                                                                     | gewählt bearbeiten          |           | Anschrift des erst               | ten Erziehungsberechtigte | an                |            |
|                                                                                                   |                             |           | Anschriftenliste                 |                           |                   |            |
|                                                                                                   |                             |           | Ausbildungsrichti                | ung - Fremdsprachen - R   | eligion-Ethik-Unt | erricht    |
|                                                                                                   |                             |           | Ausbildungsrichti                | ung und Religionszugehö   | rigkeit           |            |
|                                                                                                   |                             |           | Ausbildungsricht                 | ung und Religionszugehö   | rigkeit BERS      |            |
| A                                                                                                 |                             |           | Klassenliste allger              | mein                      |                   |            |
|                                                                                                   |                             |           | Klassenliste Klasse              | entagebuch                |                   |            |
|                                                                                                   |                             |           | Klassenliste mit 2               | 0 Leerspalten             |                   |            |
| <u> </u>                                                                                          |                             |           | Klassenliste mit B               | lockzeiten                |                   |            |
|                                                                                                   |                             |           | Klassenliste mit Lo              | eerspalte                 |                   |            |
|                                                                                                   |                             |           | Kommunikationsl                  | liste                     |                   |            |
|                                                                                                   |                             |           | Schülerklassenlist               | e Migrationshintergrund   |                   |            |
|                                                                                                   |                             |           | Schülerliste mit 5               | Spalten                   |                   |            |
|                                                                                                   |                             |           | Schülerliste mit al              | llgemeinen Daten          |                   |            |
|                                                                                                   |                             |           | Schülerliste mit al              | llgemeinen Daten          |                   |            |
|                                                                                                   |                             |           | Versetzungsliste I               | lst                       |                   |            |
|                                                                                                   |                             |           |                                  | Anzahl: 1                 | 6                 |            |
|                                                                                                   |                             |           |                                  | 📲 M 4 4 🕨                 | 🕪 M 🤹             |            |

https://doku.asv.bayern.de/einfuehrung/auswertungen/berichtsbibliothek-auswertung

### Rote Berichtsbibliothek

| 😫 Berichtsbibliothek-Auswertungen 🗙                                                                                                    |                                                                                                    |          |                |        |                                |            |
|----------------------------------------------------------------------------------------------------|----------------------------------------------------------------------------------------------------|----------|----------------|--------|--------------------------------|------------|
| ▤ > X 😳   ਆ xi 4 ↓ ↦ ⋈ ☆   ← 🔒 -   상 �� � ฮ /   ♣ ● � ✔                                                                                                    | 0                                                                                                    |          |                |        |                                | 👔 🗙        |
|                                                                                                    |                                                                                                    |          | — Auswahl der  | Daten  |                                |            |
| Name des Berichts Klassenliste allgemein                                                                                                    |                                                                                                    |          | Schulnr.       | ←1 Art | ▲2 Schule                      | Ę          |
|                                                                                                    |                                                                                                    |          | 9359           | FOSBOS | 9359                           | <u> </u>   |
| Berichtsschablone/Paket auswählen Berichtsschablone/Paket anwenden                                                                                                    | Parameterabfrage X                                                                                                    |          |                |        |                                |            |
| Informationen Beschreibung Allgemeine Klassenliste mit Geburtsdatum, Staatsangehörigkei Anzahl<br>t, Religionszugehörigkeit, Anschrift und Kommunikationsdaten (ST031, Stand: 05.10.2024) | er         Wie viele Telefon- bzw. Mobilnummern         sollen für jeden Schüler/jede Schülerin ausgegeben werden?         2 Telefonnummern (kompakte Darstellung)         2 Telefonnummern (kompakte Darstellung) | Â        |                |        |                                | K          |
| Hinweis:                                                                                                    | 3 Telefonnummern                                                                                                    |          | Filter:        |        |                                | Auswählen  |
| Kürzel                                                                                                    | 4 Telefonnummern                                                                                                    |          | w nur aktualla |        |                                |            |
| Stand 🔽                                                                                                    | 5 Telefonnummern                                                                                                    |          |                |        |                                |            |
| letzte Veröffentlichung 26.02.2025                                                                                                    | und Nummern der weiteren Anschriften bzw. zusatzlichen Ansprechpartner                                                                                                    |          | Suche:         |        |                                | Bearbeiten |
| letzte Anwendung 15.04.2024                                                                                                    | ок                                                                                                    |          |                |        |                                |            |
|                                                                                                    |                                                                                                    |          | SchulKlasse    |        | Name, Vornam 🛥 KG              | Schülers 🖽 |
| Muster anzeigen                                                                                                    |                                                                                                    |          | 9359 VKL       | So 1   | Albrecht, Susanne 1            |            |
| — Paketinformationen — Berich                                                                                                    | sschablone/Paket                                                                                                    |          | 9359 VKL       | 1 2    | Boden Celina 1                 | 3          |
| Nr. Einzelberichte des Pakets                                                                                                    | gebundene Filter                                                                                                    |          | 9359 S11A      | 2 2    | Centini, Alyssa 1              | 4          |
|                                                                                                    | aktiv                                                                                                    |          | 9359 T11A      | 1 3    | Fuchsgruber, Joha 1            | 5          |
|                                                                                                    | aktiv                                                                                                    |          | 9359 W11A      | 1 4    | Granvogl, Mika 1               | 6          |
|                                                                                                    |                                                                                                    |          | 9359 S12A      | 1 5    | Hanke, Andreas 1               | 7          |
| Au                                                                                                    | gabeeinstellungen andern                                                                                                    |          | 9359 T12A      | 1 6    | Horn, Joel Lucian 1            | 8          |
|                                                                                                    | Vorschau                                                                                                    |          | 9359 WIZA      | 1 8    | Jilg, David I<br>Kneis Thilo 1 | 10         |
|                                                                                                    |                                                                                                    |          | 9359 T13A      | 1 9    | Knickrehm, Maya 1              | 11         |
|                                                                                                    | anwenden                                                                                                    |          | 9359 W13A      | 1 10   | Lampier, Tim 1                 | 12         |
|                                                                                                    |                                                                                                    |          | 9359 AB        | 1 11   | Löffler, Oliver 1              | 13         |
|                                                                                                    |                                                                                                    |          |                |        | Petkovic, Kristian 1           | 14         |
|                                                                                                    |                                                                                                    |          |                |        | Raitor, Radanka 1              | 15         |
|                                                                                                    |                                                                                                    |          |                |        | Rehberger, Stefan 1            | 16         |
|                                                                                                    |                                                                                                    |          |                | ~      | Serlovic, Anastasia 1          | 17         |
|                                                                                                    |                                                                                                    |          |                | Anz    | ahl: 22                        |            |
|                                                                                                    |                                                                                                    | <b>~</b> |                | 1 44 4 | N 44 4                         |            |

## Rote Berichtsbibliothek

| lassenliste allgemein |               |                         |          |                                                             |                                         |
|-----------------------|---------------|-------------------------|----------|-------------------------------------------------------------|-----------------------------------------|
|                       | r) <b>Q</b> Q | 100%                    |          |                                                             |                                         |
|                       |               |                         |          |                                                             |                                         |
|                       | ST            | T_FOS                   |          |                                                             | Schuljahr: 2024/25<br>Stand: 20.06.2025 |
|                       | ĸ             | (lasse W11A             |          |                                                             | Klassenleiter: Harry Rennsemmel         |
|                       |               | Name, Rufname           | St.ang.  | Anschrift Schüler/in und Telefonnummer (falls eingtragen)   | Telefon Erziehungsberechtigte/r         |
|                       |               | Geschlecht Geburtsdatum | Rel.zug. | Erziehungsberechtigte/r                                     |                                         |
|                       | 1             | Albrecht, Susanne       | D        | Mühlenstr. 4, 85716 Unterschleißheim                        | Mu: 123456789                           |
|                       | 1.            | W 15.04.2008            | EV       | Mu: Frau Ilka Albrecht*                                     |                                         |
|                       | 2             | Babić, Donia            | D        | Hahnwiesenweg 17, 85778 Haimhausen Ottershausen             | Mu: 123456789                           |
|                       | 2.            | W 03.05.2008            | IL       | Mu: Frau Lilja Babić*   Va: Herr Almein Babić               |                                         |
|                       | 3             | Boden, Celina           | D        | Starenweg 14, 85716 Unterschleißheim                        | Mu: 123456789                           |
|                       | 5.            | W 18.08.2007            | OR       | Mu: Frau Anja Boden*   Va: Herr Claus Boden                 |                                         |
|                       | 1             | Centini, Alyssa         | D        | Dietersheimer Str. 48, 85716 Unterschleißheim               | Mu: 123456789                           |
|                       | 4.            | W 22.02.2008            | EV       | Mu: Frau Christina Centini*   Va: Herr Manuel Centini       |                                         |
|                       | 5             | Fuchsgruber, Johannes   | D        | Hirschplanallee 37, 85764 Oberschleißheim                   | Mu: 123456789                           |
|                       | 0.            | M 03.06.2008            | RK       | Mu: Frau Beata Fuchsgruber*   Va: Herr Benedikt Fuchsgruber |                                         |
|                       | 6             | Granvogl, Mika          | D        | Max-Bergmann-Str. 19, 85778 Haimhausen                      | Mu: 123456789                           |
|                       | 0.            | M 09.08.2007            | EV       | Mu: Frau llona Granvogl*   Va: Herr Sebastian Granvogl      |                                         |
|                       | 7             | Hanke, Andreas          | D        | Verschaffeltstraße 3, 85716 Unterschleißheim                | Mu: 08133 18963                         |

## Weiße Berichtsbibliothek

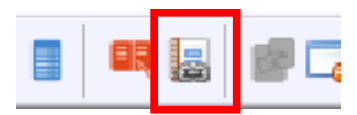

| Berichtsbibliothek-Verwaltung X                                                                                                    | <u> </u>                                                                   |
|----------------------------------------------------------------------------------------------------|----------------------------------------------------------------------------|
|                                                                                                    | 😰 🗙                                                                        |
|                                                                                                    | - Navigator                                                                |
|                                                                                                    | 9362 BEG 9362                                                              |
| Bibliothek verwalten                                                                                                    | <u> </u>                                                                   |
| Informationen Besonderheiten                                                                                                    | Datenbereich 🖽                                                             |
| Beschreibung Allgemeine Klassenliste mit Geburtsdatum, Staatsangehörigkeit, Religionszugehörigkeit, Anschrift und Algemeine Klassenliste mit Geburtsdatum, Staatsangehörigkeit, Religionszugehörigkeit, Anschrift und Algemeine Klassenliste mit Geburtsdatum, Staatsangehörigkeit, Religionszugehörigkeit, Anschrift und | Schüler 📩                                                                  |
| Ausführung je Datensatz                                                                                                    | Schüler im Kurs                                                            |
| Hinweis:                                                                                                    | Klassen / Klassengruppen                                                   |
| Kürzel                                                                                                    |                                                                            |
| stand Fynortieren – Importieren unter                                                                                                    | Favoritengruppe                                                            |
|                                                                                                    | alle Berichte des Datenbereichs 📩                                          |
| Autor Erstellt am 19 neuem Namen, dann ist eine                                                                                                    |                                                                            |
| Modus Externes Berichtswerkzeug Bearbeitung möglich                                                                                                    | Filter: Auswählen                                                          |
|                                                                                                    | Suche: Bearbeiten                                                          |
| Einordnung Zuordnung Zuordnung                                                                                                    |                                                                            |
| Gruppe                                                                                                    | Schnellsuche Klassenliste                                                  |
|                                                                                                    | Name 📥 4 Typ 🛋 📮                                                           |
| iyp                                                                                                    | Anschriftenliste                                                           |
|                                                                                                    | Ausbildungsrichtung und Religionszu                                        |
|                                                                                                    | Ausbildungsrichtung und Religionszu                                        |
| Paketinformationen Berichtsschablone/Paket                                                                                                    | Klassenliste allgemein 🗧                                                   |
| Nr. Einzelberichte des Pakets Paket zusammenstellen                                                                                                    | Klassenliste BERS mit Betrieb und K<br>Klassenliste BS mit Betrieb und Kam |
| bearbeiten                                                                                                    | Klassenliste BS mit Betrieben                                              |
| importieren                                                                                                    | Klassenliste Klassentagebuch                                               |
|                                                                                                    | Klassenliste mit 20 Leerspalten                                            |
| → für Bibliothek freigegeben                                                                                                    | Klassenliste mit Betrieben                                                 |
|                                                                                                    | nit Lorralto                                                               |
| Import nur mit Sekretariatskraft plus (NR) in Verbindung                                                                                                    | Anzahl: 22                                                                 |
|                                                                                                    |                                                                            |
| mit Sekretariatskraft Plus Rest möglich                                                                                                    |                                                                            |
|                                                                                                    | <u> </u>                                                                   |

https://doku.asv.bayern.de/einfuehrung/verwaltung/berichtsbibliothek/berichtsbibliothek\_verwaltung

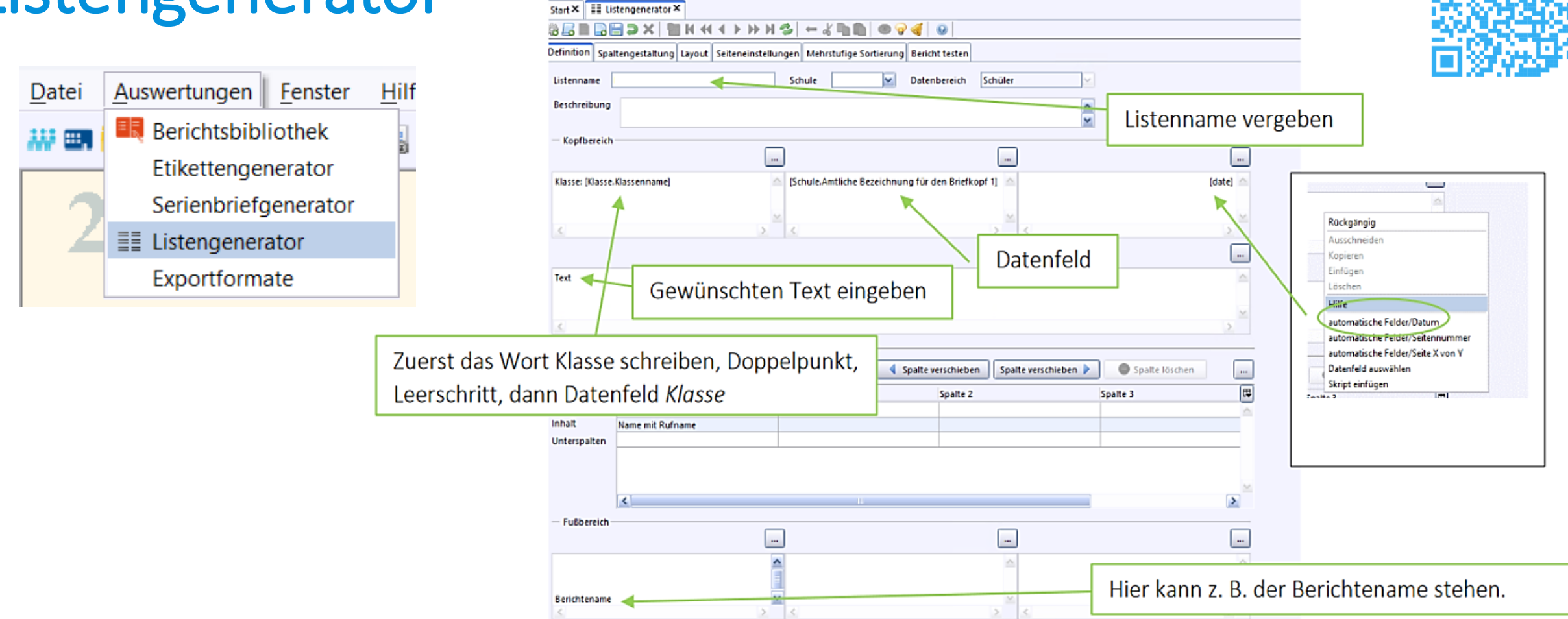

- Mit Hilfe des Listengenerators ist es möglich, bestimmte Informationen auf einer selbsterstellten Liste anzuzeigen und auszudrucken
- Diese Listen können über die BERICHTSBIBLIOTHEK-VERWALTUNG ("weiße Berichtsbibliothek") für alle Benutzer zugänglich gemacht werden

#### https://doku.asv.bayern.de/bers/berichte/listengenerator

| a Auswahlfilter                   |                                                       |                              | ×                                                                       |
|-----------------------------------|-------------------------------------------------------|------------------------------|-------------------------------------------------------------------------|
| <u>D</u> atei Be <u>a</u> rbeiten | Filter <u>M</u> odulbezogene Funktionen <u>H</u> ilfe |                              |                                                                         |
| 🗟 🔚 🤉 🗶 🕞                         | N 44 4 > >> N 45 & m 10 47 55 4                       | ≧ 🍕 📜 🎂 🎂 🐵                  | ×                                                                       |
|                                   |                                                       | 5. I.                        | - Navigator                                                             |
| Kurzname onne Au                  | ustriftsdatum Langname alle Schuler ohne Austr        | ittsdatum                    | Schule 9362                                                             |
| Information Filterde              | finition                                              |                              | Datenbereich 🖳                                                          |
| Kurzname                          | ohne Austrittsdatum                                   |                              | Schüler 🍝                                                               |
| Langname                          | alle Schüler ohne Austrittsdatum                      |                              | Klassen / Klassengruppen                                                |
| Beschreibung                      | Es werden alle Schüler ohne Austrittsdatum angezeigt  |                              | Kurse (Oberstufe)                                                       |
| 2                                 |                                                       |                              | Lehrkräfte                                                              |
|                                   |                                                       |                              | Schulen                                                                 |
|                                   |                                                       |                              | Betriebe                                                                |
|                                   |                                                       |                              | Auswahlfilter                                                           |
| Gruppe                            | Schüler                                               |                              | Benutzer                                                                |
| Filtertyp                         | einfacher Filter                                      |                              | Rerichtsbibliothek-Verweltung                                           |
| Autor                             | schul                                                 |                              |                                                                         |
| Hinweis                           |                                                       |                              | Gruppe ▲ Kurzname Langname benutzt<br>ZeugnisD., zeige nur., 18.04.20., |
|                                   |                                                       |                              | Slr Elternver Hat Funk 14.11.20                                         |
|                                   |                                                       | Importieren                  | Slr getr. leb getrennt 14.06.20                                         |
|                                   |                                                       |                              | Slr ZeugnisDzeige nur 24.05.20                                          |
|                                   |                                                       | Exportieren                  | Slr Zeugnisb Zeugnisb 27.04.20                                          |
| Erstellungsdatum                  | 06.06.2025                                            | 🗹 für Bibliothek freigegeben | Slr SJ1/w Schülerin 06.06.20                                            |
| Änderungsdatum                    | 06.06.2025                                            | deaktiviert                  | Sir ohne Aus alle Schül 06.06.20 😪                                      |
| ·····j                            |                                                       |                              | Anzahl: 10                                                              |
|                                   |                                                       |                              | N 44 4 P PP N 75                                                        |
|                                   |                                                       |                              | Übernehmen Entfernen Abbrechen                                          |

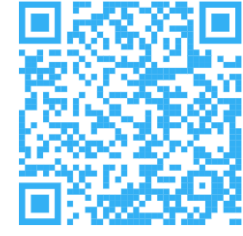

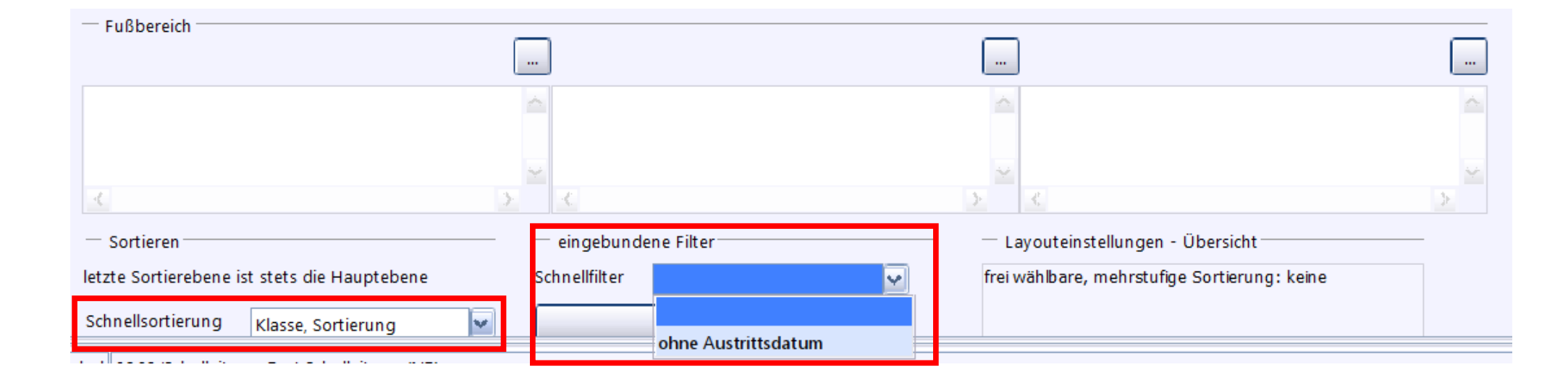

#### 88 https://doku.asv.bayern.de/einfuehrung/auswertungen/listengenerator/definition

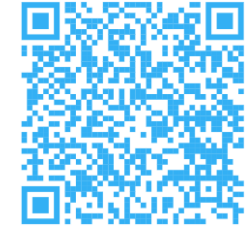

|                                                                                                    | utine Castingung Revisit to              | •                                           |                                                    |
|----------------------------------------------------------------------------------------------------|------------------------------------------|---------------------------------------------|----------------------------------------------------|
| Inition Spatengestatung Layout Seiteneinstellungen Menrst                                                                   | utige Sortierung Bericht tes             | ten                                         |                                                    |
| Hauptspalte                                                                                                    | 4 Textausgabe in der                     | Spalte                                      |                                                    |
| lur beim Datenbereich Schüler:                                                                                              | Cebrift                                  | Arial 10                                    |                                                    |
| Alphabetische Gesamtliste mit Zusatzspalte Klasse                                                                           | Schint                                   | Anario                                      |                                                    |
| - Voreinstellung für alle Spalten                                                                                           | Nur Auszählungen<br>(für alle Spalten gü | darstellen, Datenzei<br>iltig)              | len unterdrücken                                   |
| palteneinstellungen die hier festgelegt werden, werden von<br>päteren Einstellungen bei der einzelnen Spalte überschrieben. | Zwischensummen<br>Gesamtzusammenf        | bilden bei Gruppenw<br>assung über alle gez | rechsel, am Ende des Bericht:<br>ählten Datensätze |
| Voreinstellungen für alle Spalten übernehmen                                                                                | Summenblock nich                         | t <mark>anzeigen</mark>                     |                                                    |
|                                                                                                    | nur bei den Datenber                     | eichen Schüler, Lehrk                       | räfte                                              |
| Spaltenbreite                                                                                                    | V bei Summenze                           | eilen zusätzlich Summ                       | nen nach männlich/weiblich                         |
| and für Unterspalten werden stets berechnet.                                                                                |                                          |                                             |                                                    |
|                                                                                                    | Werte in Unterspatter                    |                                             |                                                    |
| 9 Spaltenbreite 25 mm                                                                                                    | 🔘 Kürzel ausgeb                          | en 💿 Wert als X dai                         | rstellen                                           |
| ) Breite des Spaltentitels                                                                                                  | Inhalte in der Spalte:                   |                                             |                                                    |
| Spaltentitel                                                                                                    | 💿 umbrechen                              | 🔘 abschneiden                               |                                                    |
|                                                                                                    | Textausrichtung (inkl.                   | Überschrift und Inha                        | alt):                                              |
| Schrift Arial 10                                                                                                    | () linksbündia                           | ○ zentriert                                 | 🔿 rechtsbündig                                     |
|                                                                                                    | Ç                                        | ~                                           | J                                                  |

#### https://doku.asv.bayern.de/einfuehrung/auswertungen/listengenerator/spaltengestaltung

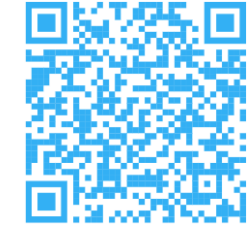

| Definition Spaltengestaltune Layout Seiteneinstellungen Mehrstufige Sortie | erung Bericht testen                                       |
|----------------------------------------------------------------------------|------------------------------------------------------------|
| 1 Tabellendarstellung                                                      | 3 Tabellendarstellung Trennlinien                          |
| ☑ Datenzeilen nummerieren                                                  | Tabellenrahmen Stärke 0,25 🚔 Linienart                     |
| Keine Trennlinie zwischen den Datenzeilen                                  | Überschrift (horizontal) Stärke 1,25 Linienart             |
| Keine senkrechten Trennlinien zwischen den Spalten, keine Rahmen           | Summenzeile (horizontal) Stärke 125 Linienart              |
| ✓ Mit Leerspalte auffüllen                                                 |                                                            |
| Datensatz mehrzeilig darstellen, in 2 Zeilen                               | Datenzeilen (horizontal) Starke 0,25 Linienart             |
| Datensatzabstand                                                           | Datenspalten (vertikal) Stärke 0,25 🖕 Linienart 🔤 🖌        |
| automatisch steuern (abhängig von Schriftart und -größe)                   | Hauptspalte (vertikal) Stärke 1,25 🖨 Linienart — 💌         |
| 🔿 manuell einstellen auf 🔢 10 😓 mm                                         | bei mehrzeiliger Darstellung Stärke 0,25 🚔 Linienart ——— 🖌 |
| Zeilendarstellung                                                          | 4 Gruppenwechsel                                           |
| Jede zweite Datenzeile grau unterlegen                                     | Einstellungen bei "mehrstufiger Sortierung" haben Vorrang  |
| Nach 1 🔶 Datenzeilen: Zusatzabstand von 1 🚔 mm                             | Bei Gruppenwechsel 🛛 🔿 Neubeginn der Nummerierung          |
| 2 Kopfzeile                                                                | Ourchgehende Nummerierung                                  |
| Kopfzeile nur auf der ersten Seite ausgeben                                | Datensatzabstand 💿 Abstand 🛛 🕞 Datenzeilen                 |
| links Schrift Arial 10                                                     | 🔘 neue Seite                                               |
| Mitte Schrift Arial 10                                                     | 5 Zusatztext                                               |
| rechts Schrift Arial 10                                                    | Schrift Arial 10                                           |
| — Fußzeile —                                                               |                                                            |
| links Schrift Arial 10                                                     |                                                            |
| Mitte Schrift Arial 10                                                     |                                                            |
| rechts Schrift Arial 10                                                    |                                                            |

#### https://doku.asv.bayern.de/einfuehrung/auswertungen/listengenerator/layout

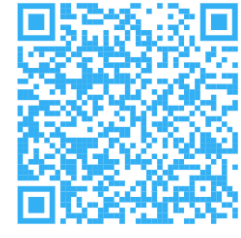

| Definition Spaltengestaltung Layout | Seiteneinstellungen Mehrstufige Sortierung Bericht testen |
|-------------------------------------|-----------------------------------------------------------|
| — Orientierung                      | Ränder                                                    |
| Hochformat                          | oberer Rand 1,00 🚔 cm                                     |
| Querformat                          | linker Rand 2,00 are cm rechter Rand 1,00 are cm          |
|                                     | unterer Rand 1,00 🔶 cm                                    |
| — Papierformat —                    | — Kopfzeile / Fußzeile —                                  |
| OIN A4                              | Abstand vom Seitenrand                                    |
| O DIN A3                            | Kopfzeile 0,50 cm Fußzeile 0,50 cm                        |

### https://doku.asv.bayern.de/einfuehrung/auswertungen/listengenerator/seiteneinstellungen

| innition                  | Spaltengestaltung                                             | Layout                                   | Seiteneinstellungen                                                         | Mehrstufige Sortierung Bericht testen                                                   |
|---------------------------|---------------------------------------------------------------|------------------------------------------|-----------------------------------------------------------------------------|-----------------------------------------------------------------------------------------|
| Hinweis: A<br>Neube Durch | Alle anderen Sortier<br>ginn der Nummerie<br>gehende Nummerie | einstellun<br>erung bei (<br>erung bei ( | <mark>gen werden übersch</mark><br>Gruppenwechsel der<br>Gruppenwechsel der | rieben!<br>1. Sortierebene<br>1. Sortierebene                                           |
| - Sortiere                | bene 1                                                        |                                          |                                                                             |                                                                                         |
| sortierung                | g nach                                                        |                                          |                                                                             | 🔹 🔿 Abstand zur nächsten Gruppe 🛛 💈 🗧 Datenzeiler                                       |
| Überschrif                | ft der Gruppe                                                 | Rec                                      | ntsklick                                                                    | neue Seite beim Gruppenwechsel                                                          |
|                           |                                                               | $\sim$                                   |                                                                             | Datumsangaben mit MMTT verwenden (z. B. Geburtstage)                                    |
| - Sortiere                | bene 2                                                        |                                          |                                                                             |                                                                                         |
| Sortierung                | g nach                                                        |                                          |                                                                             | O Abstand zur nächsten Gruppe 2 Datenzeilen                                             |
| Überschrif                | ft der Gruppe                                                 |                                          |                                                                             | neue Seite beim Gruppenwechsel     Datumsangaben mit MMTT verwenden (z. B. Geburtstage) |
| Sortiere                  | hene 3                                                        |                                          |                                                                             |                                                                                         |
| ortierun                  | g nach                                                        |                                          |                                                                             |                                                                                         |
|                           |                                                               |                                          |                                                                             | Abstand zur nachsten Gruppe                                                             |
| Überschrif                | ft der Gruppe                                                 |                                          |                                                                             | neue Seite beim Gruppenwechsel                                                          |
|                           |                                                               |                                          |                                                                             | 🔲 🔲 Datumsangaben mit MMTT verwenden (z. B. Geburtstage)                                |
| Sortiere                  | bene 4                                                        |                                          |                                                                             |                                                                                         |
| ortierung                 | g nach                                                        |                                          |                                                                             | Abstand zur nächsten Gruppe 2 Datenzeilen                                               |
| Überschri                 | ft der Gruppe                                                 |                                          |                                                                             | Incue Seite beim Gruppenwechsel                                                         |
|                           |                                                               |                                          |                                                                             | Datumsangaben mit MMTT verwenden (z. B. Geburtstage)                                    |
| Alle So                   | tierungen leeren                                              |                                          |                                                                             |                                                                                         |

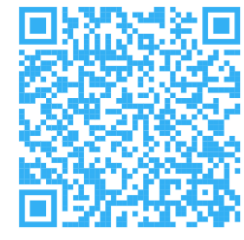

#### <sup>92</sup> <u>https://doku.asv.bayern.de/einfuehrung/auswertungen/listengenerator/mehrstufige\_sortierung</u>

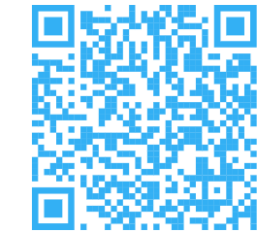

| 📑 Listengenerator 🗙                                                                           |                |             |          |                   |                 |
|-----------------------------------------------------------------------------------------------|----------------|-------------|----------|-------------------|-----------------|
| ġ <u>, , , , , , , , , , , , , , , , , , , </u>                                               |                |             |          |                   | 🛐 🗙             |
| Definition Spaltengestaltung Lavout Seiteneinstellungen Mehrstufige Sortierung Bericht testen | - Navigator    |             |          |                   |                 |
| - Informationen                                                                               | Schulnr.       | ←1 Art      |          | ←2 Schule         | Ē               |
| Reschreibung                                                                                  | 9362           | BFC         | 3        | 9362              | A<br>∀          |
|                                                                                               | 🗹 nur aktuelle |             |          |                   |                 |
|                                                                                               | Schulk Klasse  | 🔺 Klassen g | ru So ঢ় | Name, Vorna 🔺 KG  | Aus-/Ei Schül 🛱 |
| Kürzel                                                                                        | 9362 MTR1      | 1           | 1 🔶      | Bauer, Emma 1     | 1 📩             |
|                                                                                               | 9362 MTR2      | 1           | 2        | Becker, Julia 1   | 2               |
| Stand Y                                                                                       | 9362 MTR3      | 1           | 3        | Becker, Mia 1     | 3               |
| letzte Veröffentlichung                                                                       | 9362 PFL1TZ    | 1           | 7        | Braun, Luca 1     | 4               |
| letzte Anwendung                                                                              | 9362 PFL1VZ    | 1           | 4        | Fischer, Emilia 1 | 5               |
|                                                                                               | 9362 PFL2TZ    | 1           | 8        | Fischer, Mia 1    | 6               |
| Muster anzeigen                                                                               | 9362 PFL2VZ    | 1           | 5        | Fuchs, Jakob 1    |                 |
| — Paketinformationen — — — — — Berichtsschablone/Paket — — — — — — — — — — — — — — — — — — —  | 9362 PFL312    | 1           | 9        | Hann, Anton I     | 8               |
| eingebundene Filter                                                                           | 9362 PFL3VZ    | 1           | 0        | Hartmann, Jona 1  | 9               |
| Nr. Einzeiderichte des Pakets ohne Austrittsdatum                                             | 9302 PFL412    |             | 10       | Hermann, Chan 1   | 12              |
|                                                                                               |                |             |          | Hoffmann, Soph 1  | 11              |
|                                                                                               |                |             |          | Keller Luisa 1    | 12              |
| Auszahasisstellus zen ändern                                                                  |                |             |          | Klein Elias 1     | 14              |
| Ausgabeeinstellungen andern                                                                   |                |             |          | Koch Noah 1       | 15              |
| Vorschau                                                                                      |                |             |          | Krause Benjamin 1 | 16              |
|                                                                                               |                |             |          | Krüger, Emil 1    | 17              |
| anwenden                                                                                      |                |             |          | Meyer Ben 1       | 20              |
|                                                                                               |                |             |          | Mover Leon 1      | 10              |

#### https://doku.asv.bayern.de/einfuehrung/auswertungen/listengenerator/bericht\_testen

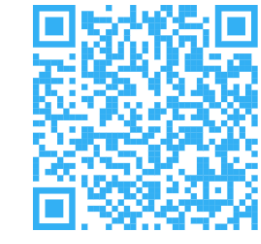

| Listengenerator × Berichtsbibliothek-Auswertungen ×          |                           |           |                                |
|--------------------------------------------------------------|---------------------------|-----------|--------------------------------|
| X 🔯 📴 M 🕂 4 🔺 M 🕸 🔶 🔶 😓 🗸 🐘 🚺 🗖 🗶 🖉                          | · 😪 🍕 🛛 😣                 |           |                                |
|                                                              |                           |           | - Navigator                    |
| e des Berichts Test Liste                                    |                           |           | Schulnr. 📥 1 Art 📥 2 Sc        |
|                                                              |                           |           | 9355 BS 93                     |
| tsschablone/Paket auswahlen Berichtsschablone/Paket anwenden |                           |           | 19356 BES 93                   |
| formationen                                                  | Favoritengruppe Zuordnung |           | Datenbereich                   |
|                                                              | Favoriten gruppe          | Zuordnung | Schüler                        |
|                                                              | =                         |           |                                |
|                                                              | ×                         |           | Favoriten gruppe               |
|                                                              |                           |           | alle Berichte des Datenbereich |
| Veröffentlichung                                             |                           |           |                                |
| Anwendung                                                    |                           |           | Filter:                        |
|                                                              |                           |           | Suche:                         |
| uster anzeigen                                               |                           |           | nur zuletzt verwende           |
| ketinformationen                                             | Berichtsschablone/Paket   |           | Schnellsuche Test-List         |
| Einzelberichte des Pakets                                    | gewählt bearb             | eiten     | Name                           |
|                                                              |                           |           |                                |

- Nach Fertigstellung der Liste kann diese in der roten Berichtsbibliothek ausgewählt werden
- Ein nachträgliches Bearbeiten der Liste, um z.B. Ergänzungen durchzuführen, ist möglich

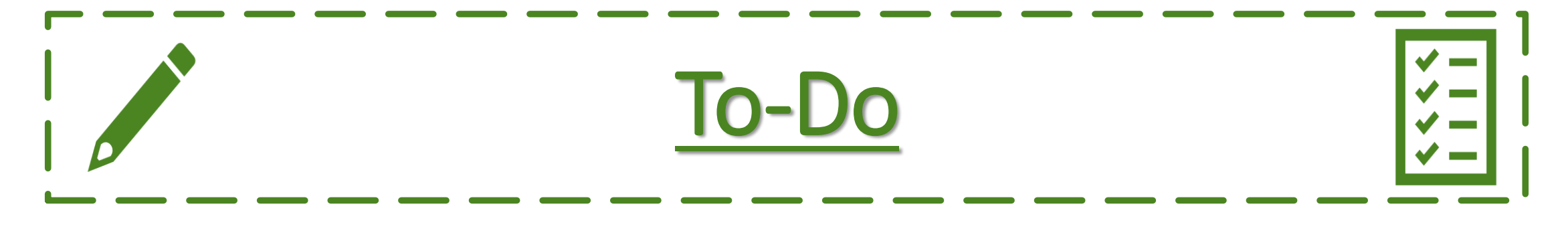

### **Bis Oktober:**

### Folgende Selbstlernkurse in Verbindung mit der Test- und Schulungsversion (FOSBOS 9359) werden empfohlen

- Basiskurs
- Pflege von Schülerdaten
- Umgang mit Filtern, Listen und Berichten

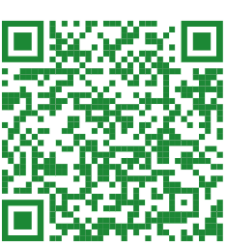

https://doku.asv.bayern.de/bers/vorgehen/selbstlernkurse\_absolvieren https://doku.asv.bayern.de/alle/technik/testversion/testversion

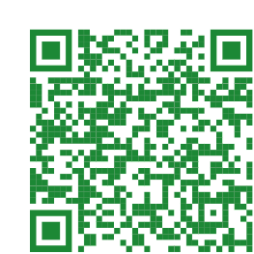

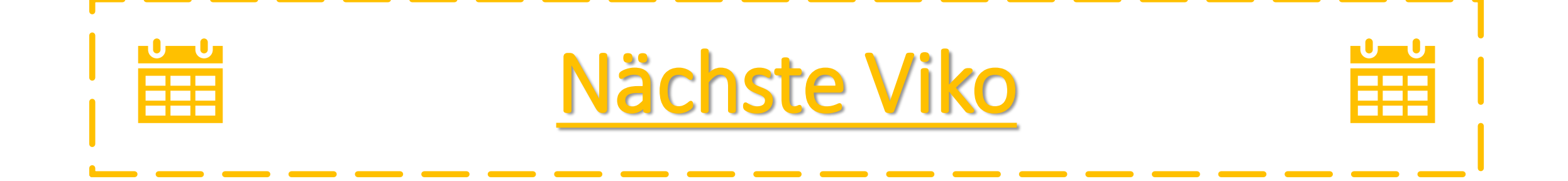

### Pflege und Übernahme der Altdaten

- Mittwoch, 15.10.2025, 16 Uhr
- Donnerstag, 16.10.2025, 10 Uhr

https://stmuk-bayern.webex.com/stmukbayern/j.php?MTID=m148b6cddaf5de7aa6fa52ea1baf1da90